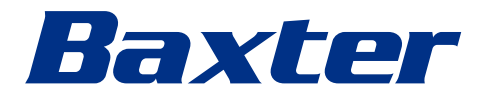

Kullanım kılavuzu

# Helion

Video Yönetim Sistemi

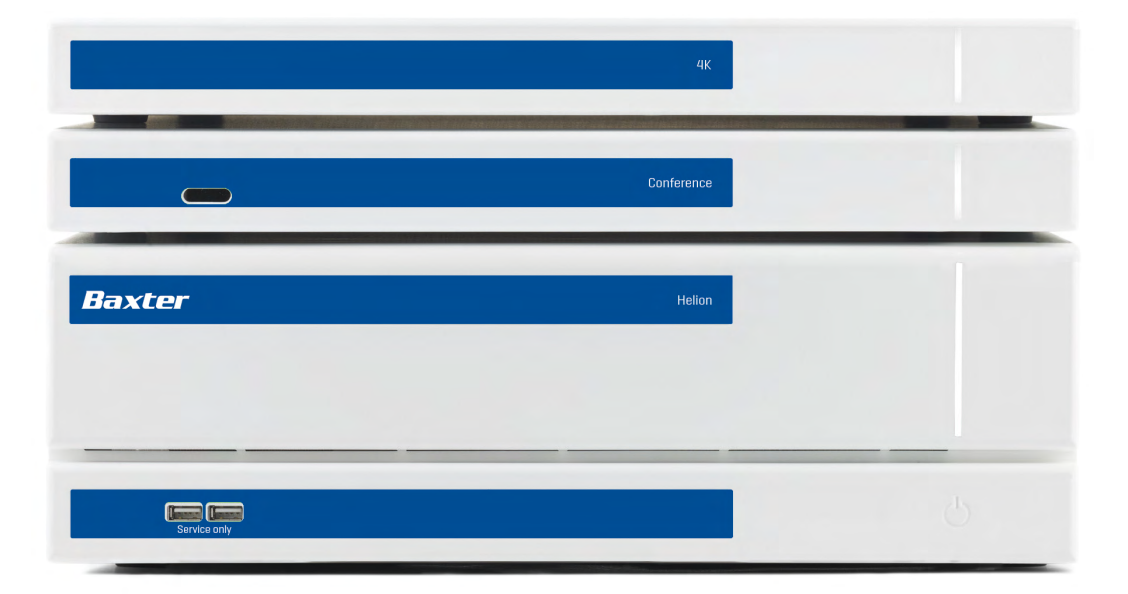

Bu sayfa kasten boş bırakılmıştır.

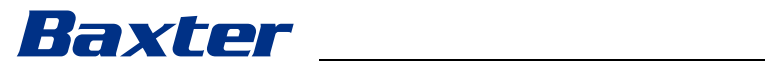

| Üretici                     | Videomed S.r.I.<br>Via C. Battisti, 31/C<br>35010 Limena (PD)<br>İtalya                                                                                                    |             |  |
|-----------------------------|----------------------------------------------------------------------------------------------------|-------------|--|
|                             | Telefon: +39 049 9819113                                                                                                    |             |  |
|                             | surgical@hillrom.com<br>hillrom.com<br>Videomed S.r.L. Hill Rom Holdings Group's sit his siskettis, Üsetisi hunden                                                                              |             |  |
|                             | sonra Videomed S.r.I. olarak anılacaktır.                                                                                                    |             |  |
| Yetkili Avustralya Sponsoru | Hill-Rom Pty. Ltd.<br>1 Baxter Drive<br>Old Toongabbie NSW 2146<br>Avustralya                                                                                                    |             |  |
| Teknik Müşteri Hizmetleri   | Ayrı ülkelerdeki mevcut Teknik Müşteri Hizmetleri merkezleri için iletişim<br>bilgileri, internette www.hillrom.com adresinde listelenmiştir.                                                   |             |  |
| Belge hakkında bilgiler     | Kullanım kılavuzu<br>Bu belge, versiyonunu ve güncelleme durumunu gösteren bir kod ile<br>tanımlanmaktadır. En güncel versiyonun kullanıldığından emin olmak<br>kullanıcının sorumluluğundadır. |             |  |
|                             | Belge numarası:                                                                                                    | 80030034    |  |
|                             | Dil Kimliği:                                                                                                    | 029         |  |
|                             | Versiyon:<br>Materval numarasi:                                                                                                    | F<br>775663 |  |
|                             | Yayın tarihi:                                                                                                    | 2024-05-28  |  |
|                             | Bu belge aşağıdaki satış birimleri için geçerlidir:                                                                                                    |             |  |
|                             | Ürün adı REF                                                                                                    |             |  |
|                             |                                                                                                    |             |  |

| Ürün adı               | REF           |
|------------------------|---------------|
| Helion Main Unit R     | VR401111-1    |
| Helion Main Unit       | VR401111-1ND  |
| Helion Main Unit RD    | VR401111-1D   |
| Helion Main Unit RSD   | VR401111-1DT  |
| Helion Main Unit RS    | VR401111-1T   |
| Helion Main Unit S     | VR401111-1TND |
| Helion Main Unit AR    | VR401111-2    |
| Helion Main Unit ARD   | VR401111-2D   |
| Helion Main Unit ARSD  | VR401111-2DT  |
| Helion Main Unit ARS   | VR401111-2T   |
| Helion Main Unit SSD R | VR401111-3    |
| Helion 4K              | VR401112      |
| Helion 4K Plus         | VR401113      |
| Helion Conference      | CM401326      |

Helion video yönetim sistemi için isteğe bağlı satış birimleri. Ürünlerin tamamı tüm ülkelerde mevcut değildir.

| Ürün adı                                   | REF          |
|--------------------------------------------|--------------|
| Helion Rack (115V)                         | AC500920K    |
| Helion Rack (230V)                         | AC500920K-2  |
| Helion Rack (115V) - Permanent Install.    | AC500920K-3  |
| Auxiliary Rack (115V) - Plug&Play Install. | AC500920KB   |
| Auxiliary Rack (230V) - Permanent Install. | AC500920KB-2 |
| Auxiliary Rack (115V) - Permanent Install. | AC500920KB-3 |
| Delrin Rack Spacer Kit                     | AC500919     |
| On Air Lamp                                | AC300601     |
| Back cover for monitor 24IN /31IN          | AC500634     |
| STD Single Plate 2xDVI 2xNEUTRIK           | CS201580     |
| STD Double Plate 4xNeutrik                 | CS201582     |
| Transmission Set Single Display            | CS201584     |
| DVI Line Transmission                      | CS201585     |
| STD Double Plate 4xDVI 2xNeutrik           | CS201586     |
| STD Single Plate 4xNEUTRIK                 | CS201592     |
| STD Single Plate 2x NEUTRIK                | CS201593     |
| STD Single Plate 2xDVI                     | CS201594     |
| Helion HR Surgical Lights Control SW       | DC500103     |
| Helion Recording Endotrigger Interface     | AC500716     |

Kılavuz, Videomed S.r.l. tarafından dijital ortamda elektronik PDF formatında sağlanmıştır. Kılavuzun bir yazılı kopyası nitelikli teknik ve tıbbi personel için talep üzerine sağlanabilir.

Videomed S.r.l., sistemin uygunsuz kullanımının ve/veya teknik dokümantasyonda kapsanmayan işlemlerin sonucunda oluşan zararın tüm sorumluluğunu reddeder.

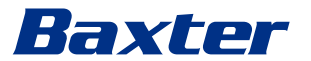

## ÖNSÖZ

Tüm hakları saklıdır. Bu yayının hiçbir kısmı, üreticinin açık yazılı izni olmadan, alıcının kişisel kullanımı dışındaki herhangi bir amaç için kopyalanamaz, dağıtılamaz, diğer dillere çevrilemez veya fotokopi, herhangi bir saklama ve geri alma sisteminde kaydetme dahil olmak üzere hiçbir elektronik veya mekanik yolla iletilemez. Üretici, kullanıcı tarafından gerçekleştirilen herhangi bir yanlış kullanımın sonuçlarından hiçbir şekilde sorumlu değildir.

## **YAYINCININ NOTU**

Bu belge açıkça sistemin klinik olarak eğitimli kullanıcılarına yöneliktir.

Yayıncı, bu kılavuzda bulunan bilgilerden ve verilerden hiçbir şekilde sorumlu değildir; bu belgedeki bilgilerin tamamı üretici tarafından sağlanmış, kontrol edilmiş ve doğrulama yönünden onaylanmıştır.

Yayıncı, kullanıcı tarafından gerçekleştirilen yanlış kullanımlardan kaynaklanan herhangi bir sonuçtan hiçbir şekilde sorumlu değildir.

Ürün ve etiket görüntüleri yalnızca gösterim amacıyla sağlanmıştır. Gerçek ürün ve etiket farklı olabilir.

## **GENEL HUSUSLAR**

Bu kılavuzda açıklanan tüm kullanım talimatları ve tavsiyelerine uyulmalıdır.

Klinik personel, sistemi kullanmadan önce tüm kullanım prosedürleri ve güvenlik standartları konularında eğitilmelidir.

## İŞARET SÖZCÜKLERİ

Ürünü kullanırken meydana gelebilecek kalıntı tehlikeler bu belgede bir işaret sözcüğü ile tanımlanmaktadır. Gereken güvenlik önlemleri ve bunları yerine getirmemenin olası sonuçları listelenmiştir. İlgili bir işaret sözcüğü tehlikenin şiddetine dair bilgi sağlamaktadır:

| İşaret Sözcüğü | Anlam                                                                                                    |
|----------------|----------------------------------------------------------------------------------------------------|
| TEHLİKE        | İşaret sözcüğü, hiçbir ihtiyati önlem alınmazsa anında ölüm veya ciddi yaralanmaya yol açacak<br>tehlikeli bir durumu işaret eder.      |
| UYARI          | İşaret sözcüğü, hiçbir ihtiyati önlem alınmazsa ölüm veya ciddi yaralanmaya yol açabilecek<br>tehlikeli bir durumu işaret eder.         |
| <b>DİKKAT</b>  | İşaret sözcüğü, hiçbir ihtiyati önlem alınmazsa orta ila hafif şiddetli yaralanmaya yol açabilecek<br>tehlikeli bir durumu işaret eder. |
| BİLGİ          | İşaret sözcüğü, hiçbir ihtiyati önlem alınmazsa maddi zarara veya çevre zararına yol açabilecek<br>tehlikeli bir durumu işaret eder.    |

©Videomed S.r.l.

Bu sayfa kasten boş bırakılmıştır.

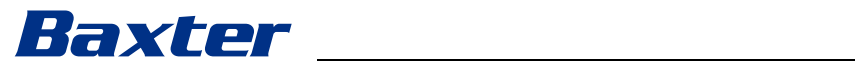

## İçindekiler

| 1                  | Genel ön bilgiler                                  |
|--------------------|----------------------------------------------------|
| 1.1                | Operatörün sorumluluğu                             |
| 1.2                | Güncellemeler                                      |
| 1.3                | Dil                                                |
| 1.4                | Personel nitelikleri                               |
| 1.5                | Semboller                                          |
| 1.6                | Ürün onayı                                         |
| 1.7                | Garanti                                            |
|                    |                                                    |
| 2                  | Güvenlik bilgileri                                 |
| 2.1                | Genel güvenlik uyarıları                           |
| 2.2                | Güvenlik hususları                                 |
| 2.3                | Gizlilik hususları                                 |
| 2.4                | Sistemin hizmet ömrü                               |
| 2.5                | Temizlik                                           |
| 2.5.1              | Temizlik maddeleri                                 |
| 2.5.2              | Cihazların hazırlanması                            |
| 2.5.3              | Cihazların temizlenmesi                            |
| 2.6                | Koruvucu hakim                                     |
| 2.0                |                                                    |
| 3                  | Sistem açıklaması                                  |
| 3.1                | .20 Kullanım amacı.                                |
| 3.2                | Pedeflenen tibbi endikasyon                        |
| 3.3                | Cihaz temas bölgesi                                |
| 3.4                | Hasta popülasyonu                                  |
| 3.5                | Hedeflenen kullanıcılar                            |
| 3.6                | Kullanım ortamı                                    |
| 3.7                | Normal kullanım                                    |
| 3.8                | Kontrendikasvonlar                                 |
| 39                 | Makul hir sekilde öngörülebilir vanlıs kullanım 21 |
| 3 10               | Diğer cihazlar ile ilişkili kullanım               |
| 3 10 1             | Diğer Bayter ürünleriyle hirlestirme               |
| 3 10 2             | Diğer üreticilerin cihazları ile hirlestirme       |
| 3 11               | Vükümlülükler ve vasaklar                          |
| 3 11 1             | Personal vasakları                                 |
| 2 1 2              |                                                    |
| 5.1Z<br>2.12       |                                                    |
| 2.12               | Ciştam bilaşanlari                                 |
| 3.14               |                                                    |
| 3.14.1             | Ana Birlim                                         |
| 5.14.Z             |                                                    |
| 3.14.3             | 4K BIrim                                           |
| 3.14.4             | 4K Plus Birlim                                     |
| 3.14.5             | Kontrol yazılımı                                   |
| 4                  | Calistirma                                         |
| 4 1                | ilk sistem haslatması                              |
| 4.2                | Ön kontroller                                      |
| л. <u>с</u><br>Л.2 | Sistemin haclatılması                              |
| н.Э<br>Л Л         | סטער איז איז איז איז איז איז איז איז איז איז       |
| 4.4<br>1 E         | Nayilaniai a bagialili                             |
| 4.J                | Jisiennin kalpatilinidsi                           |
| 4.0                | Ozaktan dugme ne sistemin başlatılması/kapatılmasi |
| 5                  | Kullanıcı Aravüzü                                  |
| 51                 | Kullanıcı arayüzünün genel acıklaması              |
| 5.2                | Kontrol dokunmatik ekranı                          |
| 5.2                |                                                    |

## İçindekiler

| 5.3<br>5.3.1 | Canlı Ön İzleme                                         | .40<br>.42 |
|--------------|---------------------------------------------------------|------------|
| 5.3.2        | Hızlı Erişim - Kayda Alma                               | .44        |
| 5.3.3        | Hızlı Erişim - Akış                                     | .45        |
| 5.3.4        | PTZ kamera kontrolü                                     | .46        |
| 5.3.4.1      | Oda kamerası yaklaştırma ayarı                          | .46        |
| 5.3.4.2      | Oda kamerası hareket ayarı                              | .46        |
| 5.3.4.3      | Bir kamera ayarının (Ön Ayar) kaydedilmesi              | .47        |
| 5.3.4.4      | Bir kamera ayarının (Ön Ayar) silinmesi                 | .48        |
| 5.3.4.5      | Bir kamera ayarının (Ön Ayar) etkinleştirilmesi         | .48        |
| 5.4          | "Recording" (Kayda Alma) işlevi                         | .49        |
| 5.4.1        | Görüntü verisi ileri işlemesi                           | .50        |
| 5.4.2        | Kayda alınacak sinyallerin seçilmesi                    | .50        |
| 5.4.3        | Kayda Alma                                              | .52        |
| 5.4.4        | Anlık görüntü ve video oynatma                          | .53        |
| 5.4.5        | Video kırpma                                            | .54        |
| 5.4.6        | Görüntülerin ve videoların dışa aktarılması.            | .55        |
| 5.4.7        | Görüntülerin ve videoların silinmesi                    | .57        |
| 5.4.8        | Yazdırma işlevi                                         | .58        |
| 5.5          | "Video Conference" (Video Konferans) işlevi             | .60        |
| 5.5.1        | Video konferans ile yollanacak sinyallerin seçilmesi    | .61        |
| 5.5.2        | Video konferans ile yollanacak sinyallerin kaldırılması | .61        |
| 5.5.3        | Çağrı alıcısı seçimi                                    | .62        |
| 5.5.4        | Çağrı başlatma                                          | .63        |
| 5.5.5        | H.323/SIP alıcısına çağrı                               | .63        |
| 5.6          | On air lambası                                          | .64        |
| 5.7          | Ek işlevler                                             | .64        |
| 5.7.1        | Hasta verisi yönetimi                                   | .65        |
| 5.7.1.1      | Listeden bir hastanın seçilmesi                         | .66        |
| 5.7.1.2      | Yeni bir hastanın girilmesi                             | .67        |
| 5.7.1.3      | Acil bir hastanın girilmesi                             | .68        |
| 5.7.1.4      | Bir listeden bir hastanın aranması                      | .69        |
| 5.7.1.4.1    | Acil hasta filtresi                                     | 69         |
| 5.7.1.5      | Hastanın ana verilerinin değiştirilmesi                 | .70        |
| 5.7.1.6      | Bir hastanın silinmesi                                  | .70        |
| 5.7.1.7      | Çalışma listesine erişme                                | .71        |
| 5.7.2        | Ameliyat Kontrol Listesi.                               | .72        |
| 5.7.3        | Ön Ayar                                                 | .73        |
| 5.7.3.1      | Ön Ayarların Belirlenmesi                               | .74        |
| 5.7.3.2      | Ön Ayarların Etkinleştirilmesi                          | .75        |
| 5.7.4        | Çoklu Görünüm                                           | .76        |
| 5.7.4.1      | Çoklu Görünüm ayarı                                     | .77        |
| 5.7.5        | Ses kontrolü                                            | .78        |
| 5.7.5.1      | Ses şiddeti ayarı                                       | .79        |
| 5.7.5.2      | Mikrofonlar ve sesin devre dışı bırakılması             | .80        |
| 5.7.6        | Ameliyat ışıklarının yönetimi                           | .81        |
| 5.7.7        | Ortam kontrol paneli yönetimi                           | .82        |
| 5.8          | "Lock with PIN" (PIN ile Kilitle) işlevi                | .83        |
| 5.9          | "Login" (Giriş Yap) işlevi                              | .84        |
| 6            | Elektromanyetik uyumluluk                               | 85         |
| 7            | İmha talimatları                                        | 87         |
| 8            | Yüksek Önem Arz Eden Maddeler (SVHC)                    | 87         |
| 9            | Ek I - Kısa kılavuz                                     | 88         |

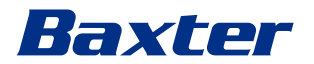

## 1 Genel ön bilgiler

## 1.1 Operatörün sorumluluğu

Helion Video Yönetim Sisteminin kullanım kılavuzu, bunu kullanmak için eğitimli ve yetkili operatörlere yöneliktir. Tıbbi tesis yönetimi, tıbbi cihazın kullanımı konusunda personeli eğitmekten sorumludur.

Kullanım kılavuzu sistemin doğru kullanımına yönelik talimatlar sağlar; bu da zaman içerisinde işlevsel ve nitel özelliklerinin korunmasına yardımcı olacaktır. Tamamen güvenli doğru kullanıma yönelik tüm bilgiler ve uyarılar da sağlanmıştır.

CE uygunluk belgesi gibi kullanım kılavuzu da sistemin ayrılmaz bir parçasıdır ve taşıma veya yeniden satış durumunda her zaman bununla birlikte gelmelidir. Sistemin tüm ömrü boyunca başvurulabileceği şekilde bu belgeleri bozulmamış şekilde tutmak kullanıcının sorumluluğundadır. Kullanım kılavuzu, kullanıcının tıbbi cihazı kullanmak için gerekli bilgilere her zaman erişebilmesini sağlayacak bir şekilde saklanmalıdır.

#### BILGI

Kullanıcı ve/veya hasta, cihaz ile ilgili olarak meydana gelen herhangi bir ciddi olayı üreticiye ve kullanıcının ve/veya hastanın bulunduğu ülkenin yetkili makamına bildirmelidir.

## 1.2 Güncellemeler

Videomed S.r.l., önden bilgi vermeden kullanım kılavuzunu değişiklikler ve/veya çeviriler ile her zaman güncelleme hakkını saklı tutar. Kullanım talimatlarının son versiyonu hakkında güncel kalmak için Videomed S.r.l. Müşteri Hizmetleri ile iletişime geçin.

#### 1.3 Dil

Orijinal kullanım kılavuzu Amerikan İngilizcesi dilinde yazılmıştır. Ek dillere yapılacak tüm çeviriler, orijinal kullanım talimatlarından başlanarak yapılmalıdır.

Üretici, orijinal kullanım talimatlarındaki bilgilerden sorumludur; farklı dillere yapılan çeviriler tamamen doğrulanamaz, bu yüzden bir tutarsızlık saptanması halinde orijinal dildeki metni takip etmek veya Videomed S.r.I. Müşteri Hizmetleri ofisi ile iletişime geçmek gerekir.

## 1.4 Personel nitelikleri

Personel yetenekleri ve niteliklerini belirlemek için aşağıdaki tabloya başvurun:

| Nitelik            | Açıklama                                                                                                    |
|--------------------|----------------------------------------------------------------------------------------------------|
| Operatör           | Helion Video Yönetim Sistemine sahip olan ve bunu kullanan gerçek veya<br>tüzel kişi (örneğin bir doktor veya bir hastane).<br>Bu kişi güvenli bir sistem sağlamalı ve kullanıcıyı sistemin amaçlanan ve<br>izin verilen kullanımına dair yeterince bilgilendirmelidir.                                                                                             |
| Kullanıcı          | Uygun şekilde eğitim almış kişiler veya mesleki nitelikleri sayesinde<br>gerektiğinde Helion Video Yönetim Sistemini çalıştırmak ve kullanmak<br>için yetkili kişiler. Bunlar sistemin doğru ve güvenli kullanımından<br>sorumludur ve sadece kullanım amacı doğrultusunda kullanılmasını<br>sağlar.                                                                |
| Nitelikli Personel | Genellikle yöneticinin çalışanları olan veya yeteneklerini sağlık<br>sektöründe mesleki eğitim yoluyla edinen, mesleki deneyimlerine ve<br>güvenlik yönetmelikleri bilgilerine dayalı olarak işlerini değerlendirebilen<br>ve olası riskleri fark eden yetkili kişiler. Gerektiğinde, nitelikli personel<br>geçerli bir belge ile niteliklerini belgelendirmelidir. |

## 1.5 Semboller

Helion Video Yönetim Sistemi birimleri, cihaz etiketleri ile donatılmıştır. Her bir cihaz etiketi birimin tanıtıcı ayrıntılarını içerir.

Cihaz etiketi zarar görmemiş olmalı ve ürün üzerinde belirtilen konumlara yapıştırılmalıdır. Hasar görmüş, okunamayan veya eksik cihaz etiketleri değiştirilmelidir. Cihaz etiketleri değiştirilmemeli veya çıkarılmamalıdır.

| Sembol    | Açıklama                                                                                                    |  |
|-----------|----------------------------------------------------------------------------------------------------|--|
|           | Ekipmanı kullanmadan önce kullanım kılavuzuna başvurulması<br>gerektiğini göstermek için kullanılan sembol. |  |
| CE        | Tıbbi cihazlarda (EU) 2017/745 Yönetmeliğine uygunluk sembolü.                                              |  |
| $\forall$ | Eşpotansiyel: "potansiyel eşitleme" sembolü.                                                                |  |
|           | Koruyucu toprak (topraklama)                                                                                |  |
| Ν         | KALICI OLARAK MONTE EDİLMİŞ ekipman üzerinde nötr iletken için<br>bağlantı noktası                          |  |
|           | Üretim tarihini göstermek için kullanılan sembol.                                                           |  |

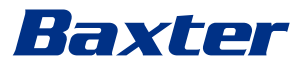

| Sembol                                               | Açıklama                                                                                                    |
|------------------------------------------------------|----------------------------------------------------------------------------------------------------|
|                                                      | Üreticinin ismini belirtmek için kullanılan sembol.                                                                                                    |
|                                                      | Üstü çizili kutu: bu ürün karışık kentsel atık olarak atılmamalı; ayrı<br>toplanmalıdır.                                                                                                    |
| REF                                                  | Videomed S.r.l. materyal numarasını göstermek için kullanılan sembol.                                                                                                    |
| SN                                                   | Seri numarasını göstermek için kullanılan sembol.                                                                                                    |
| MD                                                   | Bir tıbbi cihazı göstermek için kullanılan sembol.                                                                                                    |
| (01)00615521031626<br>(21)123456789012<br>(11)210212 | Benzersiz Cihaz Tanımlama (UDI) kodunu gösterir; şunlardan oluşur:<br>— bir cihaz tanımlayıcı (UDI-DI) (01)<br>— bir ürün tanımlayıcı (UDI-PI) (seri numarası (21), üretim tarihi (11))                                                                                                    |
| CULUS<br>EXXXXXX                                     | Tıbbi - Genel tıbbi cihaz<br>AAMI ES60601-1:2005, ES60601-1:2005/AMD1 1:2012, ES60601-<br>1:2005/AMD2:2021, CAN/CSA-C22.2 No. 60601-1:08, CAN/CSA-C22.2<br>No. 60601-1:14 (Değişiklik 1 dahil) ve CAN/CSA-C22.2 No. 60601-1:14<br>Standardında Yapılan Değişiklik 2:2022 (MOD) uyarınca yalnızca elektrik<br>çarpması, yangın ve mekanik tehlikeler ile ilgili olarak tanımlanmıştır |
| rd<br>hillrom.co.uk                                  | Kullanım kılavuzuna (IFU) başvurun. IFU'nun bir kopyası sembolde<br>belirtilen web sitesinde mevcuttur. IFU'nun basılı bir kopyası Hillrom'dan<br>7 takvim günü içinde teslim edilecek şekilde sipariş edilebilir.                                                                                                    |
| R <sub>x</sub> only                                  | Sadece ABD için geçerlidir.<br>Dikkat: Federal yasa (Amerika Birleşik Devletleri) bu cihazı lisanslı bir<br>sağlık görevlisi tarafından veya isteği üzerine satışla kısıtlar.                                                                                                    |
| #                                                    | Model numarasını göstermek için kullanılan sembol.                                                                                                    |
| •                                                    | Çin RoHS sembolü                                                                                                    |

## 1.6 Ürün onayı

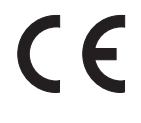

Helion video yönetim sistemi, tıbbi cihazlara ilişkin 2017/745/EU Yönetmeliği uyarınca Sınıf I tıbbi cihazdır ve ürün satışı zamanında yürürlükte olan yönetmelik versiyonu ile uyumludur. Videomed S.r.l., Helion'un tıbbi cihazlara ilişkin 2017/745/EU Yönetmeliği, Ek I uyarınca genel güvenlik ve performans gerekliliklerine uyduğunu beyan eder. Sınıf I cihazlar için gereken bir uygunluk değerlendirmesi prosedürü Ek IX, Bölüm 1 uyarınca bir kalite yönetim sistemi göz önüne alınarak Madde 52 (7) uyarınca gerçekleştirilecektir. Üretici, CE işaretine uygunluğu doğrular.

## 1.7 Garanti

Garanti maddelerinin tamamı satış sözleşmesinde sağlanmıştır. Videomed S.r.l. aşağıdakilerin sağlanması koşuluyla sistemin güvenliliği ve işlevsel güvenilirliğini garanti eder:

- Sistem sadece bu kullanım kılavuzunda açıklanan şekilde kullanılır, yönetilir ve onarılır.
- Kurulumlar, değişiklikler ve onarımlar sadece Videomed S.r.l. yardım hizmetleri tarafından gerçekleştirilir.
- Sadece üretici tarafından onaylı yedek parçalar ve aksesuarlar kullanılır.
- Cihazlarda hiçbir yapısal değişiklik yapılmaz.

Sistem testi sonrasında sistem durumu bir kurulum protokolünde kaydedilmelidir. Garanti süresinin başlangıcının kanıtı olarak hizmete sokma kullanılır.

Diğer ayrıntılar ticari sözleşmede bulunabilir.

Ticari sözleşmenin gerektirdiği koşullar (farklı olması halinde) bu bölümde sağlananlara göre öncelik taşır.

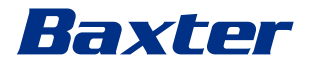

## 2 Güvenlik bilgileri

#### 2.1 Genel güvenlik uyarıları

Helion Video Yönetim Sistemi uygun şekilde eğitimli personel tarafından kullanılmalıdır.

## 

ZARAR GÖRMÜŞ ANA GÜÇ KABLOSU NEDENİYLE ELEKTRİK ÇARPMASI! Bağlamadan önce ana güç kablosunu kontrol edin ve ezilmişse veya yalıtım zarar görmüşse kullanmayın.

## 

#### AÇIĞA ÇIKMIŞ CANLI PARÇALAR NEDENİYLE ELEKTRİK ÇARPMASI!

Ayrıca, bir darbe veya düşme akabinde açıkta kalan parçaların varlığını tespit etmek için cihaz parçalarının bütünlüğünün belirli aralıklarla kontrol edilmesi ve yapıda veya bileşenlerinde hasar bulunması durumunda cihazın kullanılmaması önerilir.

## TEHLIKE

#### HATALI ELEKTRİK BAĞLANTISI PROSEDÜRÜ NEDENİYLE ELEKTRİK ÇARPMASI!

Helion sistemine, ameliyat odasına güç veren elektrik panelinden güç verilmeli ve koruyucu topraklama sağlanmalıdır. Helion sistemine bağlı tüm ekipmana da ameliyat odasına güç veren elektrik panelinden güç verilmeli ve koruyucu topraklama sağlanmalıdır.

## **A** UYARI

Bu ürün sizi Kaliforniya Eyaletinde kansere neden olduğu bilinen Kurşun ve Di(2-etilheksil) ftalat (DEHP) ve Kaliforniya Eyaletinde doğum kusurları veya başka üreme hasarına neden olduğu bilinen Kurşun ve Di(2-etilheksil) ftalat (DEHP) dahil olmak üzere kimyasallara maruz bırakabilir. Daha fazla bilgi için www.P65Warnings.ca.gov adresine gidin.

## 🛦 DIKKAT

Helion Video Yönetim Sisteminin güvenli kullanımının sağlanması için tüm güvenlik bilgilerine uyulmalıdır.

## 🛦 DIKKAT

Cihaz parçaları ile hasta arasındaki elektrostatik dengeleme yükleri nedeniyle komplikasyonlardan kaçınmak için kullanıcı metal sistem parçalarına ve hastaya aynı anda temas etmemelidir.

## 

#### DAĞILAN AKIMLARIN ÖLÇÜMÜ!

Helion sisteminden aşağı yöndeki devreler açıkken kaçak akımların ölçülmesi gereklidir. Aksi halde, bu devrelerin kaçak akımları Helion sistemininkilere eklenecektir.

## 

Cihaz etiketlerini çıkarmak ve/veya bunları başka etiketler ile değiştirmek kesinlikle yasaktır. Herhangi bir cihaz etiketi zarar görmüş veya çıkarılmışsa müşteri üreticiyi bilgilendirmelidir.

## 2.2 Güvenlik hususları

Aşağıda gerçekleştirilmesi gereken en iyi güvenlik uygulamaları verilmiştir:

#### Kullanıcı erişimi yönetimi:

Aşağıdakiler dahil olmak üzere kullanıcı hesabı yönetimine ilişkin en iyi güvenlik uygulamaları gerçekleştirilmelidir:

- Kullanıcı hesapları oluşturulurken en düşük erişim hakkı ilkesine uyulmalıdır.
- Paylaşılan kullanıcı hesapları oluşturulmamalıdır.
- Sağlık uzmanının şifre politikasına göre güçlü bir şifre kullanılmalıdır.

#### Kimlik doğrulama:

Ürüne erişmek için kimlik doğrulama gerçekleştirilebilir. Kimlik doğrulama genellikle bir kullanıcı adı ve bir şifre biçiminde gerçekleştirilir. Bu nedenle aşağıdaki adımların yerine getirilmesi önerilir:

- Şifrenizi herkese açık bir çalışma alanına yazmayın.
- Şifreyi tarayıcıya kaydetmeyin.
- Kimlik bilgilerini girmeden önce URL'yi doğrulayın.
- Ürüne eriştikten sonra çıkış yapın ve tarayıcı penceresini veya uygulamayı kapatın.

#### Uzaktan bağlantı desteği:

- Bir ortak ağ aracılığıyla uzaktan bağlantı kurmak için VPN veya çok faktörlü kimlik doğrulama özellikli eş değer teknolojilerin kullanılması önerilir.
- Uzaktan bağlantı güvenli ve şifreli bir bağlantı üzerinden gerçekleştirilmelidir.
- Uzaktan bağlantı desteği yapılandırılırken en düşük erişim hakkı ilkesine uyulması önerilir.

#### Tarayıcı güvenliği:

Sağlık uzmanının güvenlik politikası uyarınca güncel güvenlik yamalarını içeren, desteklenen en son tarayıcının kullanılması önerilir.

Veri sızıntılarına karşı koruma sağlamak için tarayıcı özel bir modda kullanılmalıdır. Bu mümkün değilse tarayıcı kapatılırken çerezler, ön bellek, geçmiş vb. verilerin silinmesi önerilir.

#### Veri koruma:

- Kuruluşun bir sistemde yerel olarak saklanan Korumalı Sağlık Bilgileri gibi hassas bilgileri korumak için katı bir erişim kontrolü uygulaması önerilir.
- Sisteme yetkisiz fiziksel erişimi önlemek için fiziksel güvenlik uygulayın.
- Sağlık uzmanının güvenlik politikası uyarınca güncel güvenlik yamalarını içeren, desteklenen en son tarayıcının kullanılması önerilir. Veri sızıntılarına karşı koruma sağlamak için tarayıcı özel modda kullanılmalıdır. Bu mümkün değilse tarayıcı kapatılırken çerezler, ön bellek, geçmiş vb. verilerin silinmesi önerilir.

# Baxter

## Güncellemeler ve yamalar:

- Güncellemelerin ve yamaların kurulumu Baxter tarafından yetkilendirilmiş eğitimli bir servis teknisyeni tarafından kurulum yönergelerine uyularak gerçekleştirilmelidir.
- Ürün kullanılırken bir güncelleme başlatmayın.
- İşletim sistemi ile ilgili olan ve ürünün çalışması için gerekli olmayan herhangi bir hizmet paketinin veya güncellemesinin kurulmaması önerilir.
- Yalnızca güvenlik güncellemeleri ve yamaları önerilir.
- Sisteme kaynağı bilinmeyen gereksiz Yazılımlar ve kullanıma hazır (OTS) yazılımlar kurulmamalıdır.

## Günlük kaydı:

Sistem ve yazılım için saklama süresi yerel yönetmelikler/sağlık uzmanının politikaları doğrultusunda ayarlanmalıdır.

#### Güvenli yapılandırma:

- Sağlık uzmanı ürünün bağlandığı ağın güvenliğinden emin olmalıdır.
- Ürün şunlara karşı güvenceye alınmalıdır:
  - Sistem dosyalarına yetkisiz erişim
  - Yetkisiz yazılım programı kurulumu
  - Yetkisiz fiziksel erişim
- Sistemin bozulması olasılığını azaltmak için ağ ve fiziksel erişim kontrolleri uygulanmalıdır.
- Sistemi korumak için güvenlik duvarları veya eş değer teknolojiler kullanılmalıdır.
- Cihaz izolasyonu ve ağ segmentasyonu gibi güvenli dağıtım önlemleri kullanın.

#### Kullanıcı eğitimi:

Ürünü korumak ve ürüne güvenli bir şekilde erişmek için kullanıcıların sağlık uzmanı tarafından güvenlik farkındalığı eğitimi sunulması önerilir.

#### Kötü amaçlı yazılım koruması:

Ürün önceden yüklenmiş herhangi bir antivirüs ve antimalware sistemi olmadan teslim edilir. Ürüne kurumsal bir antivirüs veya antimalware istemcisi yüklemek mümkündür. İstemci, kritik dizinleri gerçek zamanlı taramaya dahil etmemek gibi bazı önlemler alarak antimalware sistemini kullanabilir.

## 2.3 Gizlilik hususları

## Cihaz tarafından işlenen veri türleri:

Sistem çeşitli veri türlerini işlemektedir ve bu veri türlerinden bazıları geçerli gizlilik ve veri koruma yasalarına tabi olabilir.

Sistem tarafından işlenebilen veriler şunlardır:

- Hasta tanımlayıcıları: Doğru hasta seçimi ve müşterinin sistemleri tarafından belirlenen veri ilişkilendirme için isimler, doğum tarihleri, cinsiyet ve hasta kimlikleri gibi hasta kayıt bilgileri.
- Hasta tedavi bilgileri: Cerrahi çalışma listeleri, sağlık durumları, ameliyata ilişkin ayrıntılar ve ameliyatın sesli ve görüntülü kayıtları gibi tıbbi veriler dahil.
- Tıbbi görüntüler: PACS sistemlerinden alınan görüntüler (ör. MRI, bilgisayarlı tomografi, röntgen).

- Helion sistemi kullanıcı verileri (Sağlık uzmanları (HCP) ve müşteri desteği personeli): Tam adlar, kullanıcı veya ağ kimlikleri, giriş yapmak için hesap şifreleri, ameliyat videolarından alınan sesli ve görüntülü veriler.
- Açıklamalar ve yorumlar: Kullanıcılar tarafından tıbbi görüntülere yapılabilen ve yalnızca sistem içerisinde saklanan açıklamalar ve yorumlar. Bu açıklama ve yorumlar ameliyata ilişkin ayrıntıları ve diğer ilgili verileri içerebilir ve gereksiz hiçbir kişiyi tanımlayıcı bilgileri içermemelidir.
- Kullanıcı erişimi ve faaliyeti günlükleri: Giriş bilgileri, zaman damgaları, eylemler ve sistem güvenliği için veri değişiklikleri ve denetim izleri.
- Sistem meta verileri: Veri aktarımı günlükleri, ön bellek bilgileri ve sistem bakımına ilişkin performans ölçümleri.

#### Kullanıcının sorumlulukları:

- Geçerli tüm gizlilik yasalarına ve yönetmeliklerine uyum sağlandığından emin olun.
- İlgili veri işleme faaliyetleri için müşteri veri sorumlusu, Baxter ise veri işlemcisi olarak hareket eder. Gerekirse veri sahiplerinin onayının alınmasına ilişkin sorumluluk müşteriye aittir. Bu durum hastalara ve HCP'lere uygun şeffaflık bildirimlerinin gönderilmesi için de geçerlidir.
- Mümkün olan en yüksek gizlilik seviyesini sağlamak için tüm sistem kapasitelerinden yararlanın.
- Veri gizliliği ihlaline yönelik riski artırabilecek herhangi bir durumdan kaçının.

#### Üründe bulunan gizlilik özellikleri:

Üründe hasta verilerinin korunmasına yardımcı olan özellikler mevcuttur.

- Yerel depolama: Veriler Helion sisteminde yalnızca geçici olarak saklanır; veriler müşteri tesisinin içerisinde barındırılır ve ardından müşterinin sistemine ve sunucularına aktarılır. Sistem ameliyat odasındaki video kaynaklarından alınan video ve görüntüleri müşteri sunucularında yerel olarak saklar; böylece hasta verilerinin müşteri tesisinin içerisinde kalmasını sağlar.
- Şifreleme: Hasta sağlık bilgilerini (PHI) veya kişisel verilerini içeren veri tabanları şifrelenmiştir.
- Kullanıcı kimlik doğrulama: Yalnızca yetkili kullanıcıların hasta verilerine erişebilmesini sağlamak için ürün için kullanıcı kimlik doğrulamanın etkinleştirilmesi gerekmektedir. Kimlik Doğrulama Uygulaması, kullanıcıların güvenli bir web uygulaması aracılığıyla kimliklerini kanıtlamalarını zorunlu kılarak yalnızca yetkili kullanıcıların kimliğini doğrulamak için tasarlanmıştır. Ayrıca sistem, yönetmeliklere ve politikalara uyum sağlamak için kullanıcı faaliyetinin ve izinlerin bir kaydını tutar.
- Otomatik çıkışlar: Yöneticiler zaman aşımı ayarlayabilir, böylece belirli bir süre sonra kullanıcılar otomatik olarak çıkış yapar. Bu da birilerinin izinsiz olarak sisteme girmesine yönelik riski azaltmaya yardımcı olur.
- İş akışlarını güvenceye alma: Sistemde, verilerin yalnızca doğru kullanıcılara gösterilmesini sağlayan yerleşik iş akışları mevcuttur.

Aşağıda gerçekleştirilmesi gereken en iyi gizlilik uygulamaları verilmiştir:

#### Erişim yönetimi:

Sistemde yerel olarak saklanan kişisel veriler veya Korumalı Sağlık Bilgileri (PHI) gibi hassas bilgileri korumak için katı erişim kontrolleri uygulanmalıdır.

#### İzleme ve güncellemeler:

Potansiyel gizlilik açıklarını ele almak ve en son gizlilik ve veri koruma yönetmeliklerine ve standartlarına uymak için ürünü düzenli olarak izleyin ve güncelleyin.

#### Kullanıcı eğitimi:

Ürünün kullanıcıları ve operatörü hasta, personel ve kullanıcı verilerinin gizliliğini sağlamaktan ve bunları korumaktan sorumludur.

- Kullanıcılar için en iyi gizlilik uygulamaları ve hassas verilerin kuruluşunuzun politikaları ve geçerli yasalar uyarınca nasıl ele alınacağı konusunda gizlilik farkındalığı eğitimi sunulması önerilir.
- Ürünün gizlilik özellikleri ve ürün için geçerli olan gizlilik ve veri koruma yasaları konusunda kullanıcılara eğitim verilmelidir.

#### Verilerin kullanılması ve saklanması:

- Veriler yalnızca ürünün ve ürünle ilişkili hizmetlerin amaçlarını yerine getirmek için gerekli olduğu sürece toplanmalı ve kullanılmalıdır.
- Operatör, hassas verilerin gerekli olduğu süreden daha uzun bir süre boyunca saklanmadığından emin olmak için dahili veri saklama politikaları oluşturmalıdır. Gerektiğinde güvenli veri imha yöntemleri uygulayın.
- Operatör kişisel verilerin güncel ve doğru olduğundan emin olmalıdır.
   Eski veya gereksiz herhangi bir veri silinmelidir. Ayrıca operatör, kişisel verileri korumak için veri koruma protokolleri ve dahili silme ve saklama politikaları oluşturmalıdır.

#### Düzenli gizlilik denetimleri:

Operatör, potansiyel güvenlik açıklarını belirlemek için düzenli gizlilik denetimleri yürüterek ürünün gizlilik ve veri koruma yasaları ve standartlarıyla daima uyumlu olmasını sağlamalıdır.

#### Üçüncü taraf uyumu:

Operatör, ürüne entegre olan tüm üçüncü taraf sistemlerinin ve hizmetlerinin veri koruma yasaları ile uyumlu olduğunu doğrulamalı ve yeterli gizlilik korumalarını sürdürmelidir.

#### Sorumlu ifşa/Bir güvenlik veya gizlilik sorununun bildirilmesi:

Ürün ile ilgili bir güvenlik veya gizlilik sorunu görülmesi durumunda, sağlık uzmanı bu sorunu mümkün olan en kısa sürede Baxter'a bildirmelidir. Potansiyel bir sorunun nasıl bildirileceği hakkında bilgi almak için <u>Product</u> <u>Security | Baxter (https://www.baxter.com/product-security</u>) adresine gidin.

#### 2.4 Sistemin hizmet ömrü

Geçerli tüm güvenlik ve bakım yönetmeliklerinin sıkı bir şekilde takip edilmesi koşuluyla, video entegrasyon sistemi 8 yıllık bir süre garanti edecek şekilde tasarlanmıştır.

Yaşam döngüsü, belirli kullanım kılavuzu doğrultusunda kullanıldığında ürünün işlevselliğinin garanti edilmesi, müşteri yardımı hizmeti sağlanması ve yedek parçaların teminini içerir;

Videomed S.r.l., tüm iş süreçlerine, aşağıdakilerin garantisi olan ve EN ISO 13485'e göre onaylı bir kalite yönetim sistemi uygular:

- en yüksek kalite
- ürün ve aksesuar güvenilirliği
- kolay kullanım
- işlevsel tasarım
- kullanım amacının optimizasyonu

### 2.5 Temizlik

#### BILGI

#### Maddi zarar riski

Fazla sıvı, iç elektronik parçalara zarar verebilir.

- Muhafazaya doğrudan sıvı uygulamayın veya püskürtmeyin.
- Sıvıları temizlik bezine uygulayın.

#### BILGI

#### Maddi zarar riski

Helion biriminin arka bağlantı panelini veya hiçbir bağlantı elemanını ya da düğmesini temizlemeyin. Bu işlem bağlantı elemanlarına, düğmelere ve iç elektronik parçalara zarar verebilir.

Baxter servisini arayın.

#### BILGI

#### Maddi zarar riski

Aşındırıcı malzemeler cihazlara zarar verebilir.

• Yumuşak bir bez kullanın.

#### 2.5.1 Temizlik maddeleri

Temizlik maddelerini seçerken aşağıdaki bileşenleri içermediklerinden emin olun:

- Organik, mineral ve oksitleyici asitler
- Bazlar
  - Organik çözücüler (ör. eter, ketonlar, benzinler)
- Halojenler (klor, iyot, brom)
- Aromatik/halojenli hidrokarbonlar
- Plastik için kimyasal olarak zararlı olan diğer herhangi bir madde

Muhafazalar ve plakalar aşağıdaki ürünlere karşı direnç açısından test edilmiştir: Genel amaçlı cam temizleyici.

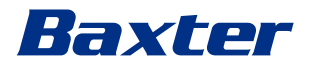

| 2.5.2 | Cihazların hazırlanması |                                                                                                    |
|-------|-------------------------|----------------------------------------------------------------------------------------------------|
|       |                         | Cihazları temizlemeden önce aşağıdaki şekilde ilerleyin:<br>– Cihazları kapatın.<br>– Elektrik fişlerini prizlerden çekin.<br>– Kalıcı montajlar için rakın ön panelinde bulunan ana şalteri kapatın.                                                                                                    |
| 2.5.3 | Cihazların temizlenmesi |                                                                                                    |
|       |                         | <ol> <li>Cihazların ön kısmını temizlemek için aşağıdaki şekilde ilerleyin:</li> <li>Yumuşak bir bezi bilinen bir temizlik ürünü ile hafifçe nemlendirin.</li> <li>Muhafazanın ön kısmını temizleyin.</li> <li>Kuru ve yumuşak bir bezle kurulayın.</li> <li>Temiz görünüp görünmediğine karar vermek için yüzeyi inceleyin.<br/>Gerekirse tekrarlayın.</li> </ol> |
| 2.6   | Koruyucu bakım          |                                                                                                    |

Bileşenlerin iyi işler durumda ve bozulmadan kalmasını sağlamak için yıllık olarak bakım yapılmalıdır.

Ürünlere sadece nitelikli bakım teknisyenleri tarafından bakım yapılmalıdır. Servis teknisyenlerinin iletişim bilgilerine Teknik Müşteri Hizmetlerinden erişilebilir.

Videomed S.r.l., bakımın güvenilir bir şekilde ve zamanında gerçekleştirilebilmesi için bir bakım sözleşmesi yapılmasını önerir.

| 3   | Sistem açıklaması      |                                                                                                    |
|-----|------------------------|----------------------------------------------------------------------------------------------------|
| 3.1 | Kullanım amacı         |                                                                                                    |
|     |                        | Helion Video Yönetim Sistemi, üretici tarafından belirtilen spesifikasyonlar<br>uyarınca mevcut ses-video kaynaklarını görüntüleyip yönetmek ve bir<br>ameliyat ışığına kumanda etmek amacıyla özel olarak kullanılan bir tıbbi<br>video iletişim sistemidir.                                                                                                    |
| 3.2 | Hedeflenen tıbbi endi  | kasyon                                                                                                    |
|     |                        | Bu cihaz tanı koyma, tıbbi karar verme vb. için kullanılmadığından (bkz.<br>Kullanım amacı/kontrendikasyonlar) herhangi bir acil tıbbi endikasyonu<br>yoktur.                                                                                                    |
| 3.3 | Cihaz temas bölgesi    |                                                                                                    |
|     |                        | Bu tıbbi cihaz hastalarla temas etmez.                                                                                                    |
| 3.4 | Hasta popülasyonu      |                                                                                                    |
|     |                        | Cihaz, tesisin takdirine bağlı olarak ameliyat odasındaki herhangi bir hasta<br>popülasyonunda kullanılabilir. Tedavi edilen hastaya göre herhangi bir<br>farklı şekilde kullanılması gerekmez.                                                                                                    |
| 3.5 | Hedeflenen kullanıcıla | r                                                                                                    |
|     |                        | Ameliyat odası personeli, sisteme ilişkin kullanıcı eğitimini tamamlamış<br>olan cerrahlar, hemşireler, hekimler ve biyomedikal mühendisleri gibi tıbbi<br>ve paramedik kullanıcılardır. Bu kişiler cerrahi prosedürleri hazırlamaktan<br>ve gerçekleştirmekten sorumludur.                                                                                                    |
| 3.6 | Kullanım ortamı        |                                                                                                    |
|     |                        | <ul> <li>Cihazın kullanım ortamı cerrahi operasyon odasıdır. Bu aşağıdakileri<br/>kapsar, ancak bunlarla sınırlı değildir:</li> <li>Hastanelerdeki ameliyathaneler</li> <li>Günübirlik cerrahi merkezleri</li> <li>Video konferans işlevi kullanıldığında özel muayenehane ve diğer<br/>ameliyat odası benzeri ortamlarda hekimlerin ofisleri.</li> <li>Not: Helion bir kitap rafına yerleştirilmişse ameliyat sırasında cerrahi<br/>alana 1,5 m veya daha uzak bir mesafede tutun.</li> </ul>                                                                                                    |
| 3.7 | Normal kullanım        |                                                                                                    |
|     |                        | <ul> <li>Sistem, halihazırda mevcut ses-video kaynaklarını görüntülemek ve<br/>yönetmek amacıyla özel olarak kullanılır.</li> <li>Bir dokunmatik monitör aracılığıyla sinyallerin kontrol edilmesi</li> <li>Farklı video çıkışlarına analog ve dijital sinyallerin dağıtılması</li> <li>Verilerin diğer cihazlara (tıbbi cihazın parçası olmayan) aktarılması</li> <li>Geçici arşivleme aracılığıyla müdahalenin belgelendirilmesi</li> <li>Oda dışındaki dünyayla yüksek çözünürlükte görüntüler ve videolar<br/>paylaşarak ameliyat odası ile video konferans yoluyla bilgi paylaşımı</li> </ul> |

#### Sistem açıklaması

# Baxter

- Tıbbi cihazın nitelikli servis teknisyenleri tarafından tanımlı bakım aralıklarına göre düzenli bakımı
- Operatör tarafından ilk çalıştırma
- Tıbbi cihazın onarımı ve atılması nitelikli servis teknisyenleri tarafından gerektiği gibi gerçekleştirilmelidir
- Uyumlu ameliyat ışıklarının açık/kapalı durumunun ve yoğunluğunun kontrol edilmesi

## 3.8 Kontrendikasyonlar

- Sistem, bulgu ve tanı amaçlı kullanılmaz.
- Sistem, hayati vücut fonksiyonlarını kontrol etmek için kullanılmaz.
- Sistem rapor hazırlamak için kullanılmaz.
- Ürün, tıbbi-yasal amaçlarla klinik verilerin saklanması için tasarlanmamıştır.
- Sistem, yaşam desteği işlevinin doğruluğu veya ölçümüne yönelik bir sistem olarak kullanılmaz.
- Sistem, ilaçların uygulanmasını düzeltmek için kullanılmaz.
- Sistem, hasta durumuna yönelik bir izleme sistemi olarak kullanılmaz.
- Sistem bir uyarı sistemi olarak kullanılmaz.
- Sistem belirli bir tedavi için kullanılmaz. Yanlış bilgilerin hasta için uygun olmayan bir tedaviye yol açması durumunda.
- Sistem (veya sisteme bağlı monitörler) birincil bilgi kaynağı olarak kullanılmaz.

## 3.9 Makul bir şekilde öngörülebilir yanlış kullanım

Kesinlikle yasak kabul edilecek makul bir şekilde öngörülebilir yanlış kullanımlar aşağıda listelenmiştir:

- sistemin patlama riski olan alanlarda kullanılması
- sistemin güçlü elektromanyetik alanların yakınında kullanılması
- sistemin "Kullanım amacı" bölümünde gerekenden farklı şekilde kullanılması

Sistemin, kullanım amacına göre herhangi başka bir şekilde kullanımı üretici tarafından yazılı olarak önceden onaylanmalıdır. Yukarıda belirtilen koşullara uygun olmayan herhangi bir kullanım "yanlış kullanım" olarak kabul edilir. Bu tür bir yanlış kullanım durumunda üretici, eşyalarda veya kişilerde meydana gelen hasara ilişkin herhangi bir sorumluluğu reddeder ve herhangi bir türden sistem garantisini hükümsüz sayar.

Sistemin uygun olmayan kullanımı üretici tarafından tüm sorumluluğundan feragat edildiği anlamına gelir.

## 3.10 Diğer cihazlar ile ilişkili kullanım

#### 3.10.1 Diğer Baxter ürünleriyle birleştirme

| Ürün adı                             | REF      |
|--------------------------------------|----------|
| FCS Plate S 1xDVI                    | CS201560 |
| FCS Plate S 4xNEUTRIK                | CS201561 |
| FCS Plate 2xDVI                      | CS201562 |
| FCS Plate 4xNEUTRIK                  | CS201563 |
| FCS Plate 1xDVI 4xNEUTRIK            | CS201564 |
| FCS Plate 8xNEUTRIK                  | CS201565 |
| FCS Plate 2xDVI 4xNEUTRIK            | CS201568 |
| iLED7 Ceiling Single                 | 4068110  |
| iLED7 Mobile                         | 4068120  |
| iLED7 Pendant                        | 4068140  |
| iLED7 Ceiling Duo                    | 4068210  |
| iLED7 Ceiling Trio                   | 4068310  |
| iLED7 Ceiling Quad                   | 4068410  |
| TV HD Kablosuz Kamera                | 1940442  |
| (iLED 7 ile birleştirilmiş olarak)   |          |
| TV HD Kablosuz Alıcı                 | 1940747  |
| (iLED 7 ile birleştirilmiş olarak)   |          |
| TruLight 5000/3000 Ceiling Single    | 4038110  |
| TruLight 5000/3000 Mobile            | 4038120  |
| TruLight 5000/3000 Wall              | 4038130  |
| TruLight 5000/3000 Pendant           | 4038140  |
| TruLight 5000/3000 Ceiling Duo       | 4038210  |
| TruLight 5000/3000 Ceiling Trio      | 4038310  |
| TruLight 5000/3000 Ceiling Quad      | 4038410  |
| TV HD 2000                           | 2072249  |
| (TruLight ile birleştirilmiş olarak) |          |

#### 3.10.2 Diğer üreticilerin cihazları ile birleştirme

Helion Video Yönetim Sistemi diğer üreticilerin cihazları ile birleştirilebilir. Hasta ortamında, sadece IEC 60601-1 standardı uyarınca onaylı cihazları monte edin.

Hasta ortamı dışında, IEC 62368-1 standartları uyarınca onaylı cihazlara da izin verilir.

Bir cihaz daha sonraki bir aşamada monte edilirse montaj IEC 60601-1 standardında belirtildiği gibi gerçekleştirilmeli ve üretici tarafından sağlanan koşullara uyulmalıdır.

Videomed S.r.l., video yönetim sisteminin üçüncü taraf ürünleri ile birleştirilmesinde hiçbir sorumluluk kabul etmez.

Her bir üçüncü taraf cihazın çalışma sıcaklığına dikkat edin.

Katalogda bulunmayan tıbbi bir FHD Dokunmatik Monitör de kullanılabilir. Uyumluluk ile ilgili bilgiler için lütfen Teknik Müşteri Hizmetleri (<u>www.hillrom.com</u>) ile iletişime geçin.

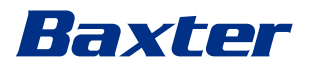

## 3.11 Yükümlülükler ve yasaklar

Tıbbi tesis yönetimi, tıbbi cihazın kullanımı konusunda personeli eğitmekten sorumludur. Bu eğitim ilk olarak üreticinin personeli tarafından yürütülebilir. Ancak, yeni personelin eğitimi ve eğitimin yenilenmesi tıbbi tesisin sorumluluğundadır.

#### 3.11.1 Personel yasakları

Personel özellikle aşağıdakileri yapmamalıdır:

- sistemi uygun olmayan şekilde (diğer bir deyişle "Kullanım amacı" bölümünde belirtilenler dışındaki kullanımlar için) kullanmak
- Üreticinin izni olmadan sistem bileşenlerini değiştirmek veya modifiye etmek
- çalışmaz durumdayken bile sistemi bir destek noktası olarak kullanmak (düşme ve/veya sistemin zarar görmesi riski ile sonuçlanır)
- sistemi izin verilen oda koşulları dışında kullanmak (bkz. bölüm "Teknik veriler")

## 

Videomed S.r.l., sistemin kullanılmasına izin verilmeyen bir odada kullanıldığı tespit edilirse nesneler veya kişilerde meydana gelen hasardan sorumlu değildir.

## 3.12 Teknik veriler

#### Main Unit - Teknik Özellikler

| Video Girişleri              | 18 (14 DVI, 2 3G-SDI, 2 CVBS)                                                                                                    |
|------------------------------|----------------------------------------------------------------------------------------------------|
| Video Çıkışları              | 10 Tam HD DVI                                                                                                    |
| Desteklenen<br>Çözünürlükler | Standart video PAL (720 x 576), NTSC (720 x 480)<br>HD TV (1280 x 720)<br>Tam HD TV (1920 x 1080)<br>PC çözünürlüğü (1024 x 768, 1280 x 1024, 1600 x 1200, 1920 x 1200)<br>4K Birim ile UHD/4K seçeneği |
| Boyutlar                     | 133 x 430 x 450 mm                                                                                                    |
| Güç Kaynağı                  | 100-240 V<br>50-60 Hz AC                                                                                                    |
| Güç Tüketimi                 | 160 W                                                                                                    |
| Koruma                       | Kısa devre koruması<br>Aşırı yük koruması<br>Aşırı gerilim koruması                                                                                                    |
| Yalıtım Gerilimi             | Giriş/Çıkış 4000 V AC<br>Giriş/FG 1500 V AC                                                                                                    |
| Muhafaza                     | IP20                                                                                                    |

| Main Unit - Teknik Özellik      | ler                                                                                                    |
|---------------------------------|----------------------------------------------------------------------------------------------------|
| Çevresel koşullar               | Çalışma sıcaklığı: +10/+40 °C<br>Çalışma bağıl nem aralığı: %30 ila %75<br>Çalışma atmosferik basınç aralığı: 54,0 kPa ila 106,0 kPa<br>Saklama sıcaklığı: -40/+70 °C<br>Saklama bağıl nem aralığı: Yoğuşma dahil %10 ila %100<br>Saklama atmosferik basınç aralığı: 50,0 kPa ila 106,0 kPa |
| Maksimum Çalışma<br>Rakımı      | 5000 m                                                                                                    |
| Kontrol Dokunmatik<br>Ekranı    | 21", 24" veya 27", 1920 x 1080, 16:9                                                                                                    |
| Saklama Kapasitesi              | 2 TB                                                                                                    |
| Ses Girişleri                   | 3 x Mikrofon<br>2 x Aux Stereo<br>1 x Video konferans                                                                                                    |
| Ses Çıkışları                   | 1 x Stereo, yükseltilmiş<br>1 x Stereo, yükseltilmemiş<br>1 x Video konferans<br>2 x Hoparlör ucu çıkışı (L/R)                                                                                                    |
| İletişim Protokolleri           | DICOM<br>HL7 (Yalnızca ortak bir üçüncü taraf satıcı aracılığıyla sağlanan ek bir ağ<br>geçidi ile.)                                                                                                    |
| Diğer Bağlantılar               | 2 x USB 2.0<br>3 x USB 3.0<br>12 x Seri port RS232 (2 x Seri port RS232, üreticiye mahsus)                                                                                                    |
| Birim Ağırlığı                  | 13,5 kg                                                                                                    |
| Kayda alma işlevi <sup>*1</sup> | Zaman kayması kaydı<br>Anlık görüntülerden film<br>2x Kayda alma kanalı<br>Endotetikleyici kayıt alma uyumluluğu                                                                                                    |

\*1 Tüm dijital video sinyalleri 16:9 en-boy oranında kaydedilir. Yalnızca 3D yan yana.

## Conference Unit - Teknik Özellikler

| Standart Video                | H.263, H.263+, H.263++, H.264, H.264 Yüksek Profil, H.264 SVC. 1920 x<br>1080p 60 fps'ye kadar şifreleme |
|-------------------------------|----------------------------------------------------------------------------------------------------|
| Video Girişleri <sup>*1</sup> | 2 Giriş:<br>- 2 x HD video girişi (1080p60/720p60)                                                       |
| Boyutlar                      | 44 x 430 x 450 mm                                                                                        |
| Güç Kaynağı                   | 100-240 V<br>50-60 Hz AC                                                                                 |
| Video Çıkışları               | 2 Çıkış:<br>— 2 x HD video çıkışı (1080p60/720p60)                                                       |
| Güç Tüketimi                  | 34 W                                                                                                    |

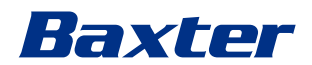

#### Conference Unit - Teknik Özellikler

| Koruma                     | Kısa devre koruması<br>Aşırı yük koruması<br>Aşırı akım koruması<br>Aşırı gerilim koruması                                                                                                    |
|----------------------------|----------------------------------------------------------------------------------------------------|
| Yalıtım Gerilimi           | Giriş/Çıkış 4000 V AC<br>Giriş/FG 1500 V AC                                                                                                    |
| Çevresel koşullar          | Çalışma sıcaklığı: +10/+40 °C<br>Çalışma bağıl nem aralığı: %30 ila %75<br>Çalışma atmosferik basınç aralığı: 54,0 kPa ila 106,0 kPa<br>Saklama sıcaklığı: -40/+70 °C<br>Saklama bağıl nem aralığı: Yoğuşma dahil %10 ila %100<br>Saklama atmosferik basınç aralığı: 50,0 kPa ila 106,0 kPa |
| Maksimum Çalışma<br>Rakımı | 5000 m                                                                                                    |
| Muhafaza                   | IP20                                                                                                    |
| HD Ses                     | MicPod 100 Hz - 16 kHz<br>Sessiz düğmesi                                                                                                    |
| Birim Ağırlığı             | 8 kg                                                                                                    |
|                            |                                                                                                    |

\_\_\_\_\_

\*1 Yalnızca 3D yan yana

## 4K Unit - Teknik Özellikler

| Video Girişleri              | 5 HDMI Portu                                                                                                    |
|------------------------------|----------------------------------------------------------------------------------------------------|
| Video Çıkışları              | 5 HDMI Portu                                                                                                    |
| Desteklenen<br>Çözünürlükler | 60 Hz'de 4096 x 2160'a kadar                                                                                                    |
| Monitöre İletim              | Fiber optik kablolama                                                                                                    |
| Ek Portlar                   | CAT 6/7 çıkışı üzerinden 5 x DVI, Tam HD 1080'e ölçeklenmiş<br>CAT 6/7 düz geçiş girişi üzerinden 5 x DVI (Tam HD 1080)                                                                                                    |
| Boyutlar                     | 44 x 430 x 450 mm                                                                                                    |
| Güç Kaynağı                  | 100-240 V<br>50-60 Hz AC                                                                                                    |
| Güç Tüketimi                 | 30 W                                                                                                    |
| Koruma                       | Kısa devre koruması<br>Aşırı yük koruması<br>Aşırı akım koruması<br>Aşırı gerilim koruması                                                                                                    |
| Yalıtım Gerilimi             | Giriş/Çıkış 4000 V AC<br>Giriş/FG 1500 V AC                                                                                                    |
| Çevresel koşullar            | Çalışma sıcaklığı: +10/+40 °C<br>Çalışma bağıl nem aralığı: %30 ila %75<br>Çalışma atmosferik basınç aralığı: 54,0 kPa ila 106,0 kPa<br>Saklama sıcaklığı: -40/+70 °C<br>Saklama bağıl nem aralığı: Yoğuşma dahil %10 ila %100<br>Saklama atmosferik basınç aralığı: 50,0 kPa ila 106,0 kPa |

## 4K Unit - Teknik Özellikler

| Maksimum Çalışma<br>Rakımı | 5000 m |
|----------------------------|--------|
| Muhafaza                   | IP20   |
| Birim Ağırlığı             | 5,5 kg |

## 4K Plus Unit - Teknik Özellikler

| Video Girişleri              | 2 HDMI Portu<br>2 Ekran Portu                                                                                                    |
|------------------------------|----------------------------------------------------------------------------------------------------|
| Video Çıkışları              | 2 HDMI Portu<br>2 Ekran Portu                                                                                                    |
| Desteklenen<br>Çözünürlükler | 60 Hz'de 4096 x 2160'a kadar                                                                                                    |
| Monitöre İletim              | Fiber optik kablolama                                                                                                    |
| Ek Portlar                   | CAT 6/7 çıkışı üzerinden 4 x DVI, Tam HD 1080'e ölçeklenmiş<br>CAT 6/7 düz geçiş girişi üzerinden 4 x DVI (Tam HD 1080)                                                                                                    |
| Boyutlar                     | 44 x 430 x 450 mm                                                                                                    |
| Güç Kaynağı                  | 100-240 V<br>50-60 Hz AC                                                                                                    |
| Güç Tüketimi                 | 30 W                                                                                                    |
| Koruma                       | Kısa devre koruması<br>Aşırı yük koruması<br>Aşırı akım koruması<br>Aşırı gerilim koruması                                                                                                    |
| Yalıtım Gerilimi             | Giriş/Çıkış 4000 V AC<br>Giriş/FG 1500 V AC                                                                                                    |
| Çevresel koşullar            | Çalışma sıcaklığı: +10/+40 °C<br>Çalışma bağıl nem aralığı: %30 ila %75<br>Çalışma atmosferik basınç aralığı: 54,0 kPa ila 106,0 kPa<br>Saklama sıcaklığı: -40/+70 °C<br>Saklama bağıl nem aralığı: Yoğuşma dahil %10 ila %100<br>Saklama atmosferik basınç aralığı: 50,0 kPa ila 106,0 kPa |
| Maksimum Çalışma<br>Rakımı   | 5000 m                                                                                                    |
| Muhafaza                     | IP20                                                                                                    |
| Birim Ağırlığı               | 5,5 kg                                                                                                    |

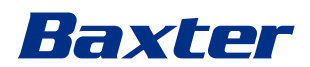

## Rack Unit (isteğe bağlı) - Teknik Özellikler

| Boyutlar                   | 800 x 600 x 757 mm                                                                                                    |
|----------------------------|----------------------------------------------------------------------------------------------------|
| Renk                       | RAL 7016 büzüşmüş                                                                                                    |
| Çevresel koşullar          | Çalışma sıcaklığı: +10/+40 °C<br>Çalışma bağıl nem aralığı: %30 ila %75<br>Çalışma atmosferik basınç aralığı: 70,0 kPa ila 106,0 kPa<br>Saklama sıcaklığı: -40/+70 °C<br>Saklama bağıl nem aralığı: Yoğuşma dahil %10 ila %100<br>Saklama atmosferik basınç aralığı: 50,0 kPa ila 106,0 kPa |
| Rak dahili bileşeni        | İki fan, her biri minimum Dakikada 2410 Kübik Metre (CMM) üreten<br>cebri havalandırma<br>Yalıtım transformatörü, güç 1000 VA                                                                                                    |
| Maksimum Çalışma<br>Rakımı | 3000 m                                                                                                    |
| Muhafaza                   | IP20                                                                                                    |
| Birim Ağırlığı             | 64 kg                                                                                                    |

## Rack Unit (IP üzerinden video yapılandırması) - Teknik Özellikler

| Boyutlar                   | 800 x 600 x 757 mm                                                                                                    |
|----------------------------|----------------------------------------------------------------------------------------------------|
| Renk                       | RAL 7016 büzüşmüş                                                                                                    |
| Çevresel koşullar          | Çalışma sıcaklığı:<br>+10 °C/+30 °C (1000 m) / +26,6 °C (2000 m) / +18,6 °C (3000 m)<br>Çalışma bağıl nem aralığı: %30 ila %75<br>Çalışma atmosferik basınç aralığı: 70,0 kPa ila 106,0 kPa<br>Saklama sıcaklığı: -20/+50 °C<br>Saklama bağıl nem aralığı: %15 ila %93 yoğuşmasız<br>Saklama atmosferik basınç aralığı: 60,0 kPa ila 106,0 kPa |
| Rak dahili bileşeni        | İki fan, her biri minimum Dakikada 2410 Kübik Metre (CMM) üreten<br>cebri havalandırma<br>Yalıtım transformatörü, güç 1000 VA                                                                                                    |
| Maksimum Çalışma<br>Rakımı | 3000 m                                                                                                    |
| Muhafaza                   | IP20                                                                                                    |
| Birim Ağırlığı             | 64 kg                                                                                                    |

## 3.13 Ölçüm ve ağırlık düzeni

## Main Unit

| Boyutlar       | 133 x 430 x 450 mm |
|----------------|--------------------|
| Birim Ağırlığı | 13,5 kg            |

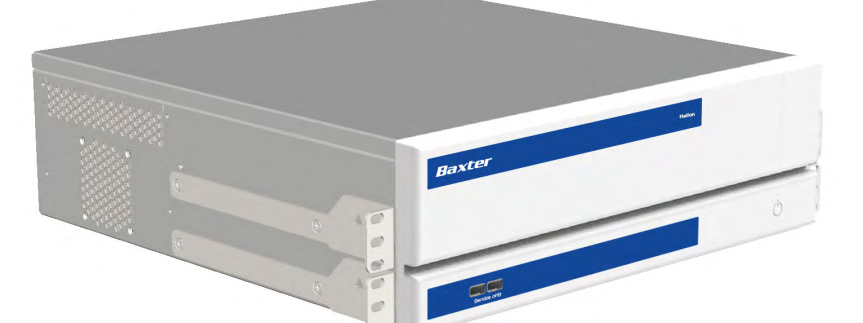

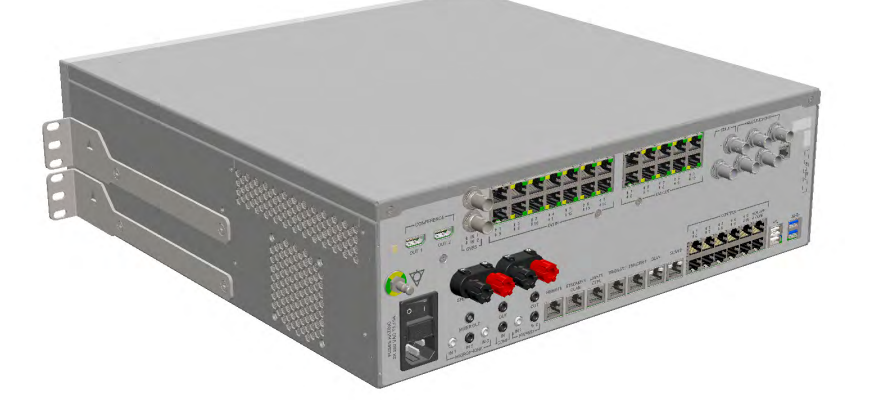

Rak Boyutları (isteğe bağlı)

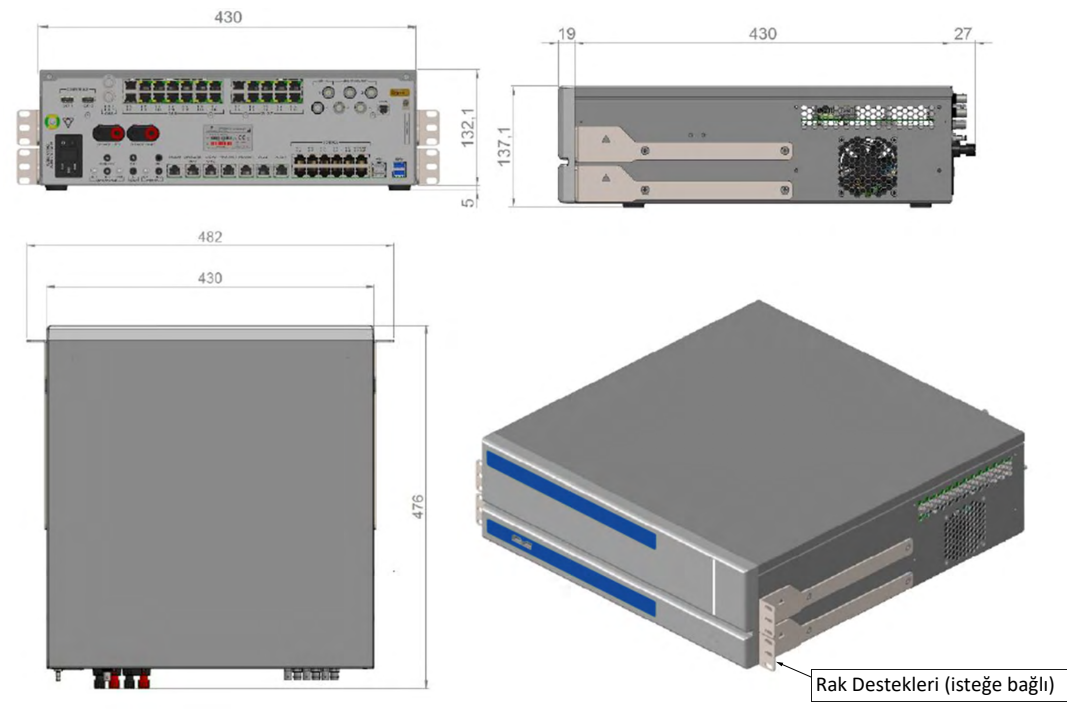

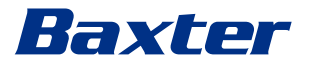

#### **Conference Unit**

| Boyutlar       | 44 x 430 x 450 mm |
|----------------|-------------------|
| Birim Ağırlığı | 8 kg              |

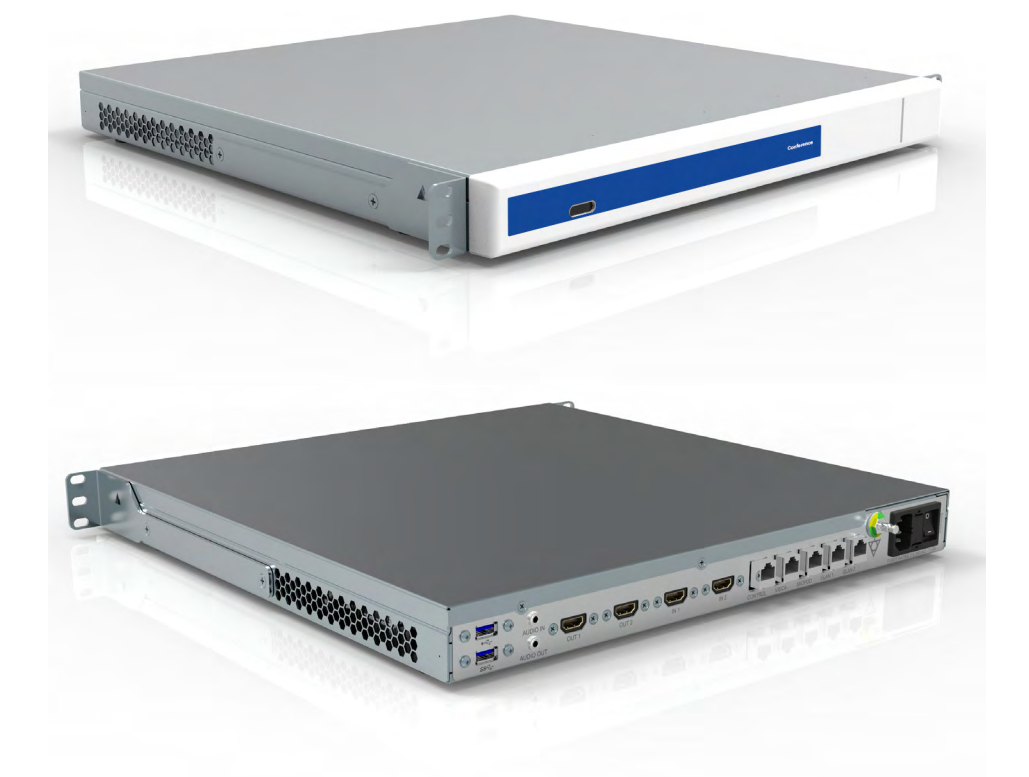

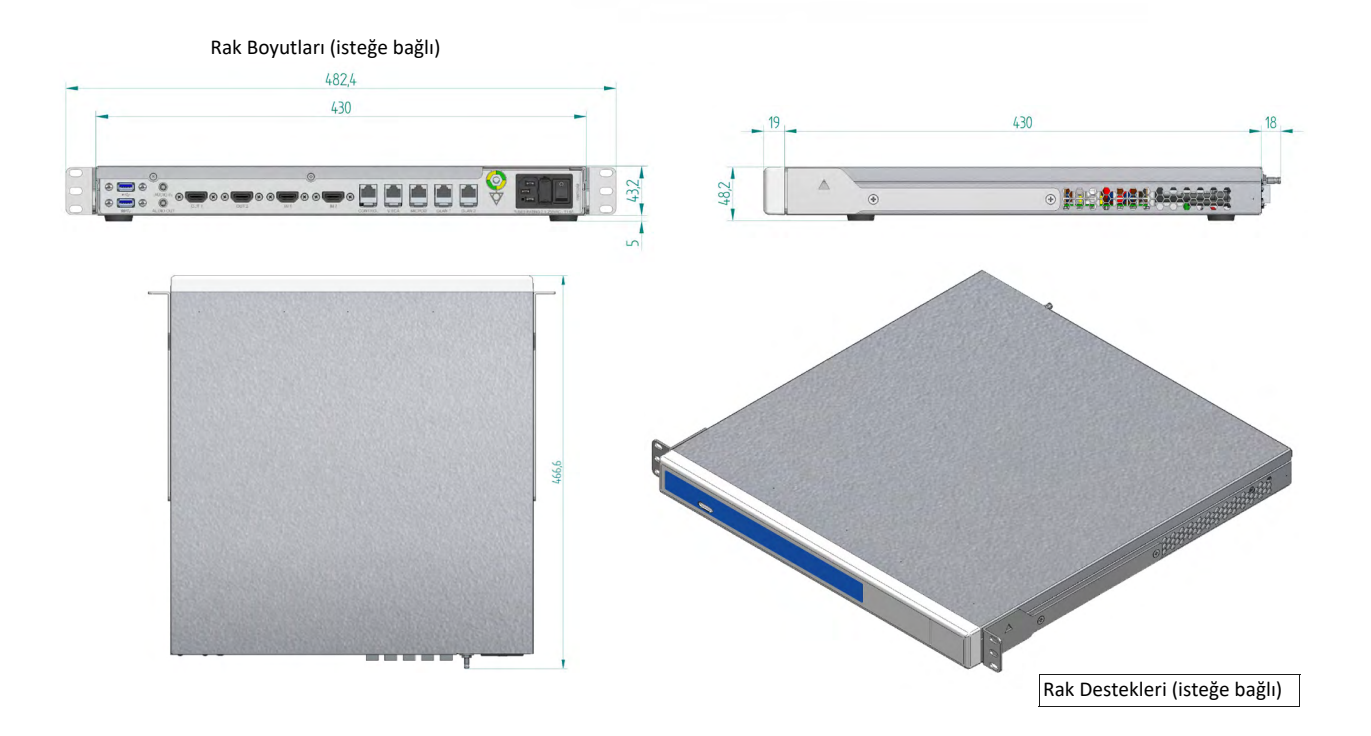

## Sistem açıklaması

| 4K Unit        |                   |
|----------------|-------------------|
| Boyutlar       | 44 x 430 x 450 mm |
| Birim Ağırlığı | 5,5 kg            |

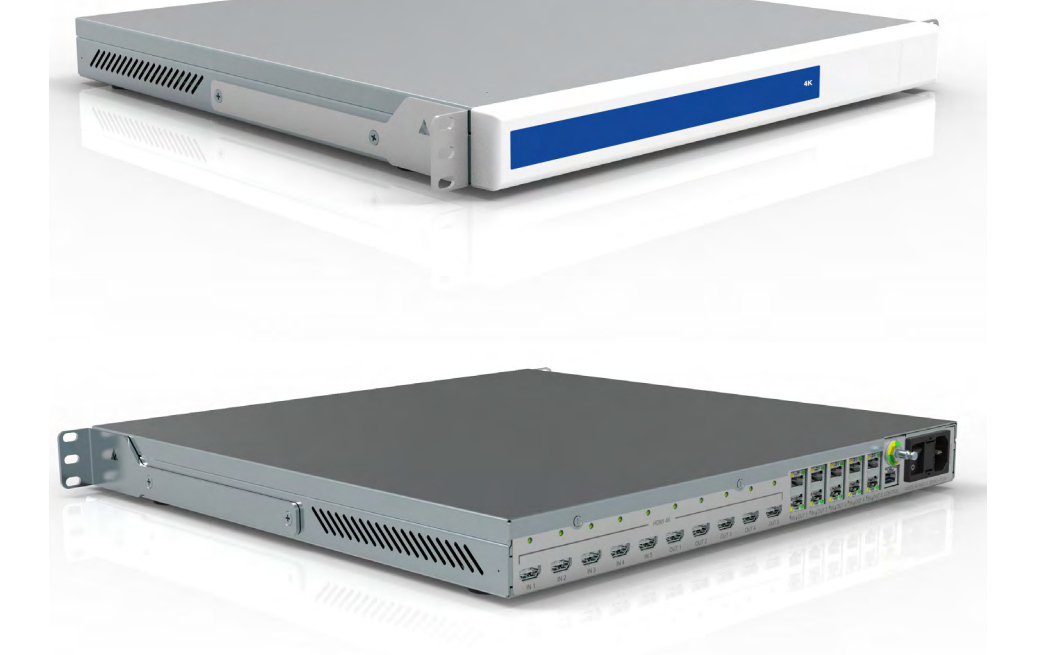

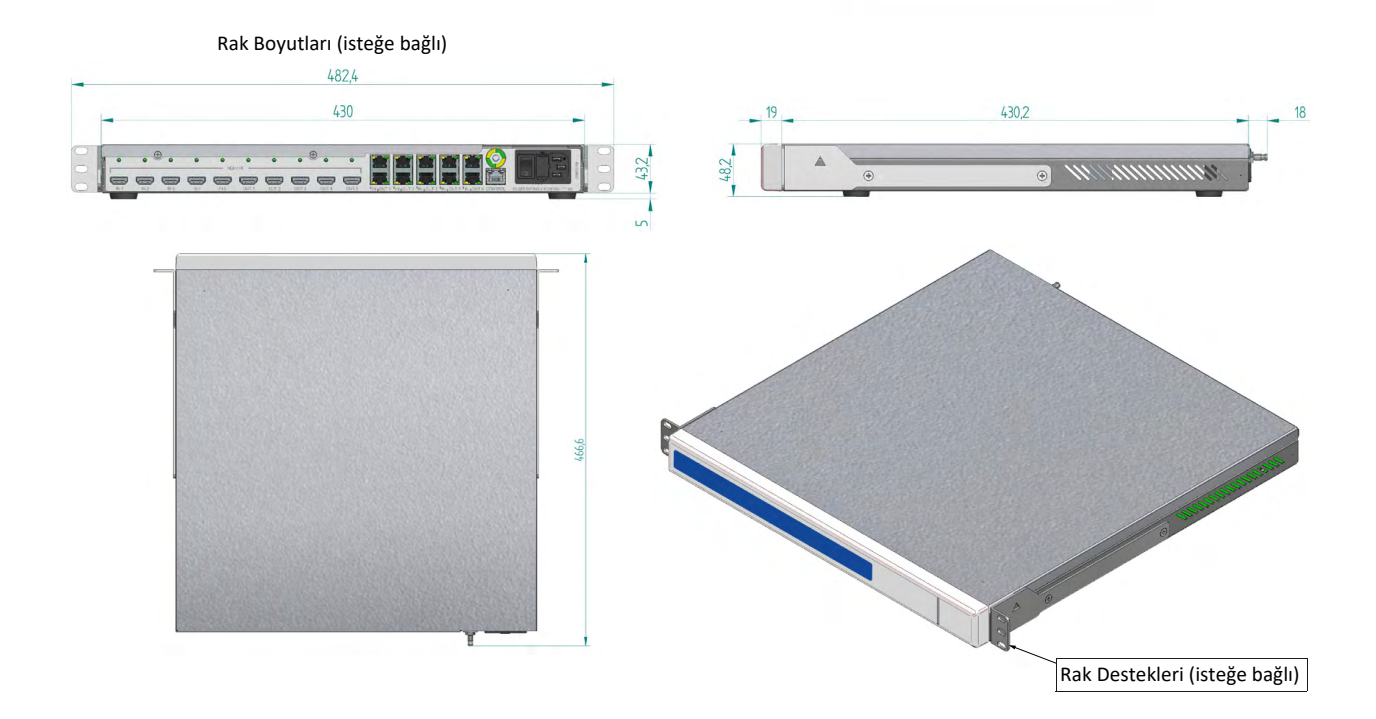

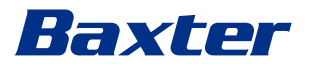

#### 4K Plus Unit

| Boyutlar       | 44 x 430 x 450 mm |
|----------------|-------------------|
| Birim Ağırlığı | 5,5 kg            |

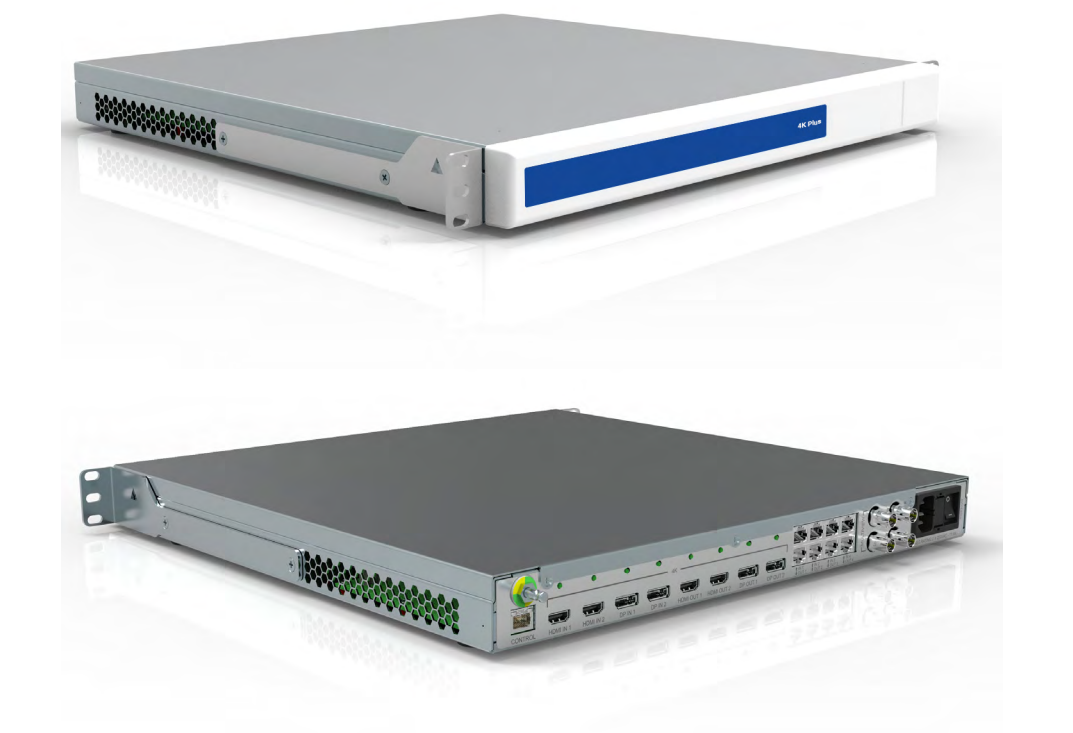

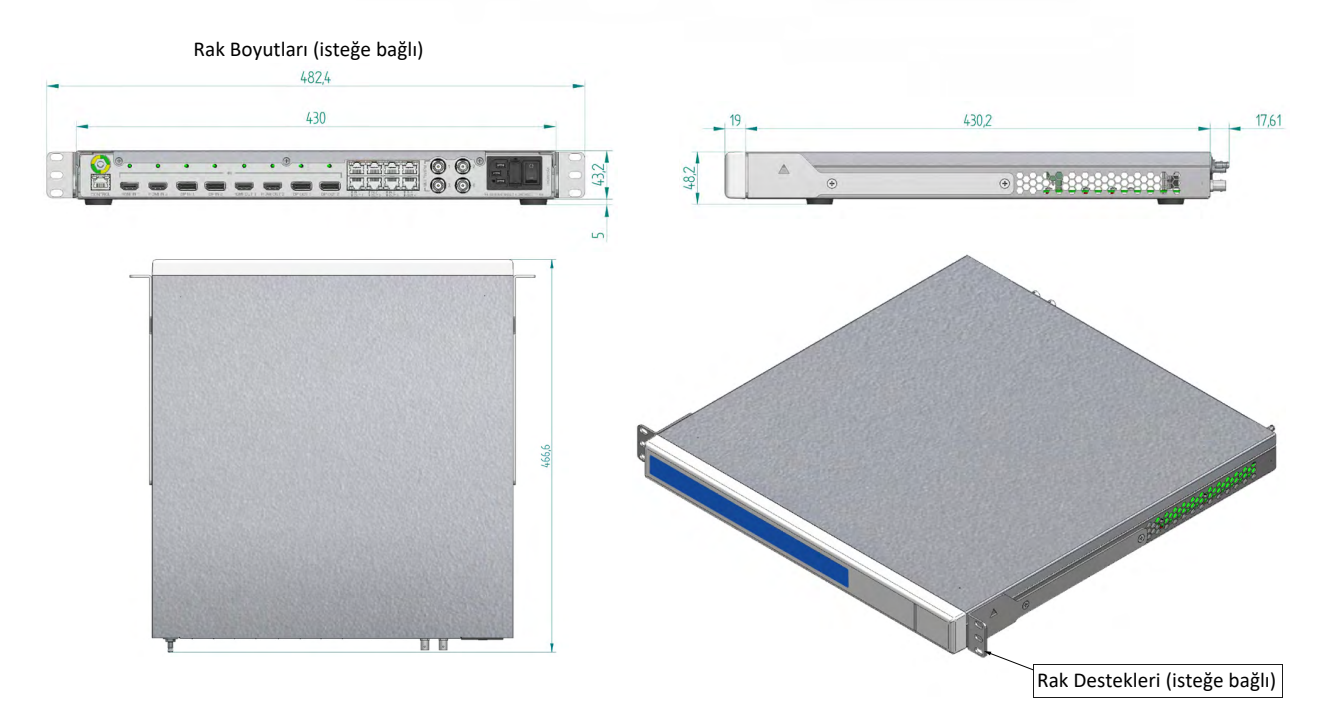

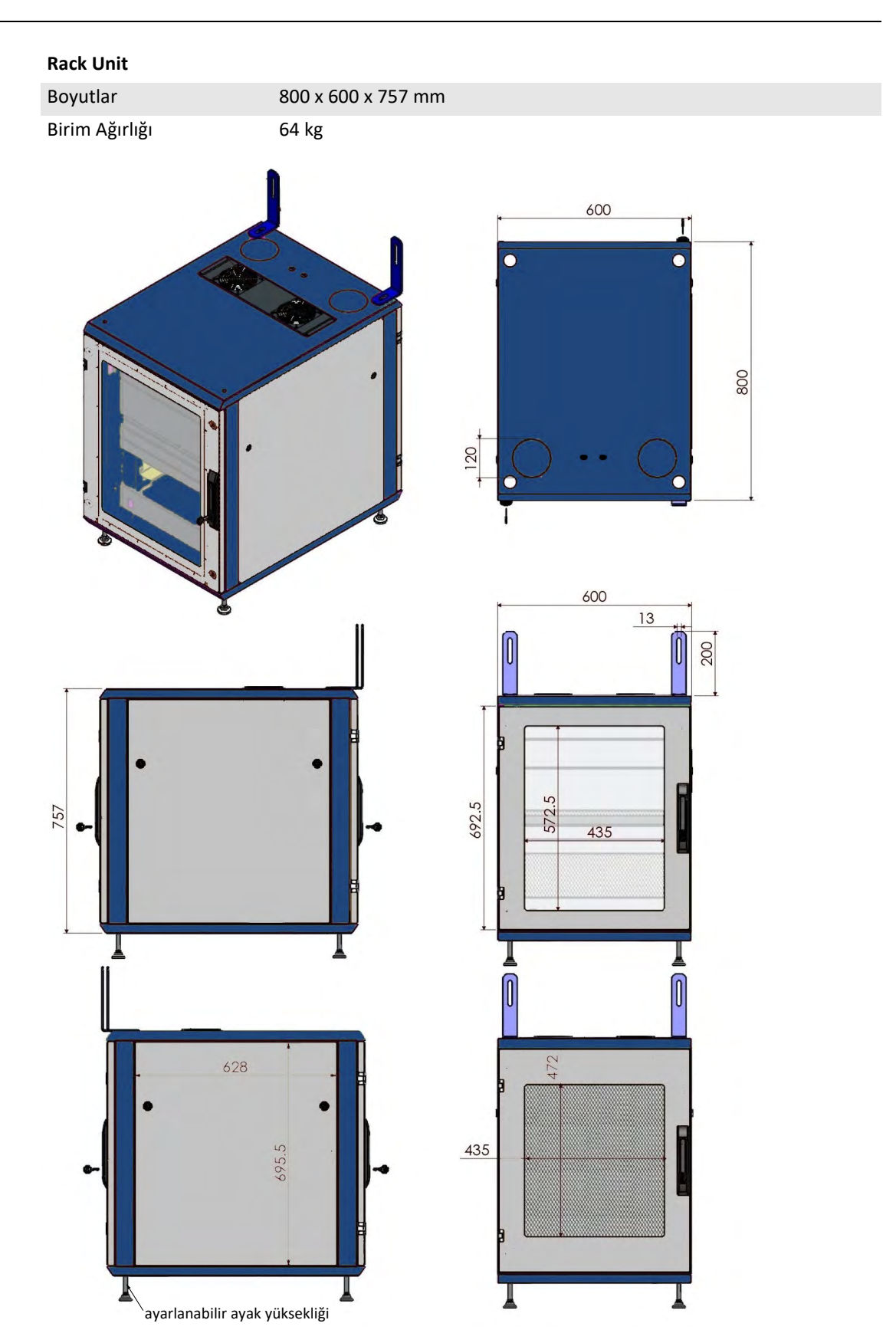

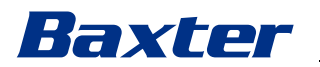

## 3.14 Sistem bileşenleri

Helion Video Yönetim Sistemi aynı anda kullanılabilen 3 işlem biriminden oluşan modüler bir yapıya sahiptir.

Bağımsız olarak çalışabilen tek birim, Ana Birimdir.

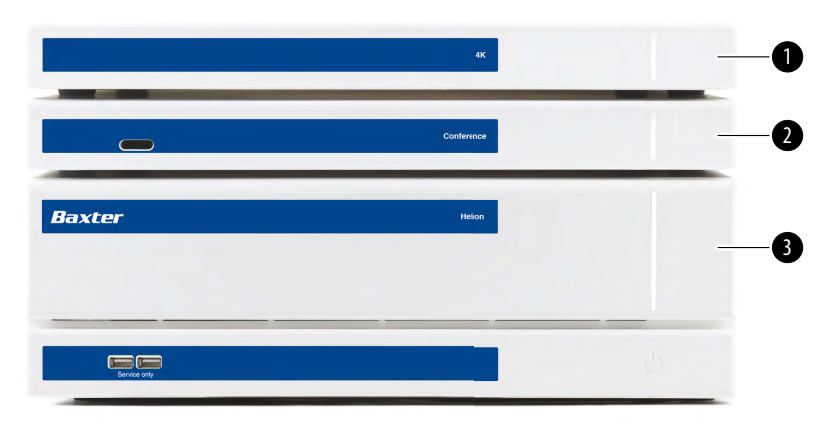

- [1] 4K Unit (4K Birim) veya 4K Plus Unit (4K Plus Birim)
- [2] Conference Unit (Konferans Birimi)
- [3] Main Unit (Ana Birim)

## 3.14.1 Ana Birim

Aşağıdaki işlevler Ana Birim aracılığıyla kullanılabilir.

| İşlev                                                      | Açıklama                                                                                                    |
|------------------------------------------------------------|----------------------------------------------------------------------------------------------------|
| ROUTING                                                    | Odada mevcut olan farklı kaynakların alıcı                                                                                  |
| (Yönlendirme)                                              | monitörlere dağıtılmasını sağlar.                                                                                           |
| PROCEDURE<br>DOCUMENTATION<br>(Prosedür<br>dokümantasyonu) | Kaydedilen görüntüleri ve videoları geçici olarak<br>saklama ve dışa aktarma yoluyla işlemin<br>belgelendirilmesini sağlar. |
| VIDEO STREAMING                                            | Ameliyat odasının dışına bir HD akış sistemi ile                                                                            |
| (Video akışı)                                              | bilgi iletilmesini sağlar.                                                                                                  |

Aşağıdaki bağlantı portları birimin arkasında bulunur. Bunlar aşağıdaki bölümlere ayrılmıştır:

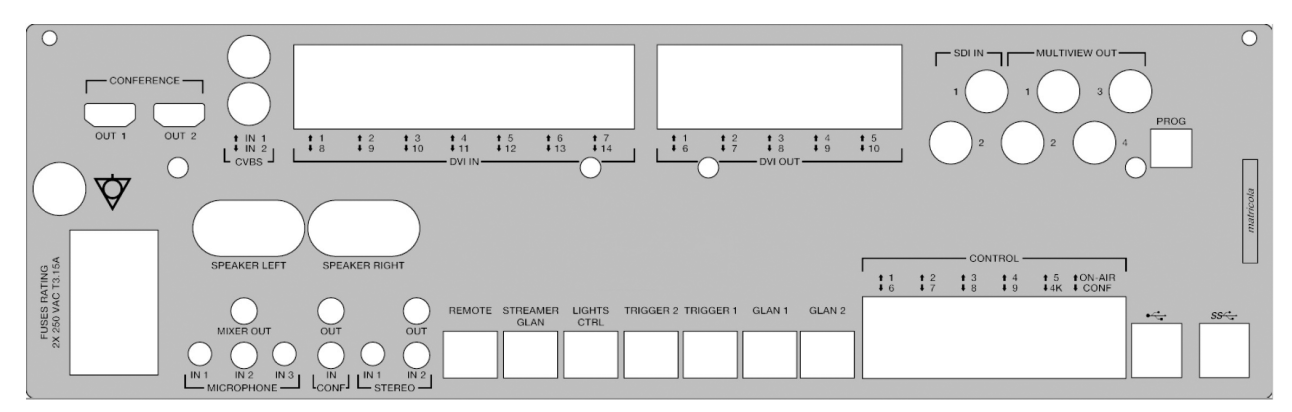

Bağlantı kabloları Videomed S.r.l. tarafından sağlanır.

#### 3.14.2 Konferans Birimi

Konferans Birimi, yüksek çözünürlüklü görüntüler ve videolar odanın dışına iletilerek ameliyat odası ile video konferansta bilgi paylaşılmasını sağlayan Tam HD video konferans teknolojisi ile donatılmıştır. Aşağıdaki bağlantı portları birimin arkasında bulunur.

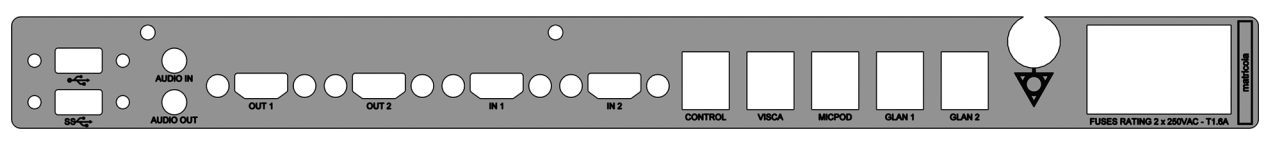

Bağlantı kabloları Videomed S.r.l. tarafından sağlanır.

3.14.3 4K Birim

4K Birim, 4K/Ultra HD çözünürlüklü sinyallerin tam yönetimine imkan sağlar.

Aşağıdaki bağlantı portları birimin arkasında bulunur. Bunlar aşağıdaki bölümlere ayrılmıştır:

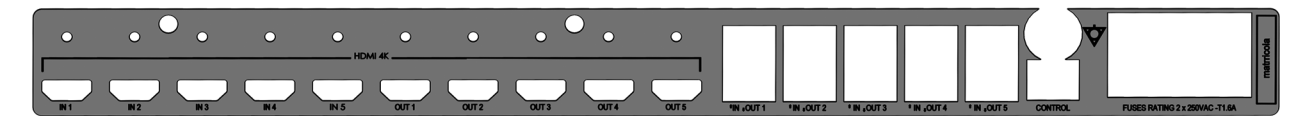

Bağlantı kabloları Videomed S.r.l. tarafından sağlanır.

3.14.4 4K Plus Birim

4K Plus Birim, 4K/Ultra HD çözünürlüklü (Ultra HD standart çözünürlüklü) sinyallerin tam yönetimine imkan sağlar.

Aşağıdaki bağlantı portları birimin arkasında bulunur. Bunlar aşağıdaki bölümlere ayrılmıştır:

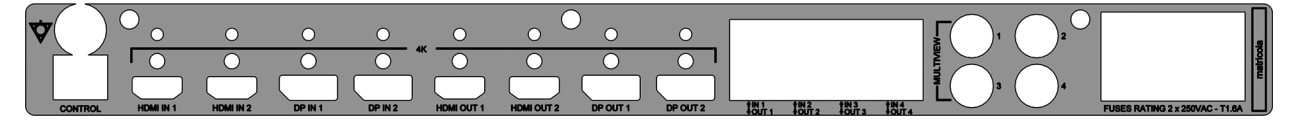

Bağlantı kabloları Videomed S.r.l. tarafından sağlanır.

#### 3.14.5 Kontrol yazılımı

Helion Video Yönetim Sisteminin Kullanıcı Arayüzü her bir işlevsel birimin kontrol edilmesine ve yönetilmesine olanak sağlar.

Yazılım bölümlerinin, gerçekleştirilen işleve göre eşsiz bir şekilde tanımlanmasını sağlayan bir alt seçim çubuğu (her zaman görünür) vardır.

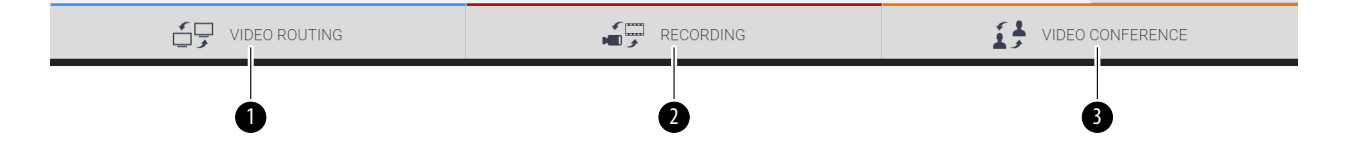

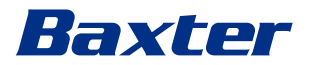

Seçim çubuğunun bölümleri aşağıda açıklanmıştır:

| No. | İşlev                                  | Açıklama                                                                                                    | Görüntü |
|-----|----------------------------------------|----------------------------------------------------------------------------------------------------|---------|
| [1] | VIDEO ROUTING<br>(Video yönlendirmesi) | MAVİ düğme, VIDEO ROUTING (VİDEO<br>YÖNLENDİRMESİ) işlevi bölümünü<br>gösterir.<br>Bu işlev, ameliyat odasına monte edilen<br>tüm monitörlere bağlı video sinyallerinin<br>dağıtılmasını sağlar. |         |
| [2] | RECORDING<br>(Kayda Alma)              | KIRMIZI düğme, VIDEO RECORDING<br>(VİDEO KAYDA ALMA) işlevi bölümünü<br>gösterir.<br>Bu işlev görüntülerin ve videoların kayda<br>alınmasını sağlar.                                             |         |
| [3] | VIDEO CONFERENCE<br>(Video konferans)  | TURUNCU düğme, VIDEO CONFERENCE<br>(VİDEO KONFERANS) işlevi bölümünü<br>gösterir.<br>Bu işlev çift yönlü ses/video iletişimi<br>sağlar.                                                          |         |

Helion Video Yönetim Sistemi aynı zamanda ameliyat odasına monte edilen ana cihazların kontrolü ve yönetimini sağlar:

- PTZ Oda Kamerası
- ameliyat video kameralı ameliyat ışıkları

Kontrol Yazılımında bulunan tüm işlevler bu kullanım kılavuzunun "Kullanıcı Arayüzü" bölümünde ayrıntılı olarak açıklanmıştır.

## 4 Çalıştırma

## 4.1 İlk sistem başlatması

Helion Video Yönetim Sistemi, Videomed S.r.l.'nin yetkili kurucu teknik personeli tarafından operatöre teslim edilir.

Sistemin hizmete sokulması, operatörün, işlevsel ve görsel kontroller, ayarlamalar ve kalibrasyon, sistem temizliği ve bakımı ve geçerli kullanıcı talimatları konularında yeterli şekilde eğitilmesini gerektirir.

Helion Video Yönetim Sisteminin teslimi operatör tarafından imzalanan bir belgeyle doğrulanır.

Sistem hizmete sokulduktan sonra, bu kılavuzda bulunan talimatlar kullanıcı için bağlayıcıdır.

## 4.2 Ön kontroller

Her kullanım öncesinde aşağıdakilere dikkat ederek kontrol ekranı bileşenlerini kontrol edin:

- monitör donanımının stabilitesi
- monitör gövdesinde gevşek parçalar
- görünür hasar, özellikle plastik yüzeylerde aşınma veya boya hasarı

Temizlik bakım sırasında yapılır.

## 4.3 Sistemin başlatılması

Sistemi başlatmak için aşağıdaki şekilde ilerleyin:

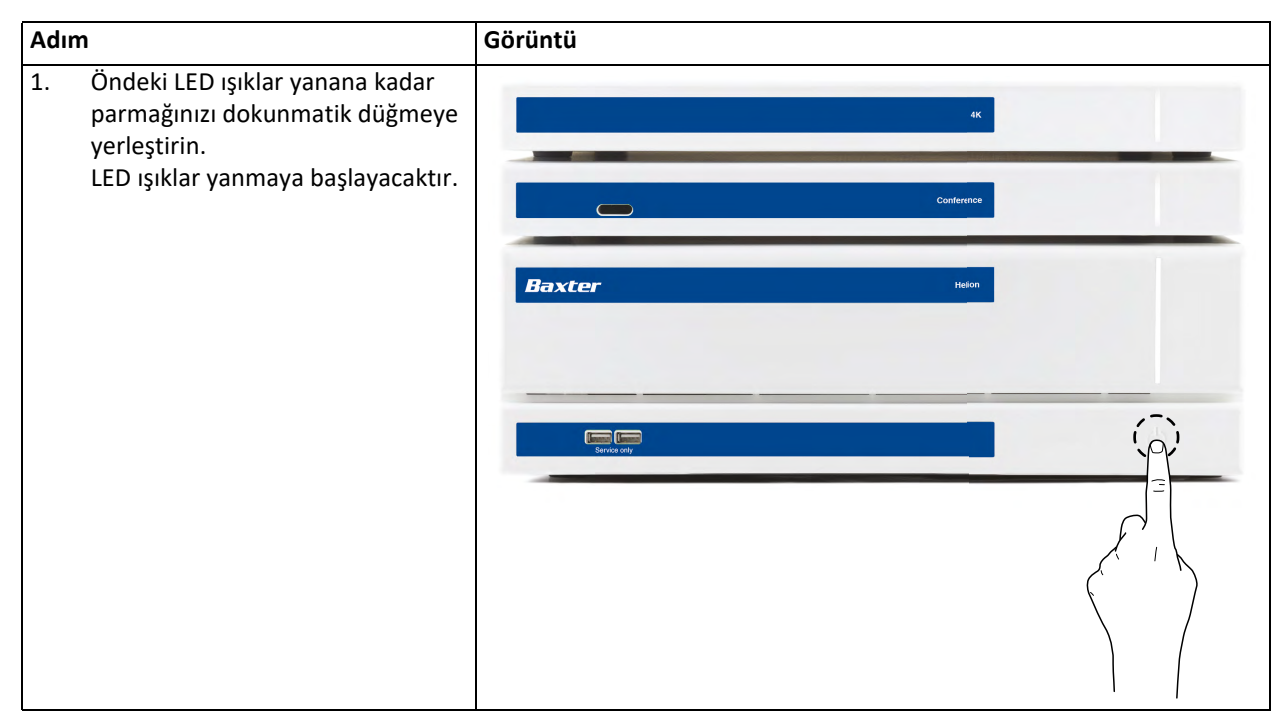
# Baxter

# 4.4 Kaynaklara bağlantı

Yeni bir video kaynağı sisteme bağlandığında, dinamik ön izlemesi (çerçeve) Kaynak Listesinde görüntülenerek kullanılan soket/hat adını gösterir.

Sinyal etkin kaldıkça ön izleme belirli aralıklarla güncellenir.

Yeni video kaynaklarını sisteme bağlamak için sadece istenen kaynağı, asılı panellere monte edilen bağlantı plakalarında bulunan uyumlu video bağlantılarından birine bağlayın.

Monte edilen yapılandırmaya bağlı olarak, aşağıdaki bağlantılar bulunabilir:

– DVI

- 3G/HD/SD-SDI
- CVBS (Kompozit)

Teknik çizim, asılı panellere monte edilen bağlantı plakalarının bir örneğini gösterir.

IP yapılandırması üzerinden Helion Video durumunda, Neutrik evrensel port bağlantıları sağlanacak ve video kaynaklarını Helion'a bağlamak için monte edilecektir.

# 4.5 Sistemin kapatılması

Sistemi kapatmak için, aşağıdaki şekilde ilerleyin:

| Adıı | n                                                                                                    | Görüntü          |
|------|----------------------------------------------------------------------------------------------------|------------------|
| 1.   | LED ışıkların yanıp sönme sıklığı<br>görünür şekilde artana kadar<br>yaklaşık 5 saniye boyunca<br>parmağınızı dokunmatik düğmede<br>tutun. | 4K<br>Conference |
| 2.   | Sıklık değiştiğinde, parmağınızı<br>düğmeden çekin.                                                                                        | Baxter Heson     |

Sistemin kapanması durumunda, tamamen kapatılana kadar parmağı düğmede tutarak sistemi devre dışı kalmaya zorlamak ve daha sonra "Sistemin başlatılması" bölümünde açıklanan başlatma prosedürü izlenerek cihazı yeniden başlatmak mümkündür.

Bu prosedür veri kaybına neden olabileceğinden mecburi kapatmanın sadece acil bir durumda kullanılması önerilir.

Helion ve kontrol edilen cihazlar arasındaki iletişimin kesilmesinin gerekli olması durumunda sistemi kapatma işlemine geçin.

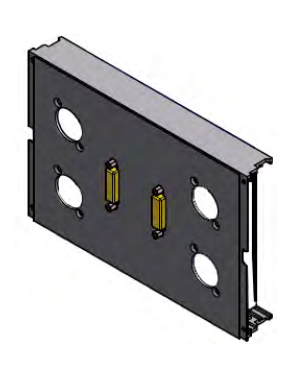

# 4.6 Uzaktan düğme ile sistemin başlatılması/kapatılması

Helion Video Yönetim Sistemi, birimlerin, ameliyat odasının içine monte edilen (tipik olarak asılı bir panel veya duvar birimi üzerine) bir uzaktan açma/kapama düğmesi aracılığıyla yeniden başlatılmasını sağlar. Bu çözüm sayesinde operatör, Teknik raka erişmek zorunda kalmadan tüm video yönetim sistemini yönetebilir. Bu nedenle, Rak içinde birimlerin kapatılması servis veya bakım oturumları için teknik ve yetkili/eğitimli Videomed S.r.l. personeline mahsus olacaktır.

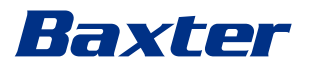

# 5 Kullanıcı Arayüzü

# 5.1 Kullanıcı arayüzünün genel açıklaması

Kullanıcı arayüzü aşağıdaki gibi ayrılmıştır:

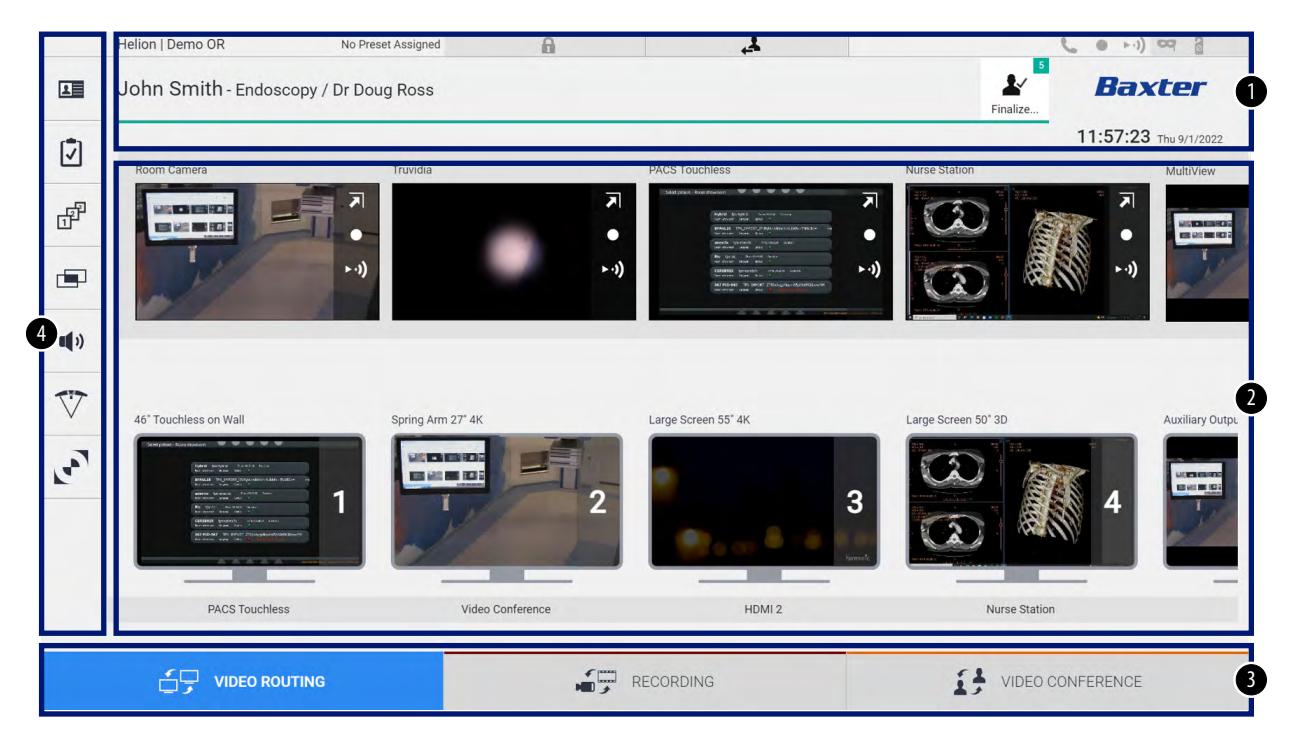

| No. | Unsur        | Açıklama                                                                                                    |
|-----|--------------|----------------------------------------------------------------------------------------------------|
| [1] | DURUM ÇUBUĞU | Bu çubuk, hastanın adı ve hastaya ilişkin kaydedilen ortam sayısı gibi önemli bilgileri<br>içerir. Tarih, saat gibi bilgiler ve kayda alma, video konferans, akış gibi durumları ve<br>"Privacy Mode" (Gizlilik Modu), "Do Not Disturb" (Rahatsız Etme) ve "Lecture Mode"<br>(Ders Modu) gibi gelişmiş modları gösteren bir gösterge paneli de bulunur. |
| [2] | ANA BÖLÜM    | Kaynak seçme ve monitörleri tanımlama işlevleri için alandır. Alanın yapısı<br>etkinleştirilen kontrol işlevlerine göre değişir.                                                                                                    |
| [3] | SEÇİM ÇUBUĞU | Aşağıdaki işlevlerin seçilebildiği, ekranın alt kısmında bulunan çubuktur:<br>– Video Routing (Video Yönlendirmesi) (mavi renk ile tanımlı)<br>– Recording (Kayda Alma) (kırmızı renk ile tanımlı)<br>– Video Conference (Video Konferans) (turuncu renk ile tanımlı)                                                                                   |
| [4] | YAN MENÜ     | Kurulum ve iş akışı yönetim ekranlarına erişim sağlayan, ekranın sol tarafında bulunan<br>çubuktur.                                                                                                    |

### 5.2 Kontrol dokunmatik ekranı

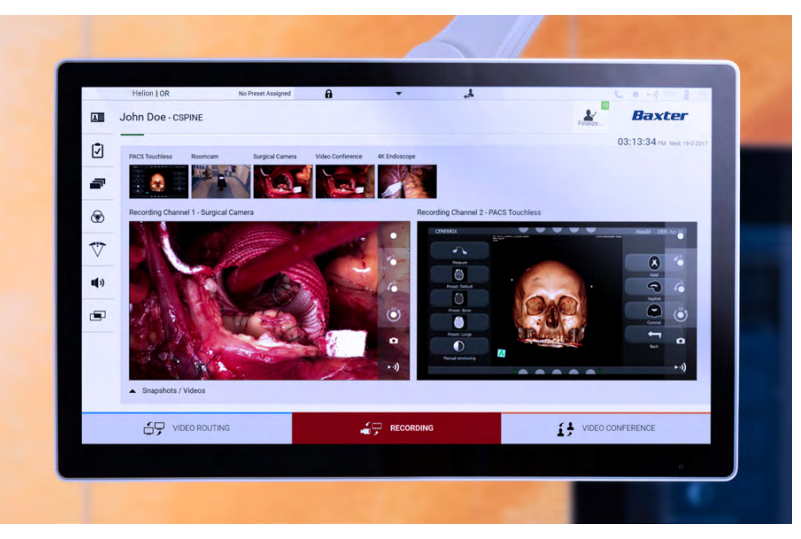

Kontrol dokunmatik ekranı yüksek çözünürlüklü bir dokunmatik ekrandır. Kullanıcı arayüzü düğmeleri parmakla kısa bir süre dokunarak veya kaydırarak etkinleştirilir.

Kontrol dokunmatik ekranının, monitör ayarlarına erişilebilen kendi kurulum menüsü vardır:

– parlaklık: görüntü ekranının tamamının yoğunluğu

 kontrast: ekranın farklı açık ve koyu alanları arasındaki parlaklık farkı
 Menü kontrol ayarları, satın alınan modele bağlı olarak monitörün yan kısmında veya alt kısmında bulunur.

Daha fazla bilgi için dokunmatik monitörün kullanıcı kılavuzuna başvurun. Modeli tanımlayan seri numarasına ilişkin bilgiler ekranın arkasında bulunabilir.

# 5.3 "Video Routing" (Video Yönlendirmesi) işlevi

Video Yönlendirmesi işlevi, aşağıdakiler gibi ameliyat odasında bulunan çeşitli kaynaklardan alınan görüntüleri yönetmenizi sağlar:

- endoskop
- ameliyat video kamerası
- oda kamerası

Bu video sinyalleri ameliyat odasındaki herhangi bir monitöre yönlendirilebilir.

Ana Video Yönlendirmesi ekranı aşağıdaki gibi ayrılmıştır:

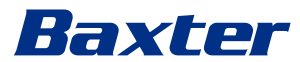

|              | Helion   Demo OR      | No Preset Assigned  | Ð          | 4                                                                                                    |                     | • • • • • • ) • • 8   |
|--------------|-----------------------|---------------------|------------|----------------------------------------------------------------------------------------------------|---------------------|-----------------------|
|              | John Smith - Endosc   | copy / Dr Doug Ross |            |                                                                                                    | Finalize            | Baxter                |
| 17           |                       |                     |            |                                                                                                    |                     | 11:57:23 Thu 9/1/2022 |
|              | Room Camera           | Truvidia            | PAC        | S Touchless                                                                                                    | Nurse Station       | MultiView             |
| æ            |                       |                     | •          | North Balance Search Trans<br>Service and and Search<br>Model TransContinent And Search<br>Model (2010) Transmitting Search                                                                                                    |                     |                       |
|              | NY I                  | (∢                  | (ı. ∢      | <ul> <li>Berger, S. Santa, S. Santa, S. Sa</li></ul> | ••)                 | (···)                 |
| <b>((</b> )) |                       |                     |            |                                                                                                    |                     |                       |
| $\nabla$     | 46" Touchless on Wall | Spring Arm 27" 4K   | Larg       | e Screen 55" 4K                                                                                                    | Large Screen 50° 3D | Auxiliary Outpu       |
| لمع          |                       |                     | 2          | 1                                                                                                    | 3                   | 4 B                   |
|              | PACS Touchless        | s Video             | Conference | HDMI 2                                                                                                    | Nurse Station       |                       |
|              |                       | ITING               | RECO       | RDING                                                                                                    | VIDEO CO            | NFERENCE              |

- [A] bağlı kaynakların listesi
- [B] etkin monitörlerin listesi

Bir monitöre bir video sinyali yollamak için, ilgili görüntüyü mevcut Kaynak Listesinden [A] sürükleyin ve Sürükle ve Bırak sistemini kullanarak bunu etkin monitörlerden [B] birine bırakın.

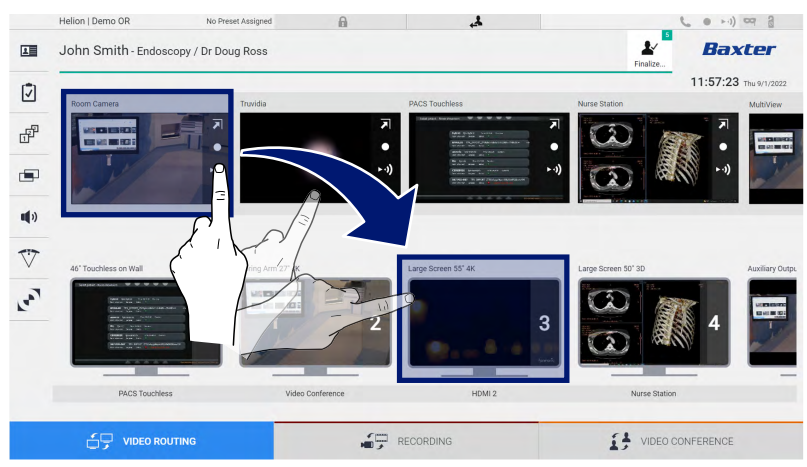

Yollanan video sinyalinin Ön İzlemesi ilgili monitör simgesinde görüntülenecek ve belirli aralıklarla güncellenecektir.

Sinyali bir monitörden kaldırmak için Monitör Listesinden sinyali seçin ve öğesine basın.

# 5.3.1 Canlı Ön İzleme

Canlı Ön İzleme işlevi ile, bağlı her bir kaynağın video sinyalinin ön izlemesini büyütmek veya küçültmek mümkündür.

Kaynak Listesinde bulunan sinyallerden birinin Canlı Ön İzlemesini görüntülemek için, aşağıdaki şekilde ilerleyin:

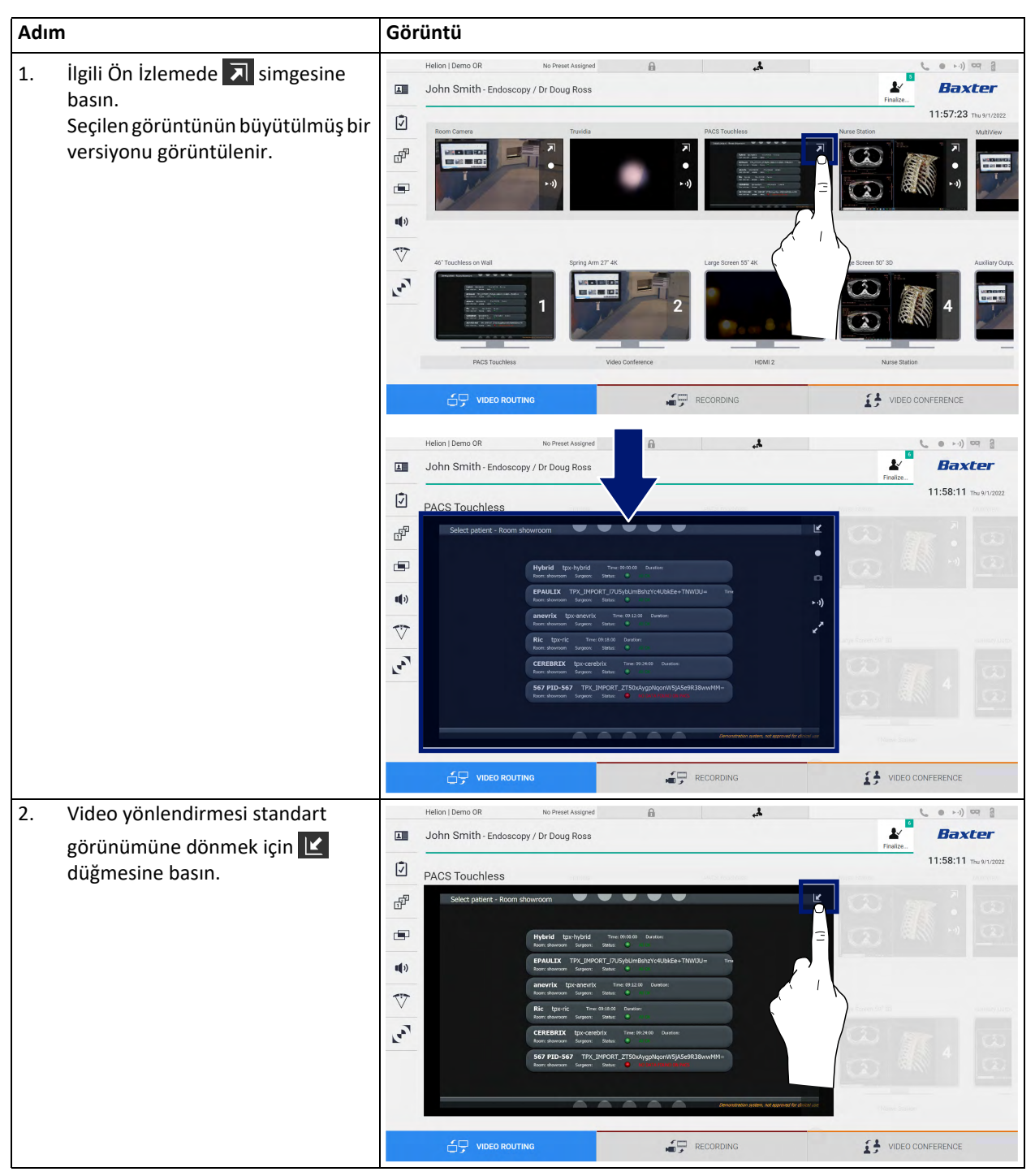

# Baxter

Canlı Ön İzleme penceresinde aşağıdaki simgeler bulunur:

| Simge | İşlev                                                                                                    |
|-------|----------------------------------------------------------------------------------------------------|
|       | Görüntülenen sinyalin kayda alınmasını başlatır/durdurur.                                                                                                    |
|       | Simge grileşmişse bu durum işlevin etkin olmadığını gösterir.<br>İşlevi etkinleştirmek için listeden bir hasta seçin ("Listeden bir<br>hastanın seçilmesi" bölümüne başvurun). |
| 0     | Görüntünün anlık görüntülerini oluşturur.                                                                                                    |
| ►·))  | Video sinyal akışını başlatır/durdurur.                                                                                                    |
| 27    | Gecikme olmadan seçilen kaynağın tam ekran görüntüleme<br>işlevini etkinleştirir (bu işlev sadece bazı dokunmatik ekran<br>monitör modellerinde mevcuttur).                    |

Bir referans hasta bulunmuyorsa kayda almayı başlatmak mümkün değildir.

#### 5.3.2 Hızlı Erişim - Kayda Alma

Kayda almayı başlatmak için doğrudan Video Yönlendirmesi ekranından bir hızlı etkinleştirme sistemi kullanmak mümkündür. Gelişmiş işlevlere erişmek için ayrı bir Kayda Alma ekranı vardır.

Kayda almayı gerçekleştirmek için ayrı bir Kayda Alma işlevi vardır. Herhangi bir durumda, Video Yönlendirmesi işlevinden ek bir hızlı etkinleştirme sistemi kullanmak mümkündür.

Video Yönlendirmesi işlevinden kayda almayı gerçekleştirmek için, aşağıdaki şekilde ilerleyin:

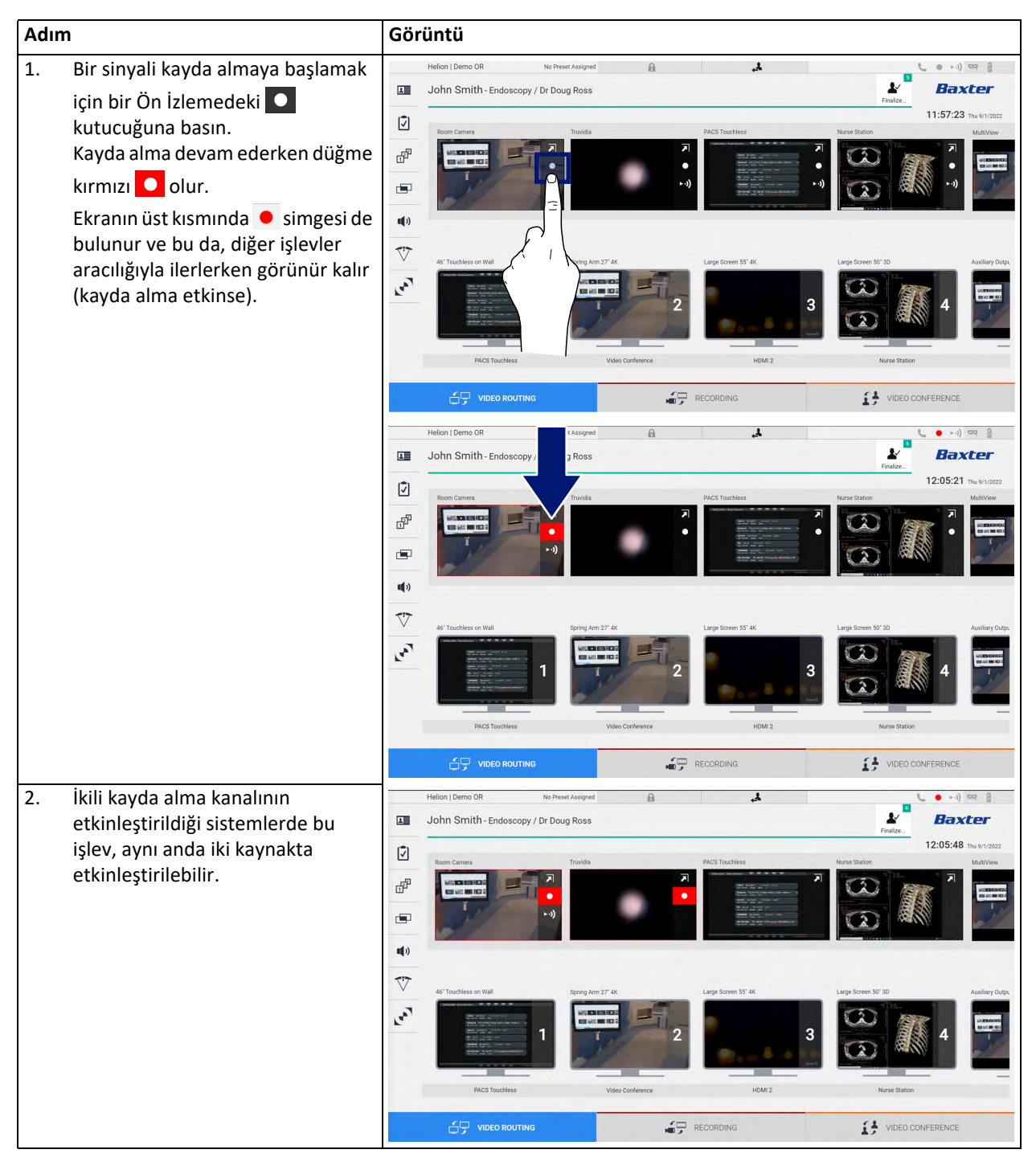

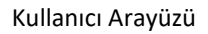

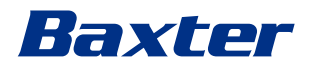

5.3.3 Hızlı Erişim - Akış

| Adım                                                                                                    | Görüntü                                                                                                    |  |  |  |
|----------------------------------------------------------------------------------------------------|----------------------------------------------------------------------------------------------------|--|--|--|
| <ol> <li>Bağlı kaynakların birinden sinyal<br/>akışını başlatmak için bir Ön</li> </ol>                                                                                                    | Helion 1 Demo OR No Preser Assigned A Control of Control of Contro |  |  |  |
| İzlemenin ₩ kutucuğuna basın.<br>Akış etkinken Ön İzleme<br>kutucuğunda beyaz bir arka plana<br>sahip ►• ) düğmesi görünür; bu<br>düğme geri kalan kaynak Ön<br>İzlemeleri için devre dışı<br>durumdadır.<br>Bir Ön İzlemede ►• ) öğesine<br>basılması ayrıca kullanıcıya akış | Image: Constraint of the second of the second of the se                                |  |  |  |
| oturumuna bağlanmak için<br>bağlantıyı gösteren <b>i</b> simgesini                                                                                                    | PACE Touchless     Video Conference     HEMI 2     Nume Station       Image: State of the state of the state                                                                   |  |  |  |
| kullanıcı bu bağlantıyı kullanarak<br>bir ağ video akışını (örneğin VLC)<br>yeniden oluşturabilen uygulamalar<br>kullanarak akış oturumuna<br>bağlanabilir. Oda akış oturumu<br>kesilirse dışarısı ile iletişim de<br>kesilecektir.                                            | Image: Second second second                  |  |  |  |
|                                                                                                    | 47 Teachles an Will     Biring Am 27 4K     Lage Streen 55 4K     Lage Streen 55 7K     Lage Streen 55 7K     Lage Streen 55 7K     Lage Streen 55 7K     Audiany Output       Image Streen 55 7K     Image Streen 55 7K     Image Streen 55 7K     Image Streen 55 7K     Lage Streen 55 7K     Image Streen 55 7K     Audiany Output       Image Streen 55 7K     Image Streen 55 7K     Image Streen 55 7K     Image Streen 55 7K     Image Streen 55 7K     Image Streen 55 7K     Image Streen 55 7K     Image Streen 55 7K       Image Streen 55 7K     Image Streen 55 7K     Image Streen 55                                                                                                    |  |  |  |

Akış oturumunu etkinleştirmek için, aşağıdaki şekilde ilerleyin:

#### 5.3.4 PTZ kamera kontrolü

Canlı Ön İzleme işlevi, kontrol edilebilir bir kamera sinyalinde etkinleştirilirse hareket kontrollerine erişime izin verecektir.

#### 5.3.4.1 Oda kamerası yaklaştırma ayarı

Oda kamerasının yaklaştırmasını ayarlamak için, aşağıdaki şekilde ilerleyin:

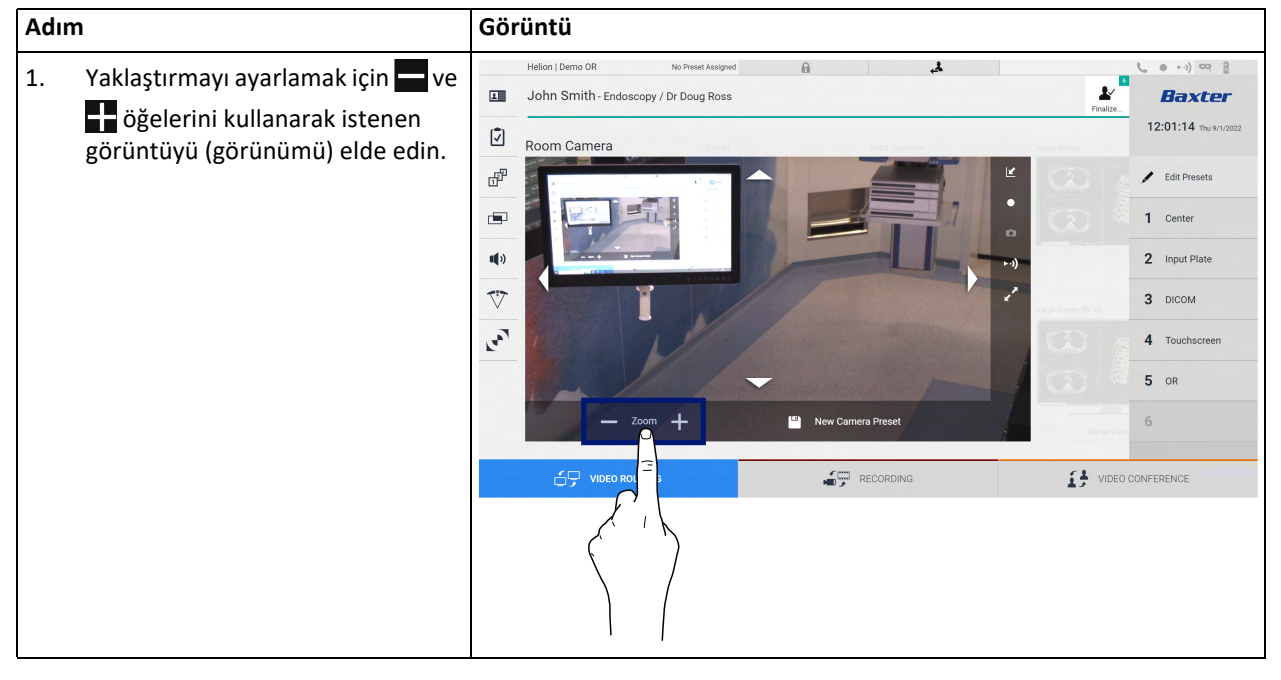

#### 5.3.4.2 Oda kamerası hareket ayarı

Oda Kamerasının hareketini ayarlamak için, aşağıdaki şekilde ilerleyin:

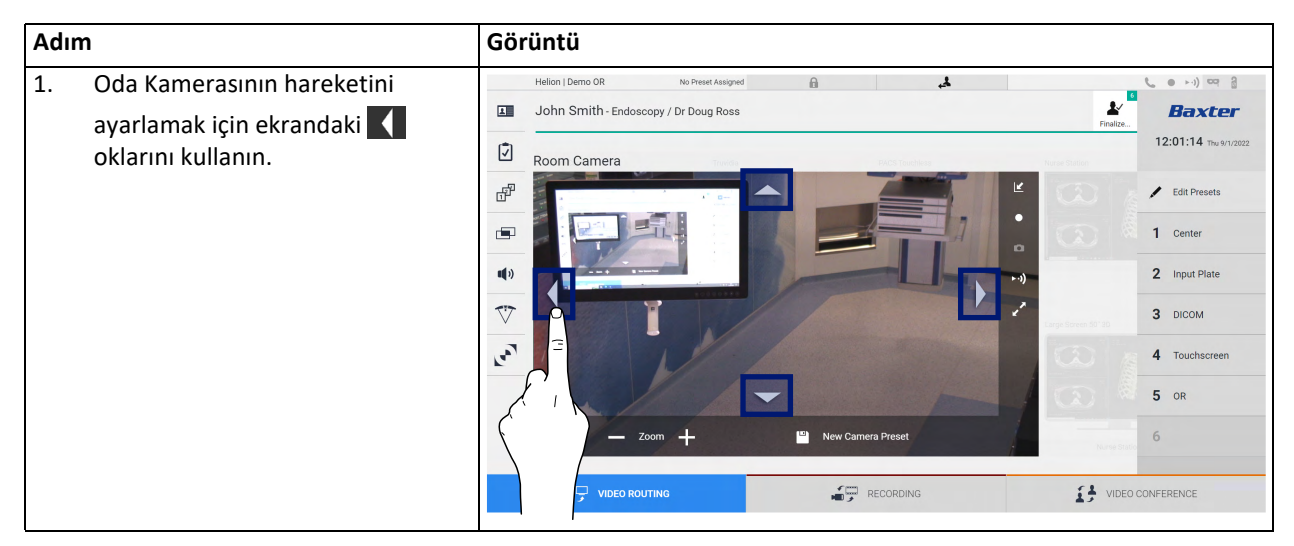

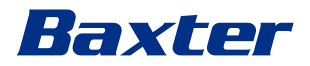

# 5.3.4.3 Bir kamera ayarının (Ön Ayar) kaydedilmesi

Belirli bir video kamera ayarını (Ön Ayar) kaydetmek için aşağıdaki şekilde ilerleyin:

| Adım |                                                                                                    | Görüntü                                                                                                    |
|------|----------------------------------------------------------------------------------------------------|----------------------------------------------------------------------------------------------------|
| 1.   | Video kamerayı istenen konuma<br>ayarladıktan sonra<br>Save as a New Preset<br>öğesine basın.                             | Helion   Demo OR No Preser Assigned  John Smith - Endoscopy / Dr Doug Ross Room Camera Common Camera Common Camera |
| 2.   | Bir isim verin ve onaylamak için ok<br>öğesine basın.<br>Yeni isim verilen Ön Ayar yan<br>taraftaki listede görünecektir. | Helion   Demo 0R       to Preset Assigned       Image: Control of the second of the second of                                                  |

# 5.3.4.4 Bir kamera ayarının (Ön Ayar) silinmesi

Ön Ayar listesinden bir video kamera ayarını silmek için aşağıdaki şekilde ilerleyin:

| Adım |                                           | Görüntü                                                                                                    |
|------|-------------------------------------------|----------------------------------------------------------------------------------------------------|
| 1.   | ✓ Edit Presets Öğesine basın.             | Helion   Demo & No Preser Ausgred  John Smith - Endoscopy / Dr Doug Ross  Room Camera  Room Camera  Company - Zoom + Rev Camera Preset  Room Camera  Company - Zoom + Rev Camera Preset  Company - Zoom + Rev Camera Preset  Company - Zoom + Rev Came |
| 2.   | Silinene kadar düğmesini<br>basılı tutun. | Image: Second second second                                |

# 5.3.4.5 Bir kamera ayarının (Ön Ayar) etkinleştirilmesi

Bir video kamera Ön Ayarını etkinleştirmek için aşağıdaki şekilde ilerleyin:

| Adım                               | Görüntü                           |  |  |  |
|------------------------------------|-----------------------------------|--|--|--|
| 1. Listede istenen Ön Ayara basın. | Helion   Damo OR No Prest Aslayed |  |  |  |
|                                    |                                   |  |  |  |

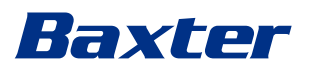

| Adım                               | Görüntü                                                                                                    |                                                                                                    |  |
|------------------------------------|----------------------------------------------------------------------------------------------------|----------------------------------------------------------------------------------------------------|--|
| 2. Ön Ayar seçimini onaylamak için | Helion J Demo OR IN Preset Assigned  John Smith - Endoscopy / Dr Doug Ross  Room Carmera  Room Carmera   Comparison of the image of the image of the | Printing      Printing      Printing |  |
|                                    |                                                                                                    | VIDEO CONFERENCE                                                                                                    |  |

#### 5.4 "Recording" (Kayda Alma) işlevi

Kayda Alma işlevi, sisteme bağlanan sinyallerden anlık görüntüler yakalamayı ve video kaydı almayı sağlar.

Bu nedenle sisteme görüntüler ve videolar kaydetmek ve ardından bunları düzenlemek mümkündür. Daha sonra kayda alınan materyal özel bir sunucuya (PACS gibi bağlı saklama sistemleri, ağ veya mobil saklama ortamları) yollanabilir.

Kayda Alma işlevi aşağıdakileri içerir:

- hareketsiz görüntülerin yakalanması
- video kaydı (ses dahil)
- görüntü ve video ileri işleme \_

Ana Kayda Alma ekranı aşağıdaki gibi ayrılmıştır:

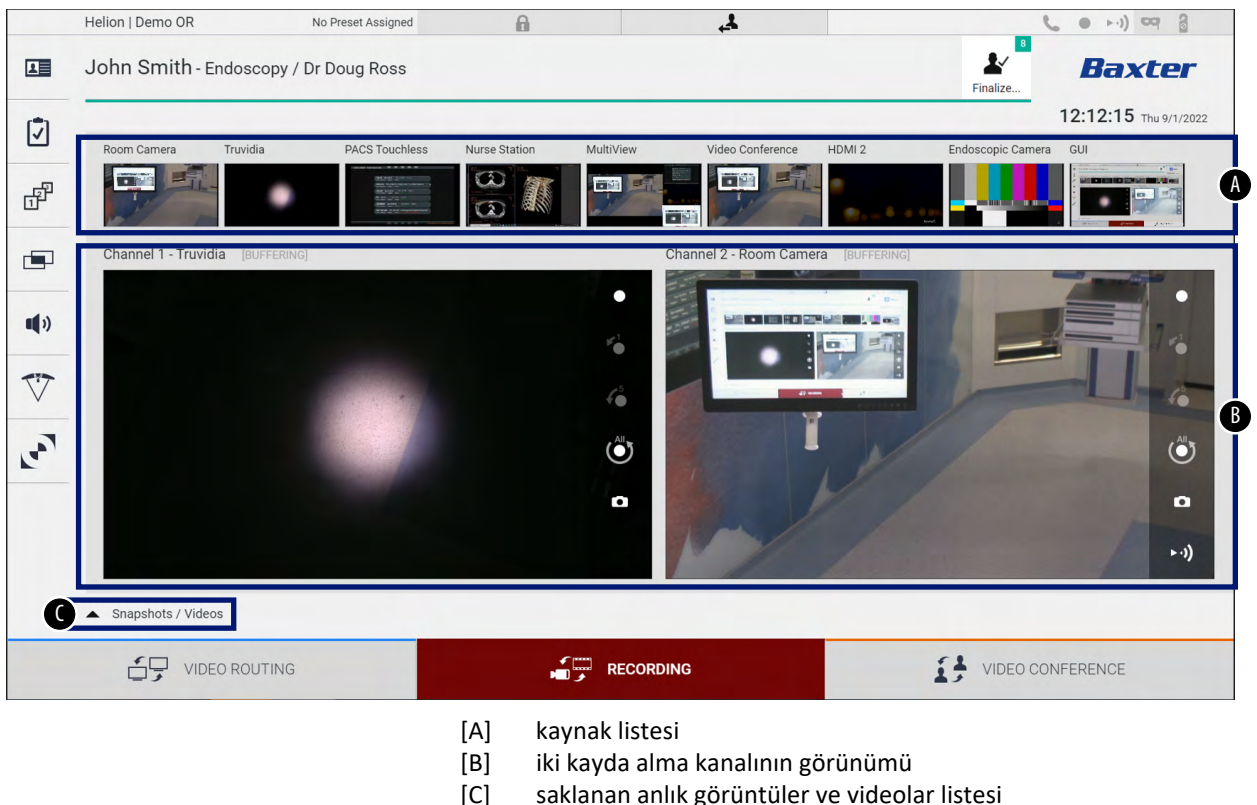

saklanan anlık görüntüler ve videolar listesi

Kullanıcı istediği zaman <u>Snapshots / Videos</u> simgesine basarak ameliyat işlemi sırasında saklanan herhangi bir materyali (görüntüler ve video) görüntüleyebilir ve çoğaltabilir. Bu şekilde ekranda "Anlık görüntü ve video oynatma" bölümünde açıklanan işlevler kullanılarak daha sonra çoğaltılabilen ve işlenebilen tüm saklanan dosyaların ön izlemelerini içeren bir liste görünecektir.

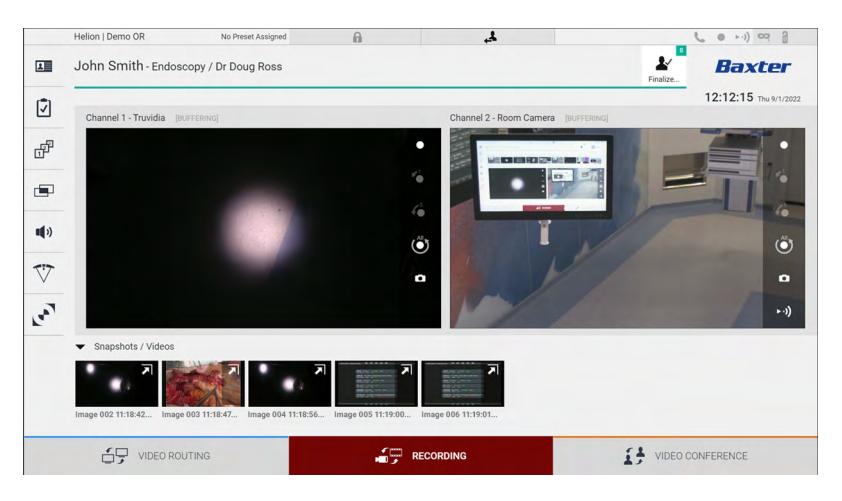

#### 5.4.1 Görüntü verisi ileri işlemesi

Yerel olarak kaydedilmiş veriler kullanılarak aşağıdakileri yapmak mümkündür:

- ameliyat sırasında kaydedilen ekran görüntülerinden video dizileri oluşturmak (MATS - Ekran Görüntülerinden Film)
- önceden kaydedilen videodan üretilen hareketsiz görüntüler oluşturmak
- video klipler üzerinde açıklamalar veya görüntüler üzerinde metin bilgileri oluşturmak
- yakalanan videolara ve görüntülere açıklamalar eklemek

#### 5.4.2 Kayda alınacak sinyallerin seçilmesi

Kayda Alma Kanalı kutucuğunda bir video kaydetmek veya anlık görüntüler yakalamak istediğiniz kaynağı sürükleyin. Burada sinyalin bir Canlı Ön İzlemesini elde edeceksiniz, ayrıca temel ve gelişmiş kayda alma işlevleri etkinleştirilecektir.

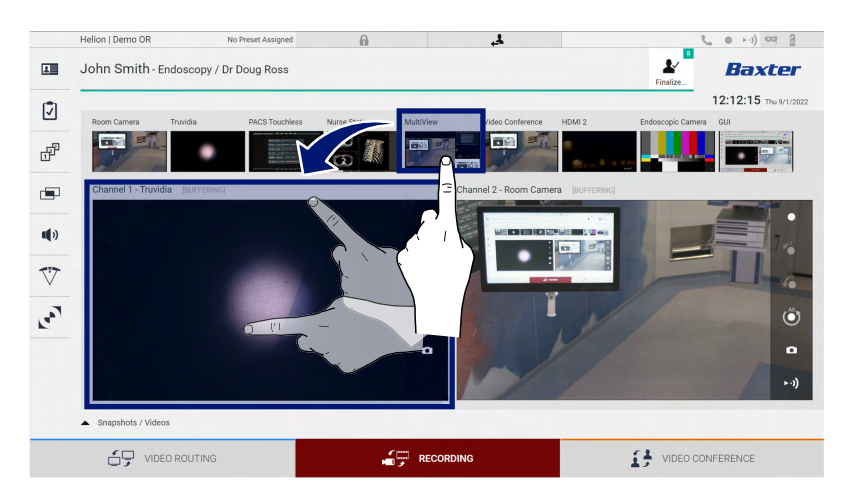

# Baxter

Kayda Alma Kanalı penceresinde aşağıdaki simgeler bulunur:

| Simge      | İşlev                                                                                                    |
|------------|----------------------------------------------------------------------------------------------------|
|            | Görüntülenen sinyalin kayda alınmasını başlatır/durdurur.<br>Simge grileşmişse bu durum işlevin etkin olmadığını gösterir.<br>İşlevi etkinleştirmek için listeden bir hasta seçin ("Listeden bir<br>hastanın seçilmesi" bölümüne başvurun). |
|            | Video kaynağından anlık görüntüler oluşturur.                                                                                                    |
| ►·))       | Video sinyal akışını başlatır/durdurur.                                                                                                    |
| <b>⊮</b> 1 | Kayda almayı başlatır:                                                                                                    |
|            | <ul> <li>1 dakika önce</li> </ul>                                                                                                    |
| <b>\$</b>  | – 5 dakika önce                                                                                                    |
|            | <ul> <li>tüm arabellek kullanılabilir (teknisyen tarafından<br/>yapılandırılabilen bir sınıra kadar)</li> </ul>                                                                                                    |

Kanal seçimi ve kayda alma herhangi bir şekilde Video Yönlendirmesi aracılığıyla monitörlere yollanan sinyalleri etkilemeyecektir. Bir referans hasta bulunmuyorsa kayda almayı başlatmak mümkün değildir.

#### 5.4.3 Kayda Alma

Kayda Alma işlevinden kayda almayı gerçekleştirmek için, aşağıdaki şekilde ilerleyin:

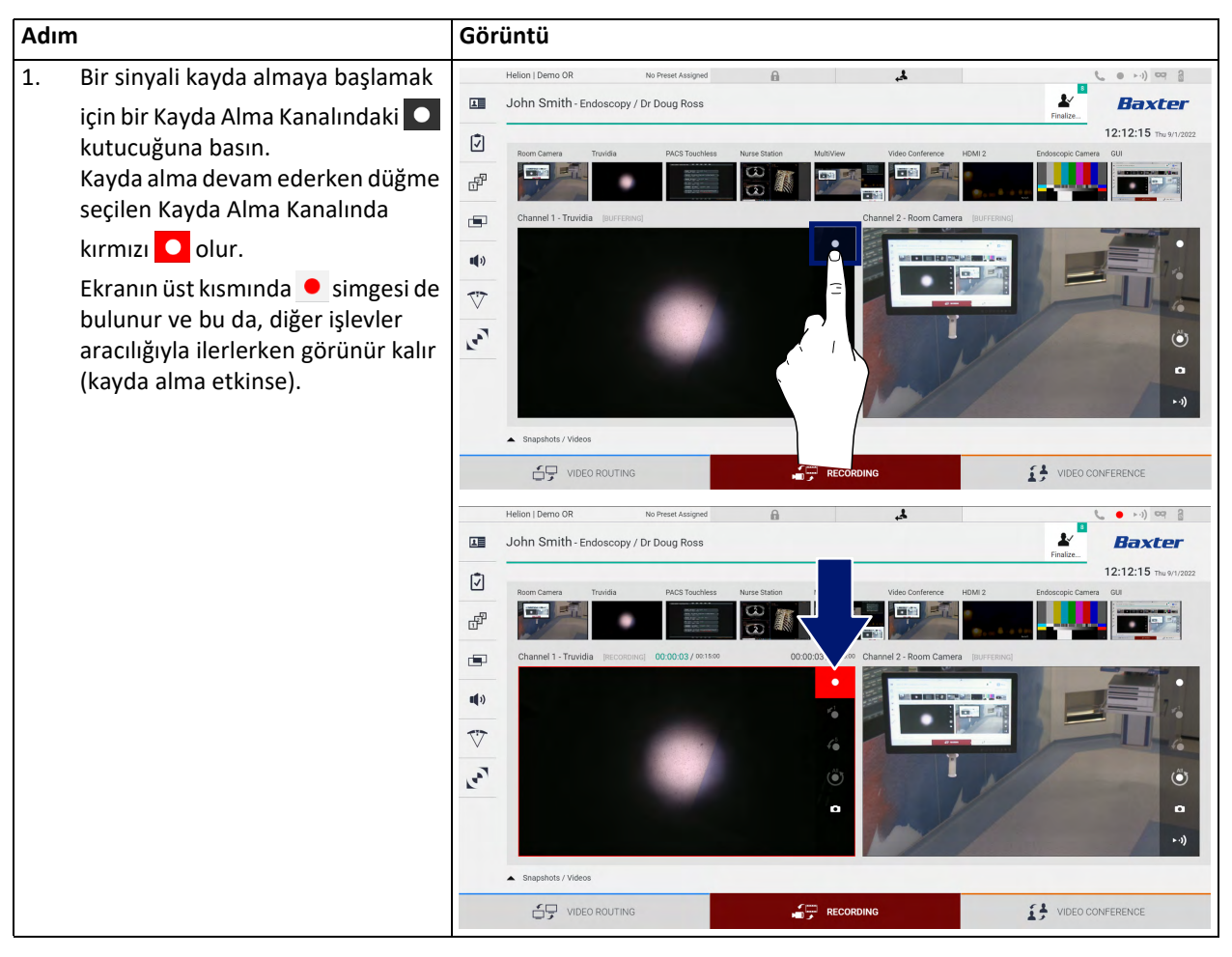

Hastaya ilişkin tüm videolar ve görüntüler, hastaya özel klasöre kaydedilecektir.

simgesindeki sayı, bu hasta ile kaç adet ortam öğesinin ilişkili olduğunu gösterir. Saklama klasörüne erişmek için simgeye basın.

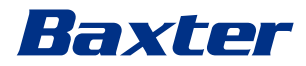

# 5.4.4 Anlık görüntü ve video oynatma

Anlık görüntüleri ve videoları oynatmak için, aşağıdaki şekilde ilerleyin:

| Adım |                                                                                                    | Görüntü                                                                                                    |
|------|----------------------------------------------------------------------------------------------------|----------------------------------------------------------------------------------------------------|
| 1.   | Seçilen hasta ile ilgili tüm<br>görüntüleri ve videoları<br>görüntülemek için 🔐 ve ardından<br>iğelerine (veya yazdırma işlevi<br>etkin değilse yalnızca iğesine)<br>basın.                                                                                                    | Helion   Showroom       Image: Cholecystectomy / Dr.Kerry Weaver       Image: Cholecystectomy / Dr.Kerry Weaver       Image: Cholecystectomy |
| 2.   | Seçilen ortam öğesini büyütmek<br>için <b>रि</b> simgesine basın.                                                                                                    | Helion Demo OR 40 Preset Assigned   John Smith - Endoscopy / Dr Doug Ross     Vace / MATE     Vace / MATE     Stephnots     Weige 11 Strate     Weige 11 Strate   <                                                                                                    |
| 3.   | Seçilen dosyaya (görüntü veya video) bağlı olarak aşağıdakileri gerçekleştirmenizi sağlayan yeni bir pencere açılır:         Simge       İşlev         Dosyayı silin.       Dosyayı silin.         Image       Bir yorum ekleyin.         Videoyu oynatın.       Video oynatmayı duraklatın.         Image       Videonun bir kısmını alın.         Image       Mevcut işlevlerin tam görünümüne dönün.         Image       Oynatılan videodan bir anlık görüntü oluşturun. | Helon I beno DR No Prest Assigned                                                                                                    |

#### 5.4.5 Video kırpma

Videoları kesmek için, aşağıdaki şekilde ilerleyin:

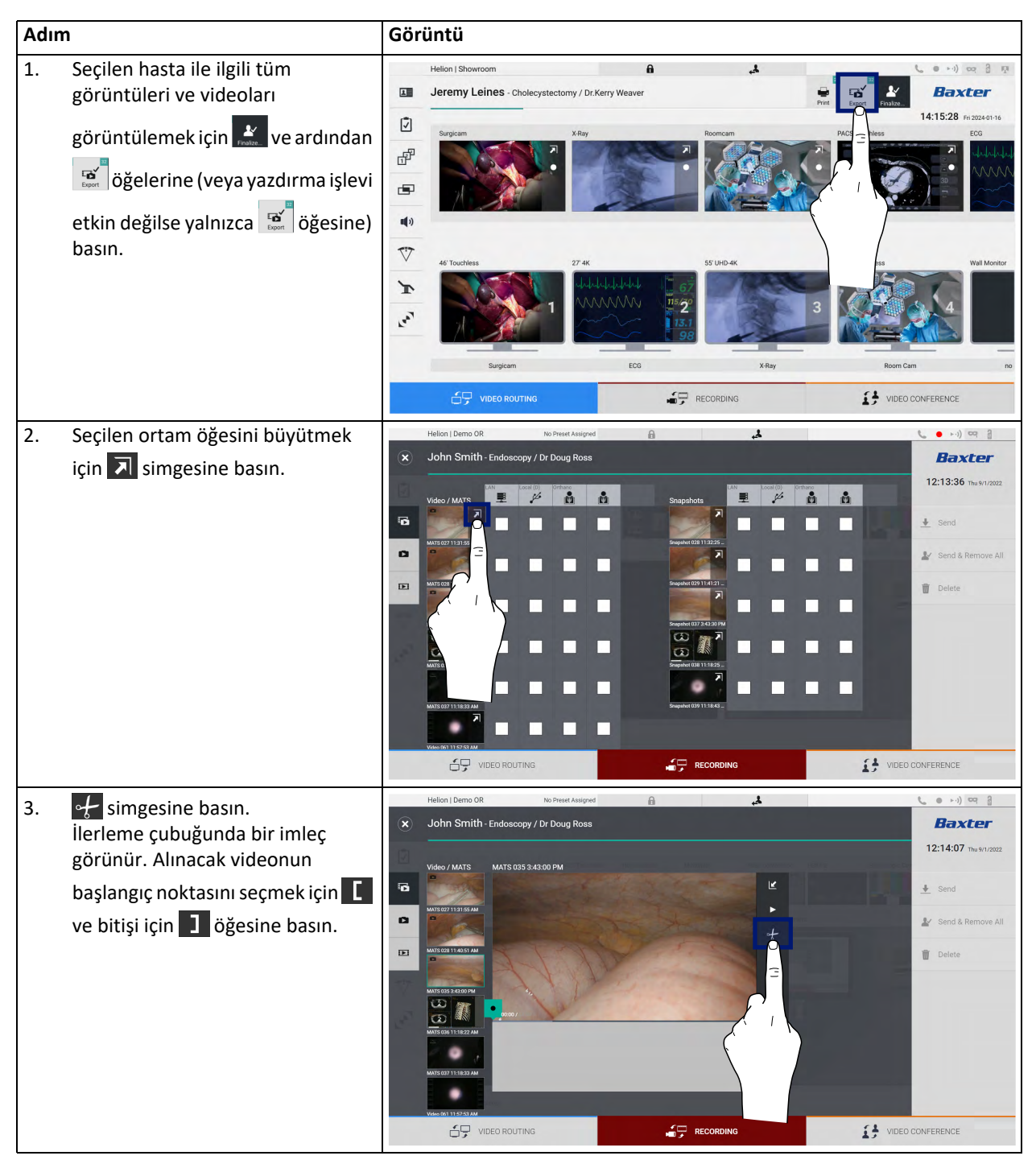

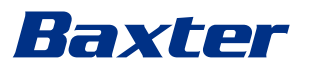

| Adım                                                                                                    | Görüntü                                                                                                    |                                                                                                    |  |
|----------------------------------------------------------------------------------------------------|----------------------------------------------------------------------------------------------------|----------------------------------------------------------------------------------------------------|--|
| <ul> <li>Kesme noktaları belirlendikten<br/>sonra Köğesine basarak kırpılmı<br/>videoyu alın.<br/>Aynı hastanın fotoğraf/video<br/>listesinde yeni bir video görünür.</li> </ul> | Helion 1 Demo GR       No Prest Assigned         Image: Comparison of the comparison of the comparison of th | <ul> <li>Image: A second second secon</li></ul> |  |
|                                                                                                    | C VIDEO ROUTING                                                                                                    | IDEO CONFERENCE                                                                                                    |  |

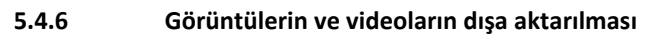

Seçilen hastanın görüntülerini ve videolarını dışa aktarmak amacıyla

klasöre erişmek için 🔛 ve ardından 😴 öğelerine (veya yazdırma işlevi etkin değilse yalnızca 😴 öğesine) basın. Bu işlem ortamı dışa aktarmak ve isteğe bağlı olarak hasta dosyasını kapatmak için gerçekleştirilmelidir. Bir ekranda yakalanan tüm görüntüler ve videolar görüntülenecektir.

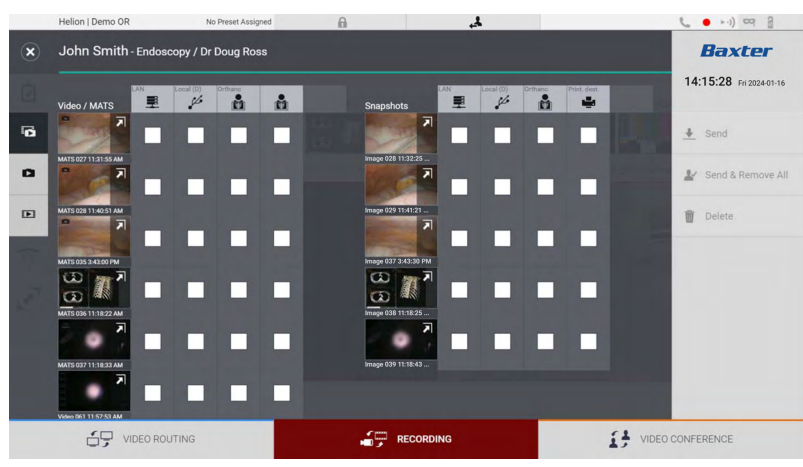

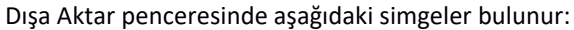

| Simge        | İşlev                                                                  |
|--------------|------------------------------------------------------------------------|
|              | LAN aracılığıyla başka bir cihaza aktarır.                             |
| Local (D)    | USB portuna bağlı bir cihaza kaydeder.                                 |
| PACS         | PACS sistemine aktarır.                                                |
| Print. dest. | LAN aracılığıyla harici bir yazıcıya bağlı bir ağ hedefine<br>aktarır. |

| Adım |                                                                                                    | Görüntü                                                                                                    |                                                                                                    |  |
|------|----------------------------------------------------------------------------------------------------|----------------------------------------------------------------------------------------------------|----------------------------------------------------------------------------------------------------|--|
| 1.   | Dışa aktarım hedefini seçin.<br>Bu dışa aktarılacak görüntüler ve<br>videolar için yapılmalıdır.                                                                                                    | Helion   Demo OR No Preset Assigned                                                                                                    | <ul> <li>● +●) ○ ●</li> <li>Baxter</li> <li>12:13:36 Thu SH 7222</li> <li>◆ Send</li> <li>◆ Send &amp; Remove All.</li> <li>● Delete</li> </ul>                                                                                                    |  |
| 2.   | Dosyaları seçilen hedeflere<br>yollamak için<br>sağ tarafında) öğesine basma.<br>✓ Send & Remove All<br>öğesine<br>basıldığında dosyalar seçilen<br>hedeflere yollanır ve hasta<br>oturumu silinir. | Image: Contract residence       Image: Contract residence       Image: | VIDEO CONFERENCE      VIDEO CONFERENCE      Send     Send s     ove All     send s     ove All     send s     ove All     send s     ove All     send s     ove All     send s     ove All     send s     ove All     send s     ove All     send s     ove All     send s     ove All     send s     ove All     send s     ove All     send s     send s     send s     ove All     send s     send s |  |

Dışa aktarmak için aşağıdaki şekilde ilerleyin:

Yukarıda gösterilen her bir dışa aktarma seçeneğinin etkinleştirilmesi, hastanenin BT yöneticileri tarafından onaylanması ve yönlendirilmesi gereken ayarlara bağlıdır.

Dışa aktarma hedefi yanıt vermezse (ör. USB cihazı bulunmuyor) sistem, "EXPORT FAILED..." (DIŞA AKTARIM BAŞARISIZ OLDU...) hata mesajını

görüntüler ve ekranın sağ tarafında <mark>!</mark> simgesi görünür. Aşağıdaki şekilde gösterildiği gibi, seçilen dosyanın dışa aktarılamadığı her bir hedef için kırmızı bir kutucuk görüntülenir.

|   | Helion   Demo OR     | No Preset Assigned  | A                    | 4                     | € ● ►·i) Φ. 3         |
|---|----------------------|---------------------|----------------------|-----------------------|-----------------------|
| × | John Smith - Endos   | copy / Dr Doug Ross |                      |                       | Baxter                |
|   | Video / MATS         | Local (D) Orthanc   | Snapshots            | LAN Local (D) Orthans | 12:20:00 Thu 9/1/2022 |
| 6 |                      |                     |                      |                       | ± Send                |
| 0 | MATS 027 11:31:35 AM |                     | image 028 11:32:25   |                       | L/ Send & Remove All  |
| Ð | MATS 028 11:40:51 AM |                     | Image 029 11:41:21   |                       | Delete                |
|   | MATS 035 3:48:00 PM  |                     | Image 037 3:43:30 PI |                       |                       |
|   | 118.22 AM            |                     | 00 III 1825          |                       |                       |
| 7 | 7 -                  |                     | •                    |                       |                       |
| - | Export failed        | 0 0 0               | image 039 11:18:43   |                       |                       |
|   | - ALERT COLOR OF     |                     |                      |                       |                       |
|   | VIDEO RO             | UTING               | RECOR                | DING                  | VIDEO CONFERENCE      |

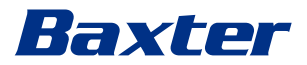

#### I.7 Görüntülerin ve videoların silinmesi

Seçilen hastanın görüntülerini ve videolarını saklamak amacıyla klasöre

erişmek için 💒 ve ardından 😴 öğelerine (veya yazdırma işlevi etkin değilse yalnızca 😴 öğesine) basın.

Görüntüleri ve videoları silmek için aşağıdaki şekilde ilerleyin:

| Adım                                                                                                    | Görüntü                                                                                                    |                                                                                          |
|----------------------------------------------------------------------------------------------------|----------------------------------------------------------------------------------------------------|------------------------------------------------------------------------------------------|
| <ol> <li>Doğrudan küçük resimlerine<br/>tıklayarak silmek istediğiniz<br/>videolar veya görüntüleri seçin.<br/>Seçilen küçük resimlerin çerçevesi<br/>yeşil olacaktır.</li> </ol>      | Hellon I Domo OR No Preset Assigned     John Smith - Endoscopy / Dr Doug Ross     Vedor / MATS     Vedor / MATS <t< th=""><th></th></t<>                                                                                                    |                                                                                          |
| <ol> <li>Seçilen dosyaları silmek için         <ul> <li>Seçilen dosyaları silmek için</li> <li>Otelete</li> <li>(ekranın sağ tarafında)</li> <li>Öğesine basın.</li> </ul> </li> </ol> | Helan Jemo OR No Prest Assigned     Image: Control in Smith- Endoscopy / Dr Doug Ross     Image: Control in Smith- Endoscopy / Dr Doug Ross     Image: Control in Smith- Endoscopy / Dr Doug Ross     Image: Control in Smith- Endoscopy / Dr Doug Ross     Image: Control in Smith- Endoscopy / Dr Doug Ross     Image: Control in Smither     Image: Control in Smither     Image: Control in S | L ● +1) cq 2<br>Baxter<br>12:20:33 mu \$1/202<br>Send & Remove All<br>Delete<br>C Delete |
| <ol> <li>Seçilen dosyaların silinmesini<br/>onaylamak için</li></ol>                                                                                                    | Helion J Dorno CR       No Preaset Assegned         Image: Control Structure       Image: Control Structure         Image: Control Structure       Image: Control Structure         Image: Control Structure       Image: Control Structure         Image: Control Structure       Image: Control Structure         Image: Control Structure       Image: Control Structure         Image: Control Structure       Image: Control Structure         Image: Control Structure       Image: Control Structure         Image: Control Structure       Image: Control Structure                                                                                                    | CONFERENCE                                                                               |

#### 5.4.8 Yazdırma işlevi

Yazdırma işlevi, seçilen hastanın doğrudan Helion kullanıcı arayüzünden alınan görüntülerinin yazdırılmasını sağlar.

Yazdırma bölümüne erişmek için 🔝 simgesine ve ardından 📰 simgesine tıklayın. Yakalanan tüm görüntüleri içeren bir ekran görüntülenir; burada yazdırılacak görüntüleri ve kullanılacak düzeni seçebilirsiniz.

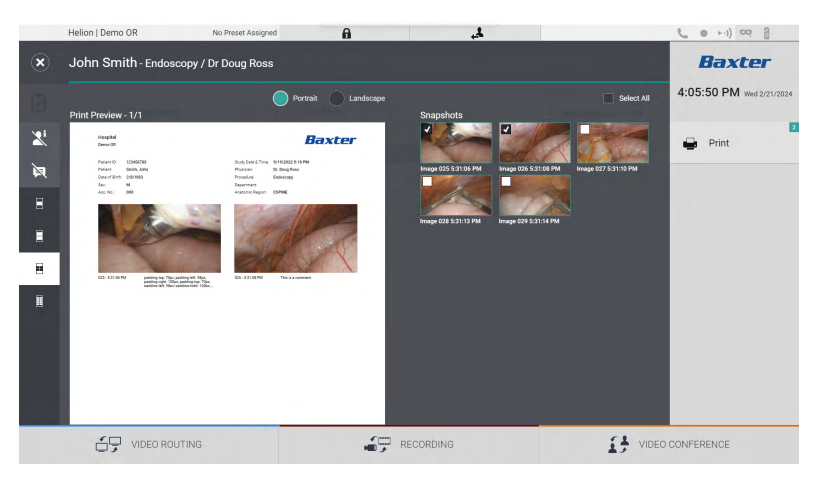

Yazdırma alanında aşağıdaki seçenekler mevcuttur:

| Simge              | İşlev                                                                                                    |
|--------------------|----------------------------------------------------------------------------------------------------|
| Portrait Landscape | Yönü seçin: dikey veya yatay.                                                                                                    |
|                    | Seçilen yazdırma yönüne göre sayfa başına<br>görüntü sayısını seçin.<br>Dikey için: Sayfa başına 1, 2, 4 veya 8 görüntü<br>seçilebilir |
|                    | Seçilen yazdırma yönüne göre sayfa başına<br>görüntü sayısını seçin.<br>Yatay için: Sayfa başına 1, 2, 4 veya 6 görüntü<br>seçilebilir |
| <b>N</b>           | Her bir ortamın yorumlarını gizler veya<br>gösterir.                                                                                   |

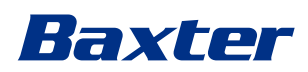

| Simge | İşlev                                                              |
|-------|--------------------------------------------------------------------|
| Xi    | Hastanın hassas verilerini gizler veya<br>gösterir <sup>*1</sup> . |

\*1 Hassas veriler yetkili bir teknisyen tarafından yapılandırma bölümünde tanımlanabilir.

Yazdırmak için aşağıdaki şekilde ilerleyin:

| Adım |                                                                                                    | Görüntü                                                                                                    |
|------|----------------------------------------------------------------------------------------------------|----------------------------------------------------------------------------------------------------|
| 1.   | Yukarıda belirtilen seçenekleri<br>kullanarak bir yazdırma düzeni<br>seçin.                                                                                                    |                                                                                                    |
| 2.   | Yazdırılacakgörüntüyü/görüntüleri<br>seçin. Tüm görüntüleri seçmek için<br>All (Tümü) öğesini seçin.                                                                                                    |                                                                                                    |
| 3.   | Yazıcı Seçimi İletişim Kutusunu<br>açmak için <section-header> Öğesine basın.</section-header>                                                                                                    | Helon John Smith-Endoscopy / Dr Doug Ross<br>John Smith-Endoscopy / Dr Doug Ross<br>Pitel Protew-1/1<br>The main and and and and and and and and and an                                                                                                    |
| 4.   | Kullanılabilir yazıcılar listesinden<br>bir yazıcı seçin. Kopya sayısını seçin<br>ve yazıcıya göndermek için Print<br>(Yazdır) öğesine basın.<br>Açıklanan yazdırma iş akışı,<br>dokunmatik ekran kullanıcı<br>deneyimini ifade eder. Web<br>kullanıcı deneyimi kullanılan<br>tarayıcıya göre değişir. | Helon I Demo OR No Press Assigned    Helon I Demo OR No Press Assigned    Helon I Demo OR No Press Assigned    Helon I Demo OR No Press Assigned    Helon I Demo OR No Press Assigned    Helon I Demo OR No Press Assigned   Helon I Demo OR No Press Assigned  Helon I Demo OR No Press Assigned  Helon I Demo OR No Press Assigned  Helon I Demo OR No Press Assigned  Helon I Demo OR No Press Assigned  Helon I Demo OR No Press Assigned  Helon I Demo OR No Press Assigned  Helon I Demo OR No Press Assigned  Helon I Demo OR No Press Assigned  Helon I Demo OR No Press Assigned  Helon I Demo OR No Press Assigned  Helon I Demo OR No Press Assigned  Helon I Demo OR No Press Assigned  He |

Bu işlev yalnızca seçilen yazıcı/yazıcılar Helion'a kurulduktan ve nitelikli servis personeli tarafından yapılandırıldıktan sonra kullanılabilir.

#### "Video Conference" (Video Konferans) işlevi 5.5

Video Konferans işlevi, ameliyat odasından dışarıdaki odalara çift yönlü ses ve video bağlantısında video konferans sağlar:

- binanın diğer odalarında veya alanlarında bulunan dışarıdaki \_ katılımcılar LAN bağlantısı ile cihaza bağlanır
- diğer konumlarda bulunan dışarıdaki katılımcılar sisteme çevrim içi \_ olarak bağlanabilir

Aşağıdaki modlar mevcuttur:

| Mod                                 | Açıklama                                                                                                    |
|-------------------------------------|----------------------------------------------------------------------------------------------------|
| İletim kanalının ön<br>izlemesi     | Bağlı bir iletim kanalının veya çok kanallı video konferans durumunda<br>bağlı olan her iki iletim kanalının görüntülenmesini sağlar.                                                                                              |
| Görüntü veya video<br>kaynakları    | Bağlı olan tüm kaynaklar girdi sinyal çubuğunda görüntülenir.                                                                                                    |
| Değiştirme düğmesi                  | Bir konferans sırasında, seçilen düzende görüntülenen sinyalleri<br>değiştirmek mümkündür.                                                                                                    |
| Düzen düğmesi                       | Çok kanallı bir konferans sırasında PiP ve PaP gibi dahil olan video<br>sinyallerinin çeşitli canlı Ön İzlemelerine sahip olmak mümkündür.                                                                                         |
| Katılımcı seçimi/Kişiler<br>listesi | Video konferans katılımcıları belirli düğmeye basılarak seçilebilir:<br>– kişiler listesi kullanılarak<br>– yakın zamanlı katılımcıların listesi kullanılarak (günlük)<br>– doğrudan klavye üzerinden alıcının IP adresi girilerek |
| Katılımcı ekranı                    | Hangi katılımcıların (ad, IP adresi) halihazırda bağlı olduğunu veya bir<br>iletim cihazı ve bir sinyal kaynağı atandıktan sonra başlamak üzere olan<br>bir video konferansın kiminle yapılacağını gösterir.                       |

#### Ana Video Konferans ekranı aşağıdaki gibi ayrılmıştır:

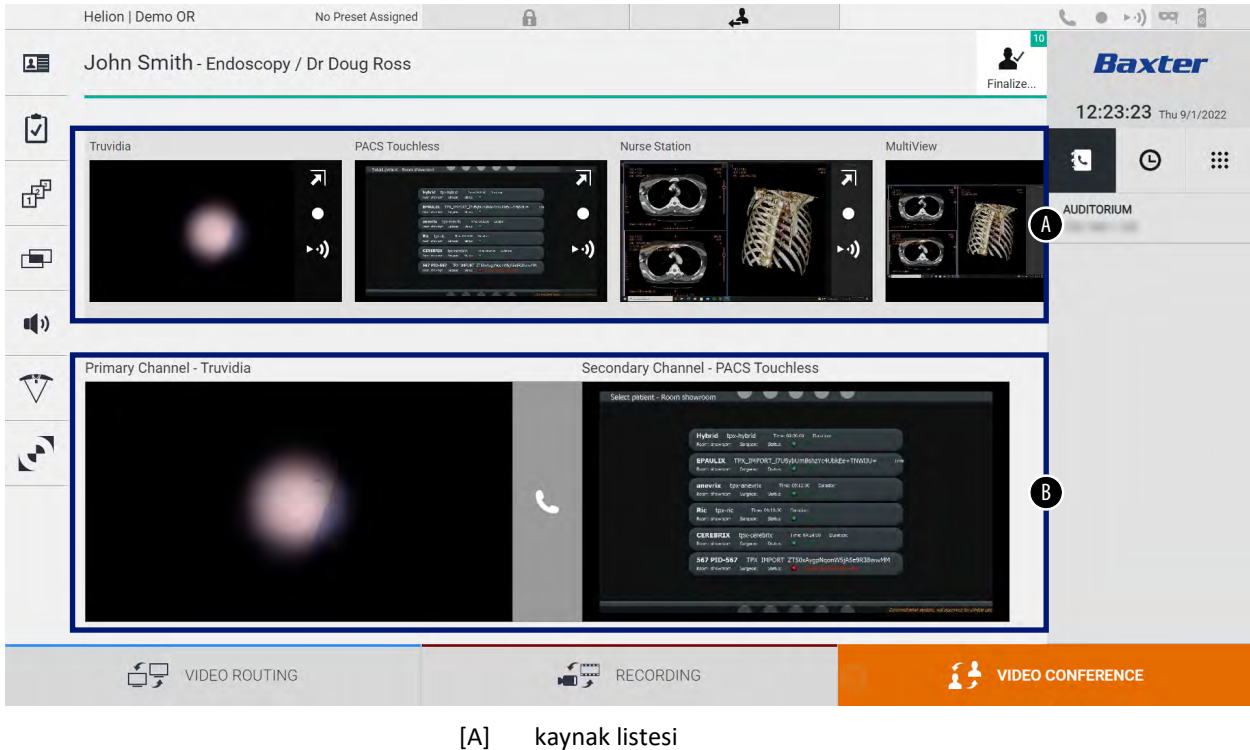

iki video konferans kanalının görünümü [B]

Video konferans etkinken, gösterge paneli alıcı simgesi yeşile 📞 döner.

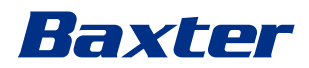

### 5.5.1 Video konferans ile yollanacak sinyallerin seçilmesi

Video konferansta yollamak istediğiniz kaynağı Kaynak Listesinden Primary Channel (Birincil Kanal) (veya Secondary Channel (İkincil Kanal)) kutucuğuna sürükleyin.

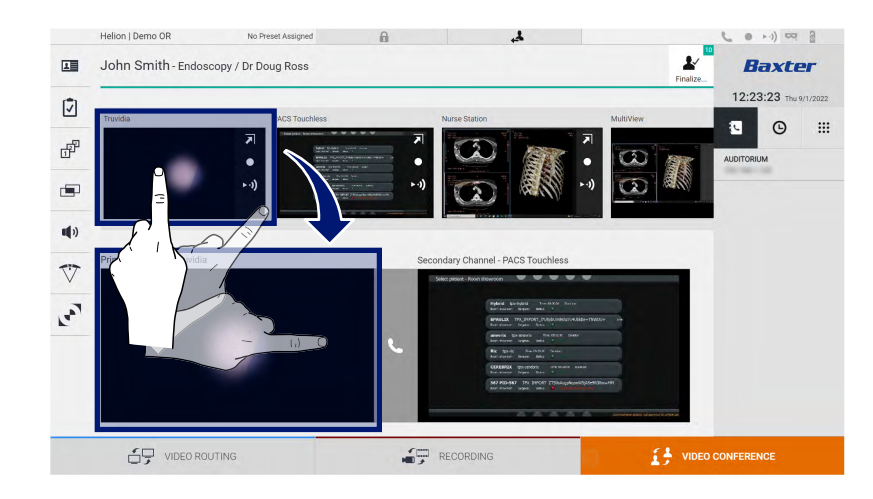

# 5.5.2 Video konferans ile yollanacak sinyallerin kaldırılması

Video konferanstan video sinyalini kaldırmak için birincil ve/veya ikincil video konferans kanalına ilişkin kutucuklardan birine ve ardından bunun

içinde gösterilen 🗙 simgesine basın.

Kaldırılan video sinyali artık video konferans katılımcıları ile paylaşılmayacaktır.

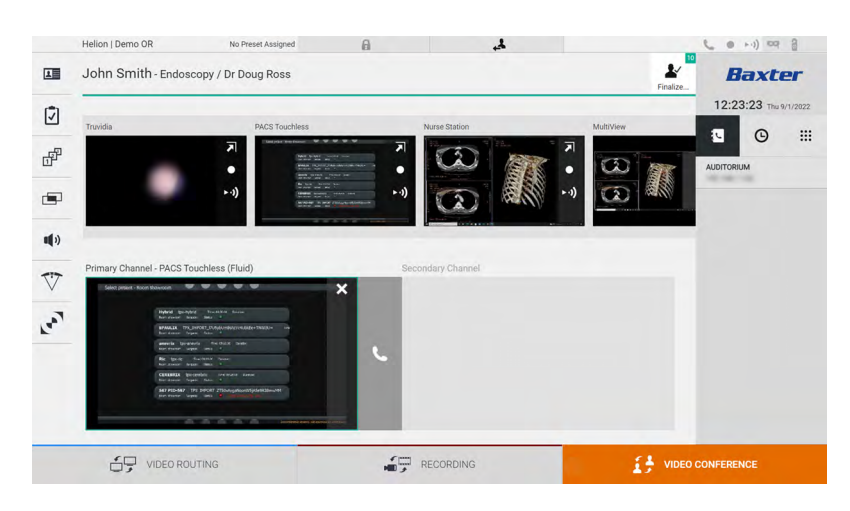

# 5.5.3 Çağrı alıcısı seçimi

Çağrının alıcısını seçmek için, ekranın sağ tarafındaki ilgili 💶 💿 🏢 simgesine (moda bağlı) basın. Simgeler aşağıda açıklanmıştır:

| Simge | Açıklama                                                                        | Görüntü                                                                                                    |
|-------|---------------------------------------------------------------------------------|----------------------------------------------------------------------------------------------------|
|       | Kişiler listesinden bir isim<br>seçin.                                          | Helon Demo OR       No Preset Assigned       Image: Control of Control of Control o |
| G     | Yollanan/alınan çağrılar<br>günlüğünden bir isim/adres<br>seçin.                | Image: Note outring       Image: Note outring       Image: Note outring         Hellon   Demo OR       No Preset Assigned       Image: Note outring       Image: Note outring       Image                                                                                                    |
|       | Sayısal tuş takımını kullanarak<br>alıcının IP adresini manuel<br>olarak girin. | Helen Demo OR No Preet Assigned   Image: Construction John Smith - Endoscopy / Dr Doug Ross     Image: Construction   Image: Construction                                                                                                    |

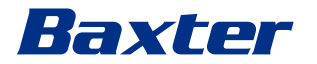

#### 5.5.4 Çağrı başlatma

Çağrı alıcısı seçildikten sonra, çağrı başlatılabilir. Çağrıyı başlatmak için, aşağıdaki şekilde ilerleyin:

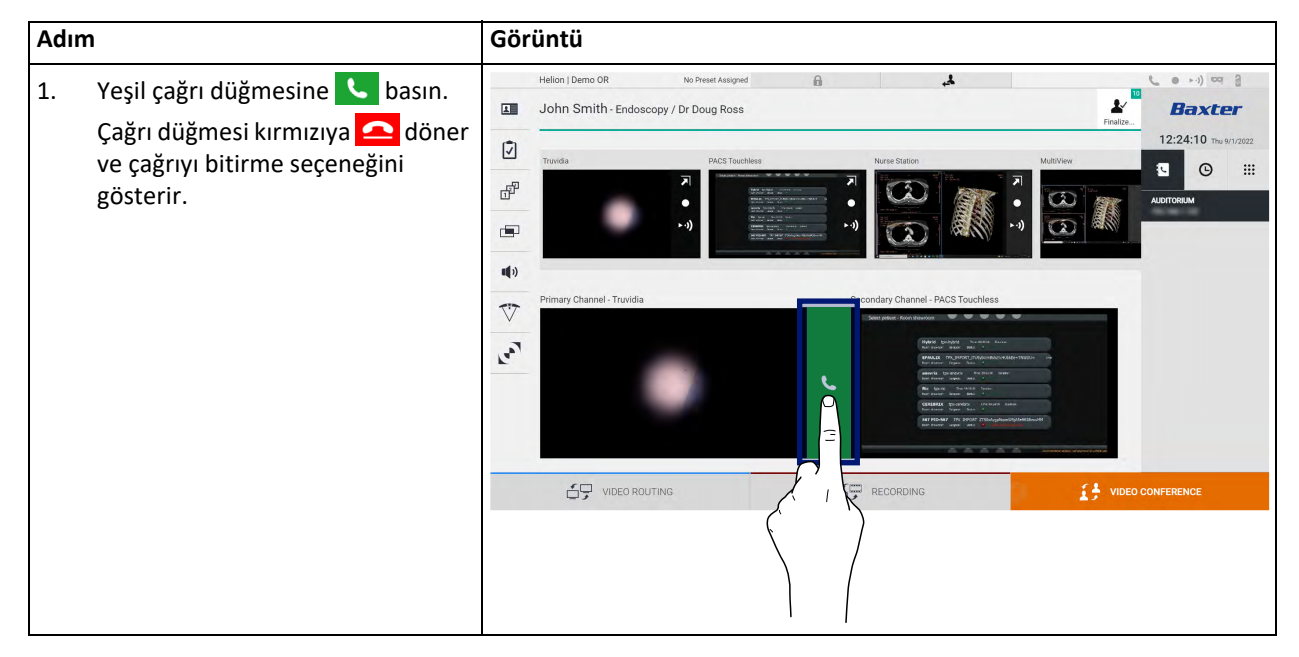

# 5.5.5 H.323/SIP alıcısına çağrı

Aşağıdaki talimatlar aşağıdakileri gerçekleştirmek için gereken adımları sağlar:

- Helion sistemi adres defterine erişmek
- Helion sistemi aracılığıyla bir H.323/SIP toplantısına çağrı yapmak

| Adı | n                                                                                                    | Görüntü                                                                                                    |     |     |     |     |
|-----|----------------------------------------------------------------------------------------------------|----------------------------------------------------------------------------------------------------|-----|-----|-----|-----|
| 1.  | Helion ağına erişim sağlanabilen<br>bir bilgisayarda, modern bir web<br>tarayıcısı açın ve Helion Adres<br>Defteri adresini yazın:                                                                                                    | Helion Address Book - Shown: X +     ← → C ▲ Not secure //address-book/login     Helion Address Book     Showroom | ? ☆ |     | 1 4 | 0 × |
| 2.  | https:// <ip-address>/address-<br/>book<br/><b>Not:</b> <ip-address> kısmını Helion<br/>Ana Biriminin gerçek IP adresi/<br/>FQDN'si ile değiştirin.<br/>Helion GUI'sine erişmek için aynı<br/>kullanıcı bilgilerini girin.</ip-address></ip-address> | Username Password Remember Me Insert credentials and press Login.                                                 |     | LOC |     |     |

#### Kullanıcı Arayüzü

| Adır                                                                   | n                                                                                                    | Görüntü                                                                                                    |                                            |
|------------------------------------------------------------------------|----------------------------------------------------------------------------------------------------|----------------------------------------------------------------------------------------------------|--------------------------------------------|
| <ol> <li>3.</li> <li>4.</li> <li>5.</li> <li>6.</li> <li>7.</li> </ol> | Yeni Kişi formu açmak için sayfanın<br>sağ alt köşesindeki $\stackrel{\bullet}{\bullet}$ öğesine<br>tıklayın.<br>İsim alanına bir kişi ismi yazın.<br>Kullandığınız platforma göre H.323<br>veya SIP radyo düğmesini seçin.<br>H.323/SIP adres alanına H.323/SIP<br>bağlantı adresini girin.<br>Not: Bir kişiyi listenin en üstünde<br>görünmesi için "Favori" olarak<br>işaretleyebilirsiniz. Favoriler<br>alfabetik sırada görünür.<br>CREATE | Index Address Book - Shown December 2014       Image: Shown December 2014     Image: Shown December 2014         Image: Shown December 2014         Image: Shown Deceeeee                                                                                                    | ○ ピ☆ □ 正 :<br>○ ピ☆ □ 正 :<br>EADY € Q South |
| 8.<br>9.<br>10.                                                        | Helion Sistemi Kullanıcı Arayüzüne<br>giriş yapın.<br>Video Conference (Video<br>Konferans) sekmesine ilerleyin ve<br>yeni oluşturduğunuz kişi için<br>ekranın sağ tarafındaki adres<br>defterinde kaydedilen kişilere göz<br>atın.<br>Oluşturduğunuz kişiyi seçin ve<br>arayın.                                                                                                    | Helion Jbemo OR       No Preset Assigned         John Smith - Endoscopy / Dr Doug Ross         Image: Comparison of the state of the state of the s | Realizer                                   |
|                                                                        |                                                                                                    |                                                                                                    |                                            |

#### 5.6 On air lambası

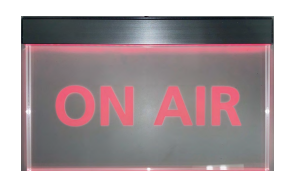

Ek işlevler

\_

# Aşağıdaki isteğe bağlı işlevlere yan menüden erişilebilir:

ON AIR lambası aşağıdaki durumlarda yanar:

 Video kaydı işlevi başladığında – Konferans çağrısı başladığında Akış oturumu başladığında

| Simge | Açıklama                                                         |
|-------|------------------------------------------------------------------|
|       | Hasta verisi yönetimine ilişkin ekranlara erişin.                |
| •     | Ameliyata ilişkin Kontrol Listesi ekranlarına erişir.            |
|       | Oda yapılandırmasının Ön Ayar ve İş Akışları ekranlarına erişir. |

5.7

# Baxter

| Simge     | Açıklama                                                          |
|-----------|-------------------------------------------------------------------|
|           | Çoklu Görünüm kurulum ekranlarına erişir.                         |
| •         | Ses kurulum ekranlarına erişir.                                   |
|           | Ameliyat odasında ameliyat ışıklarının yönetim ekranına erişir.   |
| $\bigvee$ | Bu işlev sadece ilişkili Baxter cihazları varsa kullanılabilir.   |
|           | Ameliyat odasındaki ışıkların kontrol ekranına erişir.            |
|           | Bu işlev sadece ilişkili Operamed cihazları varsa kullanılabilir. |

### 5.7.1 Hasta verisi yönetimi

Yan menüde, hasta verisi yönetimine erişmek için 💶 simgesine basın.

| -   |            |                    |              | •                  |           |               |                | Finalize | 12:25:33 Thu 9/1/  |
|-----|------------|--------------------|--------------|--------------------|-----------|---------------|----------------|----------|--------------------|
| _   | P          | rocedures          |              | Worklist           |           | Emer          | gency Patients | Only     | Q Search           |
| Loc | al Saved S | Studies: 24        |              |                    |           |               |                |          |                    |
| W   | Acc. No.   | Study Date         | Patient ID   | Name               | Procedure | Date of Birth | Sex            | -        | New Patient        |
| W   | 00000706   | 1/14/2022 08:53:00 | pidP2342     | Generic Patient 86 | CSPINE    | 7/16/1980     | м              |          | 🙃 Emananau Dati    |
| W   | 00000178   | 1/14/2022 08:53:00 | pidP3953     | Generic Patient 11 | CSPINE    | 7/16/1980     | м              |          | Emergency Paul     |
|     |            | 3/23/2021 14:32:10 | 123456789    | John Smith         | Endoscopy | 2/8/1983      | м              | 10       | Norklist Defreek   |
| W   | 00000896   | 5/14/2019 11:35:00 | pidP6920     | Generic Patient 72 | CSPINE    | 7/16/1980     | М              | 10       | G WORKIIST Refresi |
|     |            | 3/15/2018 11:56:42 | tpx-anevrix  | anevrix            |           |               | М              | 12       |                    |
|     |            | 3/15/2018 11:55:34 | tpx-hybrid   | HYBRID             |           | 5/22/2008     | М              | 2        |                    |
|     |            | 3/15/2018 11:53:37 | tpx-cerebrix | CEREBRIX           |           |               | м              | 10       |                    |
| W   | 00000007   |                    | pidP8111     | Generic Patient 37 |           | 7/16/1980     | M              | 10       |                    |
| W   | 00000908   |                    | pidP3975     | Generic Patient 41 |           | 7/16/1980     | м              | 5        |                    |
| W   | 00000328   |                    | pidP5021     | Generic Patient 24 |           | 7/16/1980     | м              | 11       |                    |
| W   | 00000917   |                    | pidP7533     | Generic Patient 37 |           | 7/16/1980     | М              | 7        |                    |
| W   | 00000917   |                    | pidP7533     | Generic Patient 37 |           | 7/16/1980     | м              |          |                    |
| w   | 00000574   |                    | pidP4864     | Generic Patient 11 |           | 7/16/1980     | м              |          |                    |

Simgeye basıldığında ekranda daha önce girilen hastalar listesi [A] görünecektir. Bu liste Çalışma listesi (varsa) yoluyla içe aktarılan hastalar ile manuel olarak seçilen veya eklenen hastaları birbirinden ayırır.

# 5.7.1.1 Listeden bir hastanın seçilmesi

| Adıı | n                                         | Gör          | rüntü                                                                                      |                                                  |                     |                            |          |                                  |
|------|-------------------------------------------|--------------|--------------------------------------------------------------------------------------------|--------------------------------------------------|---------------------|----------------------------|----------|----------------------------------|
| 1.   | Hastayı seçin.                            | 1            | Helion   Demo OR No Preset Assigned<br>John Smith - Endoscopy / Dr Doug Ross               | ß                                                | \$,                 |                            | Finalize | ८ • म्) व वे<br>Baxter           |
|      |                                           | Ī            | Procedures                                                                                 | Worklist                                         |                     | Emergency Patients 0       | nly      | 12:25:33 ты 9/1/2022<br>Q Search |
|      |                                           | ď            | Local Saved Studies: 24                                                                    | Name                                             | Procedure           | Date of Birth Sex          |          | L* New Patient                   |
|      |                                           |              | W 00000706 1/14/2022 08:53:00 pidP2342                                                     | Generic Patient 86                               | CSPINE              | 7/16/1980 M                |          | Emergency Patient                |
|      |                                           | <b>u(</b> 3) | 3/23/2021 14:32:10 123456789 Q                                                             | John Smith                                       | Endoscopy           | 2/8/1983 M                 | 10       | C Worklist Refresh               |
|      |                                           | 77           | W 00000896 5/14/2019 11:35:00 pidP6920<br>3/15/2018 11:56:42 tpx-anevrix                   | Generic Patient 72<br>anevrix                    | CSPINE              | 7/16/1980 M                | 10<br>12 |                                  |
|      |                                           | ~            | 3/15/2018 11:55:34 tpx-tybrid<br>3/15/2018 11:53:37 tpx-ca                                 | HYBRID                                           |                     | 5/22/2008 M                | 2        |                                  |
|      |                                           | r.           | W 00000007                                                                                 | Generic Patient 37<br>eneric Patient 41          |                     | 7/16/1980 M<br>7/16/1980 M | 10       |                                  |
|      |                                           |              | W 00000328                                                                                 | Beneric Patient 24<br>Generic Patient 37         |                     | 7/16/1980 M                | 11       |                                  |
|      |                                           |              | W 00000917 pid                                                                             | Generic Patient 37                               |                     | 7/16/1980 M                |          |                                  |
|      |                                           |              |                                                                                            | <b>.</b>                                         | RECORDING           | 13                         | VIDEO    | CONFERENCE                       |
| 2.   | Seçimi onaylamak için 🖌 öğesine<br>basın. | 1            | John Smith - Endoscopy / Dr Doug Ross                                                      | 0                                                | 4                   |                            | Finalize | Baxter                           |
|      |                                           | 2            | Procedures                                                                                 | Worklist                                         |                     | Emergency Patients O       | nly      | 12:27:00 ты 9/1/2022<br>Q Search |
|      |                                           | ď            | Local Saved Studies: 25           W         Acc. No.         Study Date         Patient ID | Name                                             | Procedure           | Date of Birth Sex          |          | At New Patient                   |
|      |                                           |              | 9/1/2022 12:25:47 P22155947<br>W 00000706 1/14/2022 08:53:00 pidP2342                      | Emergency Patient 22135847<br>Generic Patient 86 | CSPINE              | 7/16/1980 M                |          | Emergency Patient                |
|      |                                           | <b>u(</b> 3) | W 00000178 1/14/2022 08:53:00 pidP3953<br>3/23/2021 14:32:10 123456789                     | Generic Patient 11<br>John Smith                 | CSPINE<br>Endoscopy | 7/16/1980 M                | 10       | C Worklist Refresh               |
|      |                                           | $\nabla$     | W 00000896 5/14/201911:35:00 pidP6920<br>3/15/201811:56:42 tpx-anewrix                     | Generic Patient 72<br>anevrix                    | CSPINE              | 7/16/1980 M                |          |                                  |
|      |                                           | 1.007        | 3/15/2018 11:55:34 tpx-hybrid<br>3/15/2018 11:53:37 tpx-cerebrix                           | HYBRID                                           |                     | 5/22/2008 M                | $\neg$   |                                  |
|      |                                           |              | W         00000007         pidP8111           W         00000008         pidP975           | Generic Patient 37<br>Generic Patient 41         |                     | 7/16/1980 7/16/1980        | 1        | 5                                |
|      |                                           |              | W         00000328         pidP5021           W         00000917         pidP7533          | Generic Patient 24<br>Generic Patient 37         |                     | 7/16/1980<br>7/16/1980     |          |                                  |
|      |                                           |              | W 00000917 pidP7533                                                                        | Generic Patient 37                               | RECORDING           | 7/16/1980 M                |          | CONFERENCE                       |
|      |                                           |              | _,                                                                                         | و 🖛                                              |                     | 4                          |          |                                  |

Zaten listede olan bir hastayı seçmek için aşağıdaki şekilde ilerleyin:

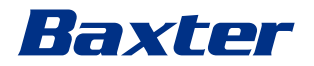

# 5.7.1.2 Yeni bir hastanın girilmesi

| Adı | m                                                                                                    | Görüntü                                                                                                    |
|-----|----------------------------------------------------------------------------------------------------|----------------------------------------------------------------------------------------------------|
| 1.  | Ekranın sağ tarafındaki                                                                                                    | Helion J Demo OR         No Preset Assigned         Image: Control of the Preset Assigned         Image: Control of the Preset Assigned           Image: Control of the Preset Assigned         John Smith - Endoscopy / Dr Doug Ross         Image: Control of the Preset Assigned         Image: Control of the Preset Assigned         Image: Co                                                                                                    |
| 2.  | Yeni hastanın verilerini girin.<br>* ile işaretli alanlar zorunludur.                                                           | Hellon I Demo OR       No Preek Assigned       Image: Comparison of the standard of the standard of the stand                                                                                                    |
| 3.  | Zorunlu veriler girildikten sonra,<br>OK öğesine basarak yeni<br>hastayı kaydedin veya Cancel<br>öğesi ile eklemeyi iptal edin. | Helon John Smith - Endoscopy / Dr Doug Ross<br>Dohn Smith - Endoscopy / Dr Doug Ross<br>Differ Patient D<br>Dohn<br>Dr Doog Ross<br>Differ Patient D<br>Deter Patient<br>Differ Name<br>Smith<br>Dr Doog Ross<br>Differ Name<br>Differ Name |

Yeni bir hasta girmek için, aşağıdaki şekilde ilerleyin:

#### 5.7.1.3 Acil bir hastanın girilmesi

Koşullar yeni hasta verilerinin tamamen manuel olarak girilmesine izin vermiyorsa bu seçenek ile hızlı bir şekilde Emergency Patient (Acil Hasta) adı ve rastgele bir kimlik ile bir hasta oluşturmak mümkündür.

Kullanılabilir işlevler ve yönetim açısından acil hastalar, manuel olarak veya Çalışma listesi aracılığıyla girilen herhangi bir hasta ile karşılaştırılabilir.

Acil bir hasta girmek için aşağıdaki şekilde ilerleyin:

| Adım                                                                    | Görüntü                                                                                                    |                                  |
|-------------------------------------------------------------------------|----------------------------------------------------------------------------------------------------|----------------------------------|
| 1. Ekranın sağ tarafındaki                                              | Helion   Demo OR No Prest Assigned 🔒 🎿 🛛                                                                                                    | Baxter                           |
| "Emergency Patient XXXX" (Acil                                          | Procedures Worklist Emergency Patients Only  Local Saved Studies: 24                                                                                                    | 12:25:33 ты 9/1/2022<br>Q Search |
| görüntülenir, burada XXXX devam<br>eden bir tanıtıcı numarayı gösterir. | Image: Product in the state of 0         Name:         Image: Product in the state of 0         Name:         Image: Product in the state of 0         I                                                                                                    | NFERENCE                         |
|                                                                         | Helion J Demo OR No Preset Assigned  Emergency Patient 22860028                                                                                                    |                                  |
|                                                                         | Procedures Worklist Emergency Patients Only                                                                                                    | Q Search                         |
|                                                                         | Local Sared Studies: 24           Image: Study Example: Study Exampl | At New Patient                   |
|                                                                         | W         00000706         1/1/1/2022 (8:53:00         pudP2342         Generic Patient 86         CSFPNE         7/1/1/980         M           W         00000178         1/1/1/2022 (8:53:00         pudP2943         Generic Patient 11         CSFPNE         7/1/1/980         M                                                                                                    | Emergency Patient                |
|                                                                         | No.0000896         S1/14/2019         1/2445789         John Smith         Endoscopy         2/4/1983         M         10           W         00000896         S1/14/2019         11/2400         Generic Patient 7/2         CISPINE         7/16/1980         M         10                                                                                                    | O Worklist Refresh               |
|                                                                         | 3/15/2018 11:56-42         tyru-anvenix         anvenix         M         12           3/15/2018 11:55:34         tpik-hybrid         HYBRID         5/22/2008         M         2                                                                                                    |                                  |
|                                                                         | VIS201811:53:27         tps:cembrix         CEREBICK         M         10           VI         0000007         pid/9111         Gennic Patient 37         7716/1980         M         5           VI         00000098         pid/92037         Gennic Patient 37         7716/1980         M         11           VI         00000917         pid/92033         Gennic Patient 24         7716/1980         M         71           VI         0000917         pid/92033         Gennic Patient 37         7716/1980         M         71           VI         0000917         pid/92033         Gennic Patient 37         7716/1980         M         71                                                                                                    |                                  |
|                                                                         |                                                                                                    | INFERENCE                        |

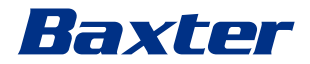

# 5.7.1.4 Bir listeden bir hastanın aranması

Zaten listede olan bir hastayı aramak için aşağıdaki şekilde ilerleyin:

| Adı | m                                  | Gör    | ünt    | tü        |                    |                    |                    |           |               |                 |          |                                  |
|-----|------------------------------------|--------|--------|-----------|--------------------|--------------------|--------------------|-----------|---------------|-----------------|----------|----------------------------------|
| 1.  | Sağ kısımdaki belirli alana soyadı |        | Helion | Demo O    | R                  | No Preset Assigned | ۵                  | Ł,        |               |                 |          | ( e >->) === (                   |
|     | veya kimlik girin.                 |        | Joh    | n Smith   | 1 - Endoscopy /    | Dr Doug Ross       |                    |           |               |                 | Finalize | Baxter                           |
|     |                                    | Ī      |        |           | rocedures          |                    | Worklist           |           | Eme           | rgency Patients | Only     | 12:25:33 ты 9/1/2022<br>Q Search |
|     |                                    |        | Loca   | I Saved S | studies: 24        |                    |                    |           |               |                 |          |                                  |
|     |                                    | 막      | W      | Acc. No.  | Study Date         | Patient ID         | Name               | Procedure | Date of Birth | Sex             |          | * New Patient                    |
|     |                                    | -      | w      | 00000706  | 1/14/2022 08:53:00 | pidP2342           | Generic Patient 86 | CSPINE    | 7/16/1980     | м               |          | C Francisco Dablant              |
|     |                                    |        | w      | 00000178  | 1/14/2022 08:53:00 | pidP3953           | Generic Patient 11 | CSPINE    | 7/16/1980     | м               |          | Emergency Patient                |
|     |                                    |        |        |           | 3/23/2021 14:32:10 | 123456789          | John Smith         | Endoscopy | 2/8/1983      | м               | 10       | D Marklint Defrack               |
|     |                                    | ul v   | w      | 00000896  | 5/14/2019 11:35:00 | pidP6920           | Generic Patient 72 | CSPINE    | 7/16/1980     | м               | 10       | C Worklist Refresh               |
|     |                                    | -      |        |           | 3/15/2018 11:56:42 | tpx-anevrix        | anevrix            |           |               | м               | 12       |                                  |
|     |                                    | $\vee$ |        |           | 3/15/2018 11:55:34 | tpx-hybrid         | HYBRID             |           | 5/22/2008     | м               | 2        |                                  |
|     |                                    | 3      |        |           | 3/15/2018 11:53:37 | tpx-cerebrix       | CEREBRIX           |           |               | м               | 10       |                                  |
|     |                                    | T.     | w      | 00000007  |                    | pidP8111           | Generic Patient 37 |           | 7/16/1980     | м               | 10       |                                  |
|     |                                    |        | w      | 80600000  |                    | pidP3975           | Generic Patient 41 |           | 7/16/1980     | м               | 5        |                                  |
|     |                                    |        | w      | 00000328  |                    | pidP5021           | Generic Patient 24 |           | 7/16/1980     | м               | 11       |                                  |
|     |                                    |        | w      | 00000917  |                    | pidP7533           | Generic Patient 37 |           | 7/16/1980     | м               | 7        |                                  |
|     |                                    |        | w      | 00000917  |                    | pidP7533           | Generic Patient 37 |           | 7/16/1980     | м               |          |                                  |
|     |                                    |        | w      | 00000574  |                    | pidP4864           | Generic Patient 11 |           | 7/16/1980     | м               |          |                                  |
|     |                                    |        |        | 69        | VIDEO ROUTING      |                    | -                  | RECORDING |               | 6               | VIDEC    | O CONFERENCE                     |

#### 5.7.1.4.1 Acil hasta filtresi

Yalnızca Acil Hasta filtresi uygulanarak yalnızca "Emergency Patient" (Acil Hasta) olarak oluşturulan hastaları görüntülemek mümkündür:

| Adı | m                                        | Gör | rüntü                                    |                    |                            |                   |                                  |                                                                 |
|-----|------------------------------------------|-----|------------------------------------------|--------------------|----------------------------|-------------------|----------------------------------|-----------------------------------------------------------------|
| 1.  | Ekranın üst kısmındaki simgeyi<br>seçin. |     | Helion   Demo OR<br>Emergency Patient 22 | No Preset Assigned | A                          |                   | 2./<br>Finalize                  | <b>Baxter</b><br>12:25:50 ₩w 9/1/2022                           |
|     | görüntüleyecektir.                       | 막   | Procedures<br>Local Saved Studies: 1     | Patient ID         | Worklist<br>Name           | Procedure Date of | Emergency Patients Only<br>Sex 👛 | Search     Search     New Patient                               |
|     |                                          | •   | 9/1/2022 12:25:47                        | P22155947          | Emergency Patient 22153947 | F                 | 0                                | <ul> <li>Emergency Patient</li> <li>Worklist Refresh</li> </ul> |
|     |                                          |     |                                          |                    |                            |                   |                                  |                                                                 |
|     |                                          | _   | VIDEO ROUTING                            |                    |                            | RECORDING         | I VIDEC                          | CONFERENCE                                                      |

# 5.7.1.5 Hastanın ana verilerinin değiştirilmesi

| Adı | m                                 | Gör          | üntü            |                       |                                    |                    |           |               |                     |                       |
|-----|-----------------------------------|--------------|-----------------|-----------------------|------------------------------------|--------------------|-----------|---------------|---------------------|-----------------------|
| 1.  | İstenen hastayı arayın ve seçin.  |              | Helion   Demo ( | DR<br>h - Endoscopy / | No Preset Assigned<br>Dr Doug Ross | A                  | 4.        |               | Finalize            | <b>Baxter</b>         |
|     |                                   | (Ż)          | -               |                       |                                    |                    |           |               |                     | 12:25:33 Thu 9/1/2022 |
|     |                                   |              |                 | Procedures            |                                    | Worklist           |           | Emer          | gency Patients Only | Q Search              |
|     |                                   | <b>P</b>     | Local Saved     | Studies: 24           | No. of Concession, Name            | lane of            | -         |               |                     | * New Patient         |
|     |                                   |              | (W) Acc. No.    | Study Date            | Patient ID                         | Name               | Procedure | Date of Birth | Sex 😰               |                       |
|     |                                   | -            | W 00000706      | 1/14/2022 08:53:00    | pidP2342                           | Generic Patient 11 | CSPINE    | 7/16/1980     | M                   | Emergency Patient     |
|     |                                   |              |                 | 3/23/2021 14:32:10    | 123456789                          | John Smith         | Endoscopy | 2/8/1983      | M 10                |                       |
|     |                                   | <b>u(</b> )) | W 00000896      | 5/14/2019 11:35:00    | pidP6920                           | Generic Patient 72 | CSPINE    | 7/16/1980     | M 10                | C Worklist Refresh    |
|     |                                   | -            |                 | 3/15/2018 11:56:42    | tpx-anevrix                        | anevrix            |           |               | M 12                |                       |
|     |                                   | $\vee$       |                 | 3/15/2018 11:55:34    | tpx-hybrid                         | HYBRID             |           | 5/22/2008     | M 2                 |                       |
|     |                                   | 2            |                 | 3/15/2018 11:53:37    | tpx-ca                             | CEREBRIX           |           |               | M 10                |                       |
|     |                                   | r.           | W 00000007      |                       | 11                                 | Generic Patient 37 |           | 7/16/1980     | M 10                |                       |
|     |                                   |              | W 00000908      |                       | (                                  | eneric Patient 41  |           | 7/16/1980     | M 5                 |                       |
|     |                                   |              | W 00000328      |                       | 7                                  | Seneric Patient 24 |           | 7/16/1980     | M 11                |                       |
|     |                                   |              | W 00000917      |                       | 1                                  | Generic Patient 37 |           | 7/16/1980     | M 7                 |                       |
|     |                                   |              | W 00000917      |                       | pid                                | Generic Patient 37 |           | 7/16/1980     | M                   |                       |
| 2.  | Seçilen hastanın ana verilerini   |              | Helion   Demo   | or<br>h - Endoscopy / | No Preset Assigned                 | A                  | ي.        |               |                     | <b>Baxter</b>         |
|     | degiştirmek için 🖍 ogesine basın. |              | -               |                       |                                    |                    |           |               | Finalize            | 12:29:00 -            |
|     | Bu secenek Worklist (Calısma      | Ī            |                 | Procedures            |                                    | Worklist           |           | Emer          | nency Patients Only | Q Search              |
|     | Listosi) kusmundaki hastalar isin |              | Local Saved     | Studies: 25           |                                    |                    |           |               | ,, ·                |                       |
|     | Listesi) kısmindaki nastalar için | diff.        | W ACC. NO.      | Study Date            | Patient ID                         | Name               | Procedure | Date of Birth | Sex 💼               | * New Patient         |
|     | mevcut değildir.                  | -            |                 | 3/15/2018 11:53:37    | tpx-cerebrix                       | CEREBRIX           |           |               | M 10                | Emorrangy Datient     |
|     | C                                 |              |                 | 3/15/2018 11:55:34    | tpx-hybrid                         | HYBRID             |           | 5/22/2008     | M 2                 | Emergency Patient     |
|     |                                   | (chu         |                 | 3/15/2018 11:56:42    | tpx-anevrix                        | anevrix            |           |               | M 12                | Worklist Refresh      |
|     |                                   |              |                 | 3/23/2021 14:32:10    | 123456789                          | John Smith         | Endoscopy | 2/8/1983      | 101                 | G                     |
|     |                                   | 77           | W 0000007       |                       | pidP8111                           | Generic Patient 37 |           | 7/16/1980     | 10                  |                       |
|     |                                   | v            | W 00000908      |                       | pidP3975                           | Generic Patient 41 |           | 7/16/1980     | 5                   |                       |
|     |                                   | 100          | W 00000328      |                       | pidP5021                           | Generic Patient 24 |           | 7/16/1980     | $\mathcal{O}$       |                       |
|     |                                   | -            | W 00000917      |                       | pidP/533                           | Generic Patient 37 |           | 7/16/1980     |                     |                       |
|     |                                   |              | W 00000574      |                       | pidP4864                           | Generic Patient 11 |           | 7/16/1980     |                     |                       |
|     |                                   |              | W 00000986      |                       | pidP5317                           | Generic Patient 11 |           | 7/16/1980     |                     |                       |
|     |                                   |              | W 00000353      |                       | pidP1646                           | Generic Patient 50 |           | 7/16/1980     | 7                   |                       |
|     |                                   |              | W 00000317      |                       | pidP3579                           | Generic Patient 23 |           | 7/16/1980     |                     |                       |
|     |                                   |              | 69              | VIDEO ROUTING         |                                    | 1                  | RECORDING |               | VIDEO               | CONFERENCE            |

Bir hastanın ana verilerini değiştirmek için aşağıdaki şekilde ilerleyin:

#### 5.7.1.6 Bir hastanın silinmesi

Bir hastanın ana verilerini silmek için aşağıdaki şekilde ilerleyin:

| Adı | m                                | Gör    | üntü          |                      |                    |                    |           |               |                |          |                                  |
|-----|----------------------------------|--------|---------------|----------------------|--------------------|--------------------|-----------|---------------|----------------|----------|----------------------------------|
| 1.  | İstenen hastavı aravın ve secin. |        | Helion   Demo | OR                   | No Preset Assigned | 6                  | د         |               |                |          |                                  |
|     | ,,,                              | I      | John Smi      | th - Endoscopy       | Dr Doug Ross       |                    |           |               |                | Finalize | Baxter                           |
|     |                                  | Ī      |               | Procedures           |                    | Worklist           |           | Emer          | gency Patients | Only     | 12:25:33 ты 9/1/2022<br>Q Search |
|     |                                  | -91    | Local Saved   | Studies: 24          |                    |                    |           |               |                |          |                                  |
|     |                                  | 마      | W Acc. No.    | Study Date           | Patient ID         | Name               | Procedure | Date of Birth | Sex            |          | . New Patient                    |
|     |                                  | -      | W 0000070     | 5 1/14/2022 08:53:00 | pidP2342           | Generic Patient 86 | CSPINE    | 7/16/1980     | м              |          | Emorganou Dationt                |
|     |                                  |        | W 0000017     | 8 1/14/2022 08:53:00 | pidP3953           | Generic Patient 11 | CSPINE    | 7/16/1980     | м              | _        | Emergency Patient                |
|     |                                  | -      |               | 3/23/2021 14:32:1    | 0 123456789        | John Smith         | Endoscopy | 2/8/1983      | м              | 10       | Norklist Pofrosh                 |
|     |                                  | ul a   | W 0000089     | 5 5/14/2019 11:35:00 | pidP6920           | Generic Patient 72 | CSPINE    | 7/16/1980     | м              | 10       | C Worklist Refresh               |
|     |                                  | 717    |               | 3/15/2018 11:56:4    | t tpx-anevrix      | anevrix            |           |               | м              | 12       |                                  |
|     |                                  | $\vee$ |               | 3/15/2018 11:55:34   | tpx-hybrid         | HYBRID             |           | 5/22/2008     | м              | 2        |                                  |
|     |                                  | 7      |               | 3/15/2018 11:53:3    | tpx-ce             | CEREBRIX           |           |               | м              | 10       |                                  |
|     |                                  | r.     | W 0000000     | 7                    | 11                 | Generic Patient 37 |           | 7/16/1980     | м              | 10       |                                  |
|     |                                  |        | W 0000090     | 3                    | Ć                  | eneric Patient 41  |           | 7/16/1980     | м              | 5        |                                  |
|     |                                  |        | W 0000032     | 3                    | <pre>\</pre>       | Seneric Patient 24 |           | 7/16/1980     | м              | 11       |                                  |
|     |                                  |        | W 0000091     | 7                    | 4                  | Generic Patient 37 |           | 7/16/1980     | м              | 7        |                                  |
|     |                                  |        | W 0000091     | 7                    | pid                | Generic Patient 37 |           | 7/16/1980     | м              |          |                                  |
|     |                                  |        | W 00000574    | 4                    | pidP               | Generic Patient 11 |           | 7/16/1980     | м              |          |                                  |

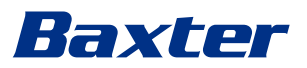

| Adın | n                                            | Gör            | üntü             |                                          |                            |                                                                                                    |           |               |                |                         |
|------|----------------------------------------------|----------------|------------------|------------------------------------------|----------------------------|----------------------------------------------------------------------------------------------------|-----------|---------------|----------------|-------------------------|
| 2.   | Seçilen hastanın ana verilerini              |                | Helion   Demo C  | R                                        | No Preset Assigned         | A                                                                                                    | 4         |               | 10             | ( e + 1) cq 8           |
|      | değistirmek icin 💉 öğesine basın.            | 1              | John Smit        | h - Endoscopy /                          | Dr Doug Ross               |                                                                                                    |           |               | Finalize       | Baxter                  |
|      | Bu secenek Worklist (Calısma                 | Ī              |                  | Procedures                               |                            | Worklist                                                                                                    |           | Emergency Pat | tients Only    | Q Search                |
|      |                                              | ත              | Local Saved S    | Studies: 25                              |                            |                                                                                                    |           |               |                | St New Detient          |
|      | Listesi) kismindaki nastalar için            | Ш <sup>и</sup> | W Acc. No.       | Study Date                               | Patient ID                 | Name                                                                                                    | Procedure | Date of Birth | Sex 💼          | New Patient             |
|      | mevcut değildir.                             |                |                  | 3/15/2018 11:53:37<br>3/15/2018 11:55:34 | tpx-cerebrix<br>tpx-hybrid | CEREBRIX                                                                                                    |           | 5/22/2008     | vi 10          | Emergency Patient       |
|      |                                              |                |                  | 3/15/2018 11:56:42                       | tpx-anevrix                | anevrix                                                                                                    |           |               | vi 12          |                         |
|      |                                              | <b>u(</b> ))   |                  | 3/23/2021 14:32:10                       | 123456789                  | John Smith                                                                                                    | Endoscopy | 2/8/1983      |                | C Worklist Refresh      |
|      |                                              |                | W 00000007       |                                          | pidP8111                   | Generic Patient 37                                                                                                    |           | 7/16/1980     | 10             |                         |
|      |                                              | $\vee$         | W 00000908       |                                          | pidP3975                   | Generic Patient 41                                                                                                    |           | 7/16/1980     | <u> </u>       |                         |
|      |                                              | 3              | W 00000328       |                                          | pidP5021                   | Generic Patient 24                                                                                                    |           | 7/16/1980     | 11             |                         |
|      |                                              | No             | W 00000917       |                                          | pidP7533                   | Generic Patient 37                                                                                                    |           | 7/16/1980     | 7              |                         |
|      |                                              |                | W 00000917       |                                          | pidP7533                   | Generic Patient 37                                                                                                    |           | 7/16/1980     | 1              |                         |
|      |                                              |                | W 00000574       |                                          | pidP4864                   | Generic Patient 11                                                                                                    |           | 7/16/1980     |                |                         |
|      |                                              |                | W 00000986       |                                          | pidP5317                   | Generic Patient 11                                                                                                    |           | 7/16/1980     | <u> </u>       |                         |
|      |                                              |                | W 00000353       |                                          | pidP1646                   | Generic Patient 50                                                                                                    |           | 7/16/1980     | 7              |                         |
|      |                                              |                | W 00000317       |                                          | pidP3579                   | Generic Patient 23                                                                                                    |           | 7/16/1980     |                |                         |
|      |                                              |                | 69               | VIDEO ROUTING                            |                            | in the second second se | RECORDING |               | VIDEO          | CONFERENCE              |
| 3.   | Hastayı silmek için 🔋 Delete Patient         |                | Helion   Demo. I | NOT RELEASED!                            | No Preset Assigned         | <b>a</b><br>rry Weaver                                                                                                    | ٨         |               | E<br>Erinalize | Baxter                  |
|      | öğesine basın ve <sup>oĸ</sup> öğesine       | 2              |                  | P1961201                                 |                            | 1/10/2024                                                                                                    | 5:46      | PM            | -              | 5:36:47 PM Mon 2/5/2024 |
|      | <b>Not</b> : Bir hasta silindiğinde bu hasta | ď              |                  | Other Patient I                          | D                          | Accession N                                                                                                    | umber     | Car           | ncel OK        | Latent Edit Patient     |
|      | ile bağlantılı tüm medya                     | -              |                  | Ttle                                     |                            | Physician                                                                                                    |           | ▼ Car         | icel OK        | 📋 Delete Patient        |
|      | silinecektir.                                | edan           |                  | First Name                               |                            | Procedure                                                                                                    |           | •             |                |                         |
|      |                                              |                |                  | Emergency                                | Patient 1961201            | Anatomic Ro                                                                                                    | gitn      | Laterality: L | R              |                         |
|      |                                              | V              |                  | Birth Name                               |                            |                                                                                                    |           |               | £".\           |                         |
|      |                                              |                |                  | 1/1/1970                                 |                            | <b>(9</b> )                                                                                                    |           | 5             |                | N                       |
|      |                                              |                |                  | Sex*                                     | F M O                      |                                                                                                    |           | (             |                | )                       |
|      |                                              |                |                  |                                          |                            |                                                                                                    |           |               |                |                         |
|      |                                              |                | 69               | VIDEO ROUTING                            |                            | <b>4</b> 7                                                                                                    | RECORDING |               | I VIDEO C      | CONFERENCE              |

5.7.1.7 Çalışma listesine erişme

Helion Video Yönetim Sistemi, bir merkezi ana veri yönetim sistemine bağlanacak şekilde yapılandırıldıysa, tarih/oda/cerrah ile ilgili hasta listesi Worklist Refresh düğmesi kullanılarak elde edilebilir.

Çalışma listesine erişmek için, aşağıdaki şekilde ilerleyin:

| Adı | m                                    | Görüntü |                                      |                    |                  |                    |           |                     |             |                                   |  |  |
|-----|--------------------------------------|---------|--------------------------------------|--------------------|------------------|--------------------|-----------|---------------------|-------------|-----------------------------------|--|--|
| 1   | S Worklist Refresh düğmosino         |         | Helion   Dem                         | io OR              | No Preset Assign | ed 🔒               | ۵.        |                     |             | ( • • •) ¤ 8                      |  |  |
| 1.  | hasin                                | 1       | John Sn                              | hith - Endoscopy   | Dr Doug Ros      | s                  |           |                     | Finalize    | Baxter                            |  |  |
|     | Bu işlem çalışma listesinin          | Í       | -                                    | Procedures         |                  | Worklist           |           |                     |             | 12:33:16 тыл 9/1/2022<br>Q Search |  |  |
|     | aüngellenmesini tetiklevegektir      |         | Location: FILMDIGITIZE - Entries: 15 |                    |                  |                    |           | Last update: 9/1/20 | 22 12:33:12 |                                   |  |  |
|     | guncenennesini tetikleyetektir.      | цъ,     | Acc. No.                             | Study Date         | Patient ID       | Name               | Procedure | Date of Birth       | Sex         | Y New Patient                     |  |  |
| 2   | Secilen kriterlere iliskin isimlerin | -       | 00000529                             | 1/14/2022 08:53:00 | pidP1250         | Generic Patient 58 | CSPINE    | 7/16/1980           | м           | C Francisco Dablant               |  |  |
| 2.  |                                      |         | 00000387                             | 1/14/2022 08:53:00 | pidP5114         | Generic Patient 71 | CSPINE    | 7/16/1980           | м           | Emergency Patient                 |  |  |
|     | listede görünmesi için bekleyin.     |         | 00000195                             | 1/14/2022 08:53:00 | pidP4353         | Generic Patient 31 | CSPINE    | 7/16/1980           | м           |                                   |  |  |
|     |                                      | ••••••> | 00000378                             | 1/14/2022 08:53:00 | pidP0596         | Generic Patient 15 | CSPINE    | 7/16/1980           | м           | G Worklist Refresh                |  |  |
|     |                                      | -       | 00000647                             | 1/14/2022 08:53:00 | pidP8486         | Generic Patient 26 | CSPINE    | 7/16/1980           | м           |                                   |  |  |
|     | Alternatif olarak:                   | $\vee$  | 00000646                             | 1/14/2022 08:53:00 | pidP5754         | Generic Patient 96 | CSPINE    | 7/16/1980           | м           | (3)                               |  |  |
|     |                                      | 3       | 00000662                             | 1/14/2022 08:53:00 | pidP5062         | Generic Patient 38 | CSPINE    | 7/16/1980           | м           |                                   |  |  |
|     | Listenin ust kismindaki "Worklist"   | Fa.     | 00000014                             | 1/14/2022 08:53:00 | pidP6236         | Generic Patient 12 | CSPINE    | 7/16/1980           | м           | F'                                |  |  |
|     | (Calisma Listesi) sekmesine hasin    |         | 00000058                             | 1/14/2022 08:53:00 | pidP8184         | Generic Patient 70 | CSPINE    | 7/16/1980           | м           |                                   |  |  |
|     | (çalışına Eistesi) sekinesine basın  |         | 00000385                             | 1/14/2022 08:53:00 | pidP1242         | Generic Patient 26 | CSPINE    | 7/16/1980           | м           | ( $)$                             |  |  |
|     | (bu işlem çalışma listesinin         |         | 00000876                             | 1/14/2022 08:53:00 | pidP5056         | Generic Patient 54 | CSPINE    | 7/16/1980           | м           |                                   |  |  |
|     | güncellenmesini                      |         | 00000348                             | 1/14/2022 08:53:00 | pidP2643         | Generic Patient 24 | CSPINE    | 7/16/1980           | м           |                                   |  |  |
|     | guitellellinesilli                   |         | 00000312                             | 1/14/2022 08:53:00 | pidP1514         | Generic Patient 27 | CSPINE    | 7/16/1980           | м           |                                   |  |  |
|     | tetiklemeyecektir).                  |         | 65                                   | VIDEO ROUTING      |                  |                    | RECORDING |                     | S VIDEC     | CONFEREN                          |  |  |

#### 5.7.2 Ameliyat Kontrol Listesi

Yan menüde, Ameliyat Kontrol Listesi ekranlarına erişmek için 🔽 simgesine basın. Ameliyat Kontrol Listesi sadece bir hasta seçildikten sonra etkinleşir.

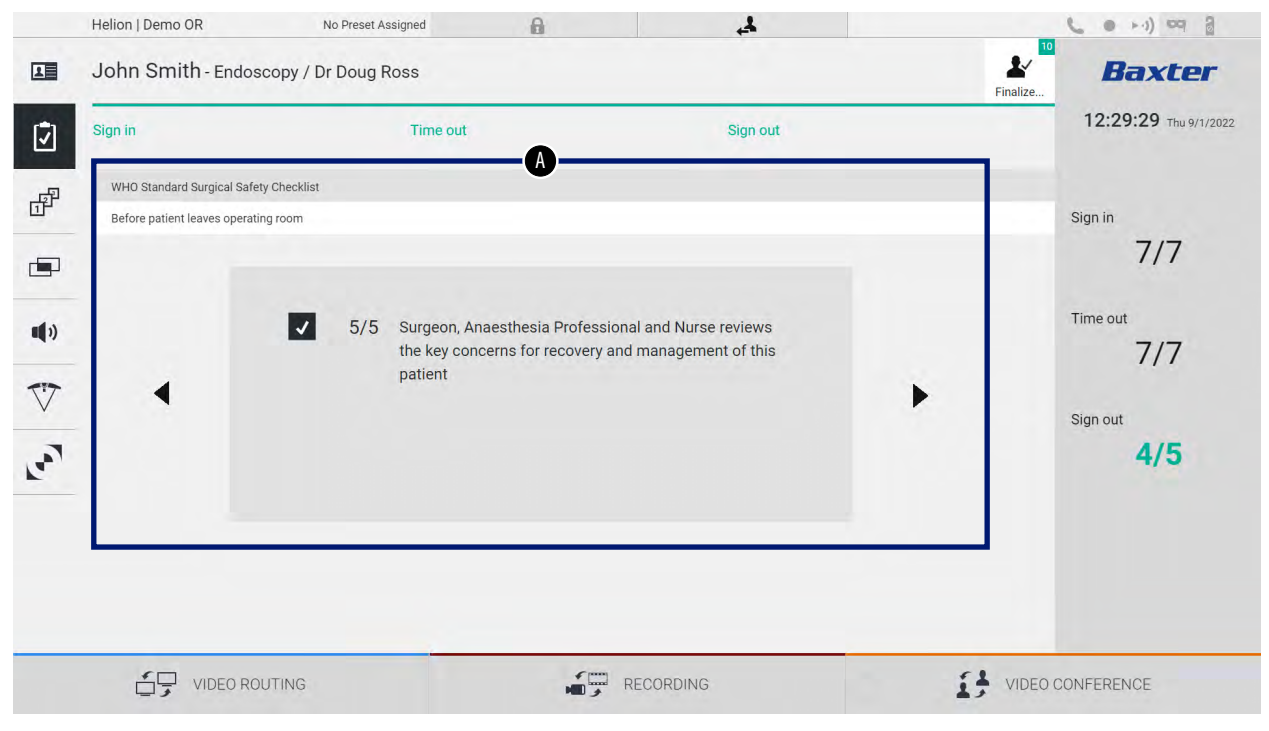

[A] bölümünde, prosedürün her aşamasına ilişkin bir dizi soru ve talimat takip edilerek ameliyat prosedürünü inceleyebilirsiniz. Sorularda ilerlemek

için 🕨 simgesine basın.

Bu adımlar prosedürün tamamıyla ilgilidir. Ardından bu kısımdan çıkabilir ve gerektiğinde Ameliyat Kontrol Listesini doldurmaya devam etmek için buraya geri dönebilirsiniz. Durum Çubuğundaki çubuğu kullanarak istediğiniz zaman Ameliyat Kontrol Listesinin ilerlemesini kontrol edebilirsiniz.

Kontrol Listesi tamamen doldurulduğunda operatörün notlarını girebilmesi için bir pencere açılacaktır.
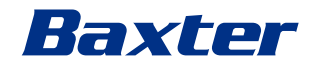

5.7.3 Ön Ayar

Yan menüde, Ön Ayar ekranlarına erişmek için 🗗 simgesine basın. Ön ayarlar oda ayarları yapılandırmalarını kaydetmek için kullanılır. Ön ayarlar sayesinde ilgili simgelere basarak yapılandırmaları geri getirebilirsiniz.

| Ana ekran a | aşağıdaki | gibi ayrı | Imıştır: |
|-------------|-----------|-----------|----------|
|-------------|-----------|-----------|----------|

| Preset lis | st                        |     |                                       |     |          | Q Search     |
|------------|---------------------------|-----|---------------------------------------|-----|----------|--------------|
| * 1        | Default Showroom          | - 6 | Conference Training                   | - 1 | Dr Brown | + New Preset |
|            | Default showroom setup    |     | lights in Endo, Multiview in 1\3      |     |          |              |
| -          | Dr. Rossi                 | •   | Routing Demo                          | -   | Night    | t≡ Reorder   |
| 2          | Cardiology setup          | /   | Truelink 4 Introduction               | 1   | 2        |              |
|            | Procedure start           | -   | Music                                 | -   |          |              |
| 3          | Clears recording settings | 8   |                                       |     |          |              |
|            | Dr. White                 | •   | Start Video Conference                | •   |          |              |
| 4          |                           | 9   | Ready to start with Nurse Workstation |     |          |              |
| -          | 4K Surgery                | •   | 4K endoscopic mode                    | -   |          |              |
| 5          | dr. Rossi ~ Room 5        | 10  | lights in Endo Mode                   |     |          |              |

## 5.7.3.1 Ön Ayarların Belirlenmesi

## Yeni bir Ön Ayar belirlemek için aşağıdaki şekilde ilerleyin:

| Adır | n                                                                                                    | Görüntü                                                                                                    |
|------|----------------------------------------------------------------------------------------------------|----------------------------------------------------------------------------------------------------|
| 1.   | İstenen oda düzenini ayarlayın<br>(Video Yönlendirme, Kayda Alma<br>Kanalı, Konferans Kanalı, Ses<br>Ayarlama, Ameliyat Işığı Ayarı). |                                                                                                    |
| 2.   | New Preset düğmesine basın.<br>Yapılandırma penceresi açılır.                                                                         | Helion J Demo OR       No Preset Alarged       Image: Conference Training image: Conference Training image: Conference Image: Conference Image:                                                 |
| 3.   | Yeni Ön Ayar için bir isim girin ve<br>aşağıdaki uygun alana bir açıklama<br>ekleyin (isteğe bağlı).                                  | Helion   Demo OR No Preset Alarged   Control Control                                          |
| 4.   | Listelenenler arasında bu ayarların<br>simgesine basarak yapılandırmaya<br>dahil edilecek ayarları seçin/seçimi<br>kaldırın.          | Helion J Demo OR No Preer Assigned A Second Second |
|      |                                                                                                    | VIDEO ROUTING                                                                                                    |

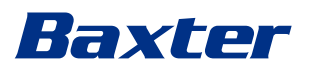

| Adım                                              | Görüntü                                                                                                    |                                                                                                    |
|---------------------------------------------------|----------------------------------------------------------------------------------------------------|----------------------------------------------------------------------------------------------------|
| 5. Onaylamak için ✓ Save Preset<br>öğesine basın. | Helion J Demo OR No Preset Assigned A John Smith - Endoscopy / Dr Doug Ross Printer.                                                                                                    | ( ● →·))      ( ● →·))      ( ● →·))      ( ● ●··))      ( ● ●··))      ( ● ●··))      ( ● ●··))      ( ● ●··))      ( ● ●··))      ( ● ●··))      ( ● ●··))      ( ● ●··))      ( ● ●··))      ( ● ●··))      ( ● ●··))      ( ● ●··))      ( ● ●··))      ( ● ●··))      ( ● ●··))      ( ● ●··))      ( ● ●··))      ( ● ●··))      ( ● ●··))      ( ● ●··))      ( ● ●··))      ( ● ●··))      ( ● ●··))      ( ● ●··))      ( ● ●··))      ( ● ●··))      ( ● ●··))      ( ● ●··))      ( ● ●··))      ( ● ●··))      ( ● ●··))      ( ● ●··))      ( ● ●··))      ( ● ●··))      ( ● ●··))      ( ● ●··))      ( ● ●··))      ( ● ●··))      ( ● ●··))      ( ● ●··))      ( ● ●··))      ( ● ●··))      ( ● ●··))      ( ● ●··))      ( ● ●··))      ( ● ●··))      ( ● ●··))      ( ●··))      ( ●··))      ( ●··))      ( ●··))      ( ●··))      ( ●··))      ( ●··))      ( ●··))      ( ●··))      ( ●··))      ( ●··))      ( ●··))      ( ●··))      ( ●··))      ( ●··))      ( ●··))      ( ●··))      ( ●··))      ( ●··))      ( ●··))      ( ●··))      ( ●··))      ( ●··))      ( ●··))      ( ●··))      ( ●··))      ( ●··))      ( ●··))      ( ●··))      ( ●··))      ( ●··))      ( ●··))      ( ●··))      ( ●··))      ( ●··))      ( ●··))      ( ●··))      ( ●··))      ( ●··))      ( ●··))      ( ●··))      ( ●··))      ( ●··))      ( ●··))      ( ●··))      ( ●··))      ( ●··))      ( ●··))      ( ●··))      ( ●··))      ( ●··))      ( ●··))      ( ●··))      ( ●··))      ( ●··))      ( ●··))      ( ●··))      ( ●··))      ( ●··))       ( ●··))      ( ●··))      ( ●··))      ( ●··))      ( ●··))      ( ●··))      ( ●··))      ( ●··))      ( ●··))      ( ●··))      ( ●··))      ( ●··))      ( ●··))      ( ●··))      ( ●··))      ( ●··))      ( ●··))      ( ●··))      ( ●··))      ( ●··))      ( ●··))      ( ●··))      ( ●··))      ( ●··))      ( ●··))      ( ●··))      ( ●··))      ( ●··))      ( ●··))      ( ●··))      ( ●··))      ( ●··))      ( ●··))      ( ●··))      ( ●··))      ( ●··))      ( ●··))      ( ●··))      ( ●··))      ( ● |
|                                                   | Image: Section of the designed with the section of the designed with the section of the designed withe section of the designed with the section of the designed with th | New Preset      E Reorder      O CONFERENCE                                                                                                    |

## 5.7.3.2 Ön Ayarların Etkinleştirilmesi

Listedeki bir Ön Ayarı etkin hale getirmek için aşağıdaki şekilde ilerleyin:

| Adım                                                                                                    | Görüntü                                                                                                    |            |
|----------------------------------------------------------------------------------------------------|----------------------------------------------------------------------------------------------------|------------|
| <ol> <li>Ön Ayar Listesinden istenen Ön<br/>Ayarı seçin.<br/>Yapılandırma penceresi açılır.</li> </ol>                                                                                                    | Helion (Demo OR     No Preset Assigned       John Smith - Endoscopy / Dr Doug Ross       Preset list       Image: Contract of the Malance YB       Image: Contract of the Malance YB                                                                                                    | (          |
| <ul> <li>2. Apply Preset öğesine basarak<br/>Ön Ayarı uygulayın.<br/>Ön Ayardaki değişiklikleri<br/>gerçekleştirmek için</li> <li>Edit Preset öğesine basın.</li> <li>Save Preset öğesine basarak<br/>değişiklikleri kaydedin.</li> </ul> | Image: Second public       Image: Second public         Helion I Demo OR       No Preset Awaged       Image: Second public         Image: Second public       Image: Second public       Image: Second public         Image: Second public       Image: Second public       Image: Second public         Image: Second public       Image: Second public       Image: Second public         Image: Second public       Image: Second public       Image: Second public         Image: Second public       Image: Second public       Image: Second public       Image: Second public         Image: Second public       Image: Second public       Image: Second publ | CONFERENCE |

Sistem her başlatıldığında Ön Ayarı otomatik olarak etkin hale getirmek için ★ Mark Favorite simgesine basın.

#### 5.7.4 Çoklu Görünüm

Yan menüde, Çoklu Görünüm ekranına erişmek için 🔄 simgesine basın. Çoklu Görünüm işlevi birden çok Girdiyi (en fazla 4'e kadar) tek bir Çıktı sinyali olarak birleştirir.

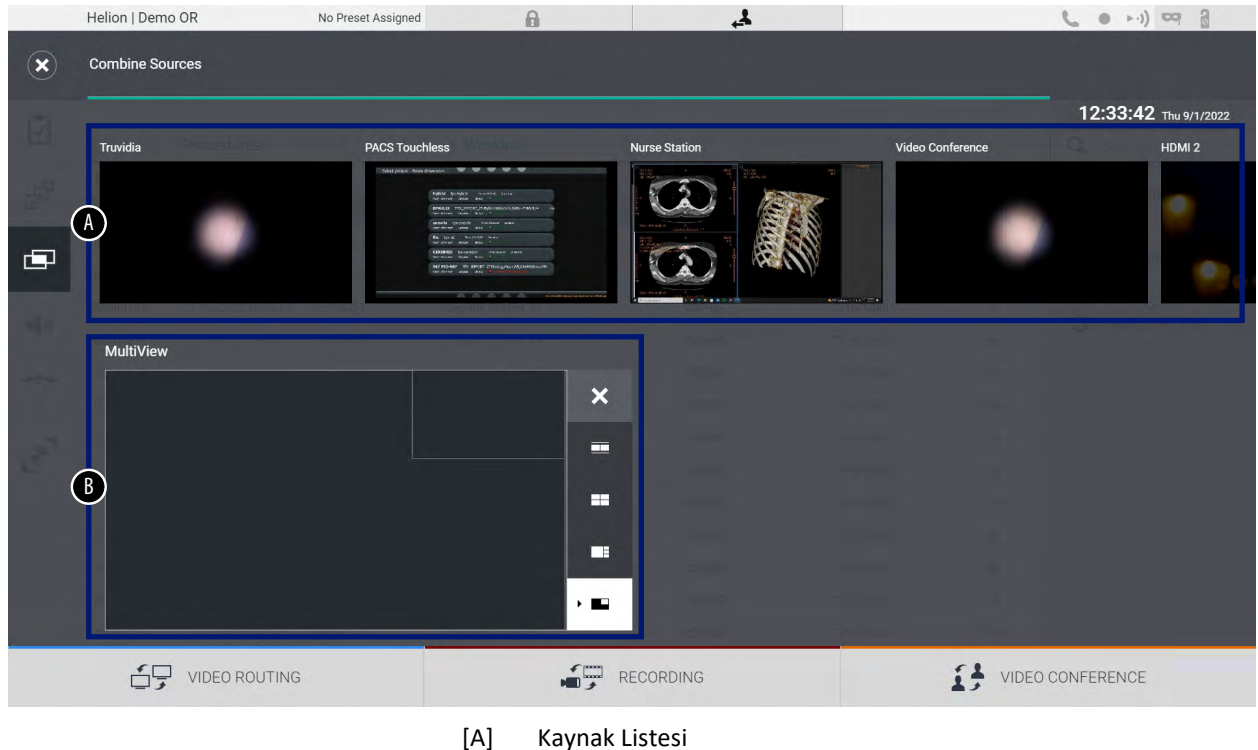

Ana ekran aşağıdaki gibi ayrılmıştır:

- AJ Kaynak Listes
- [B] Çoklu Görünüm

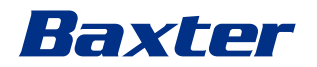

## 5.7.4.1 Çoklu Görünüm ayarı

| Adır | n                                                                         |                                                                                                    | Görüntü                                                                                                    |
|------|---------------------------------------------------------------------------|----------------------------------------------------------------------------------------------------|----------------------------------------------------------------------------------------------------|
| 1.   | Aşağıda<br>düzeni                                                         | a belirtilenlerden istenen<br>seçin:                                                                                                    | Hellon   Demo OR No Prest Assigned 🔒 🎿 📞 •>+) 🗠 2                                                                                                    |
|      | Simge                                                                     | İşlev                                                                                                    | 12:33:42 hu sn.ccc<br>Truvida PKSTovzhejs Nursk Station Video Conference HBM 2                                                                                                    |
|      |                                                                           | Resim ve Resim                                                                                                    |                                                                                                    |
|      |                                                                           | Dörtlü Görünüm                                                                                                    | MathView                                                                                                    |
|      |                                                                           | Resmin Üstünde Resim                                                                                                    |                                                                                                    |
|      |                                                                           | Resmin İçinde Resim (4<br>farklı Resmin İçinde Resim                                                                                                    |                                                                                                    |
|      |                                                                           | düzenine kadar)                                                                                                    |                                                                                                    |
| 2.   | Görünt<br>Kaynak<br>ilgili ku<br>Görünt<br>için seç<br>sağ üst<br>öğesine | üleri (her seferde bir tane)<br>Listesinden sürükleyin ve<br>tucuklara bırakın.<br>üyü kutucuktan kaldırmak<br>ildikten sonra kutucuğun<br>kısmında görünen X<br>e basın. | Hellor I Demo OR       to Preset Assigned         Contribute Sources       12:33:56       The Annual Contribution         Toxids       Prodict Toxide       Name Source       Prodict Toxide       Prodict Toxide         Multiple       Multiple       Prodict Toxide       Prodict Toxide       Prodid Toxide       Prodid Toxide                                                                                                    |
| 3.   | Kılavuz<br>öğesine<br>kısmını<br>Listesir                                 | doldurulduktan sonra<br>e basarak Çoklu Görünüm<br>kapatın. Kılavuz Kaynak<br>nde mevcut olacaktır.                                                                       | Helon J Demo OR NO Preed Assigned<br>Combine Sources<br>PICS Toochers<br>Multi<br>Multi<br>Toocher Combine Sources<br>PICS Toochers<br>Multi<br>Toocher Combine Sources<br>Multi<br>Toocher Combine Sources<br>Multi<br>Multi<br>Mult |

Çoklu Görünümü ayarlamak için, aşağıdaki şekilde ilerleyin:

#### 5.7.5 Ses kontrolü

Yan menüde, Ses Kontrolü ekranına erişmek için **4** simgesine basın. Ses Kontrolü kısmında, mikrofonlar ve yardımcı hatların ses şiddeti seviyelerini ayarlayabilirsiniz.

"Mikrofonlar" ayarları kaydedilen veya Akış ya da Video Konferans ile uzaktaki bir konuma yollanan ses seviyesini etkileyecektir (Ortam Mikrofonunun sadece Video Konferans için çalışacağını unutmayın). "Hatlar" ayarları ameliyat odasındaki hoparlörlere yollanan ses miksini etkileyecektir.

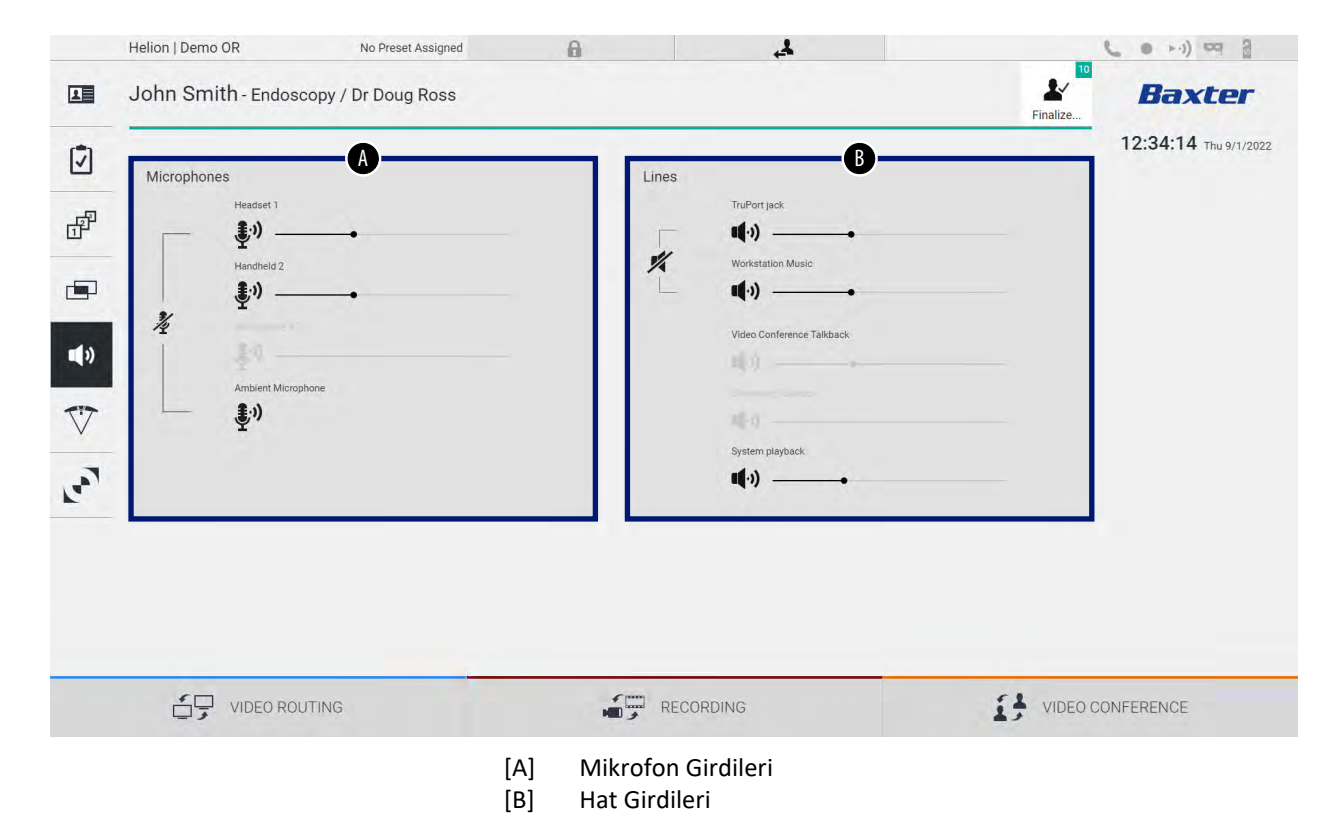

Ana ekran aşağıdaki gibi ayrılmıştır:

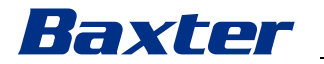

#### 5.7.5.1 Ses şiddeti ayarı

Adım Görüntü 1. Değiştirilecek ses şiddetine göre Helion | Demo OR No Preset Assigned 6 4 ● >·) ¤ } 10 1 John Smith - Endoscopy / Dr Doug Ross mikrofonlar veya hat girdilerinin L Baxter ses şiddeti çubuğunu kullanın. 12:34:14 Thu 9/1/2 Ī P 1% ÷ •) V 1.007 VIDEO CONFERENCE 2. Mikrofonlar veya hat girdilerinin no OF 0 4 ● >·) == ? John Smith - Endoscopy / Dr Doug Ross L 1 Baxter ses şiddetini artırmak veya 12:34:14 azaltmak için çubuk boyunca Ø sürükleyin. P 3) 1(-)) •) V **(**) 1007 VIDEO CONFERENCE

Mikrofonlar veya hat girdilerinin ses şiddetini ayarlamak için, aşağıdaki şekilde ilerleyin:

AUX1, AUX2 girdileri ve video konferans/akıştan gelen ses kanalını bağımsız olarak değiştirmek mümkündür.

Sistemin bir video konferans bağlantısı talebi alması durumunda sistem, AUX1/AUX2 hatlarını otomatik olarak sessize alacak ve video konferans hattını etkinleştirecektir.

Bu seçenek varsayılan olarak ayarlanmıştır. Devre dışı bırakmak istemeniz halinde Videomed S.r.l. Yardım servisiyle iletişime geçin.

### 5.7.5.2 Mikrofonlar ve sesin devre dışı bırakılması

Mikrofonları veya hat girdilerini devre dışı bırakmak için aşağıdaki şekilde ilerleyin:

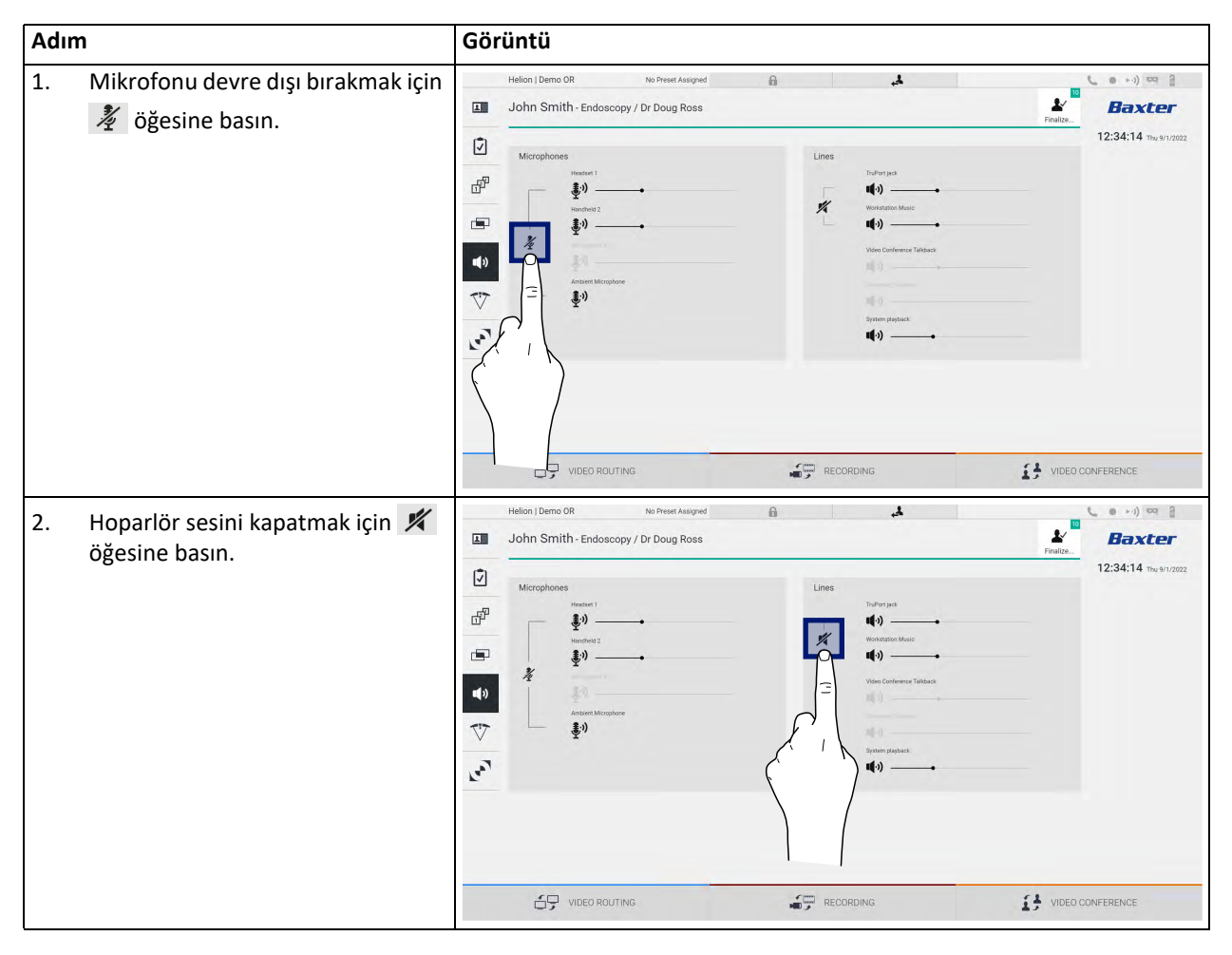

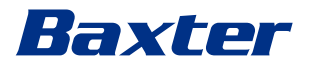

## 5.7.6 Ameliyat ışıklarının yönetimi

Yan menüde, ameliyat odasındaki cihazlara yönelik yönetim ekranına erişmek için 🏹 simgesine basın.

Ana ekran, sırasıyla ameliyat odasına monte edilen 2 adet ameliyat ışığına özel 2 alt kontrol alanına ayrılmıştır:

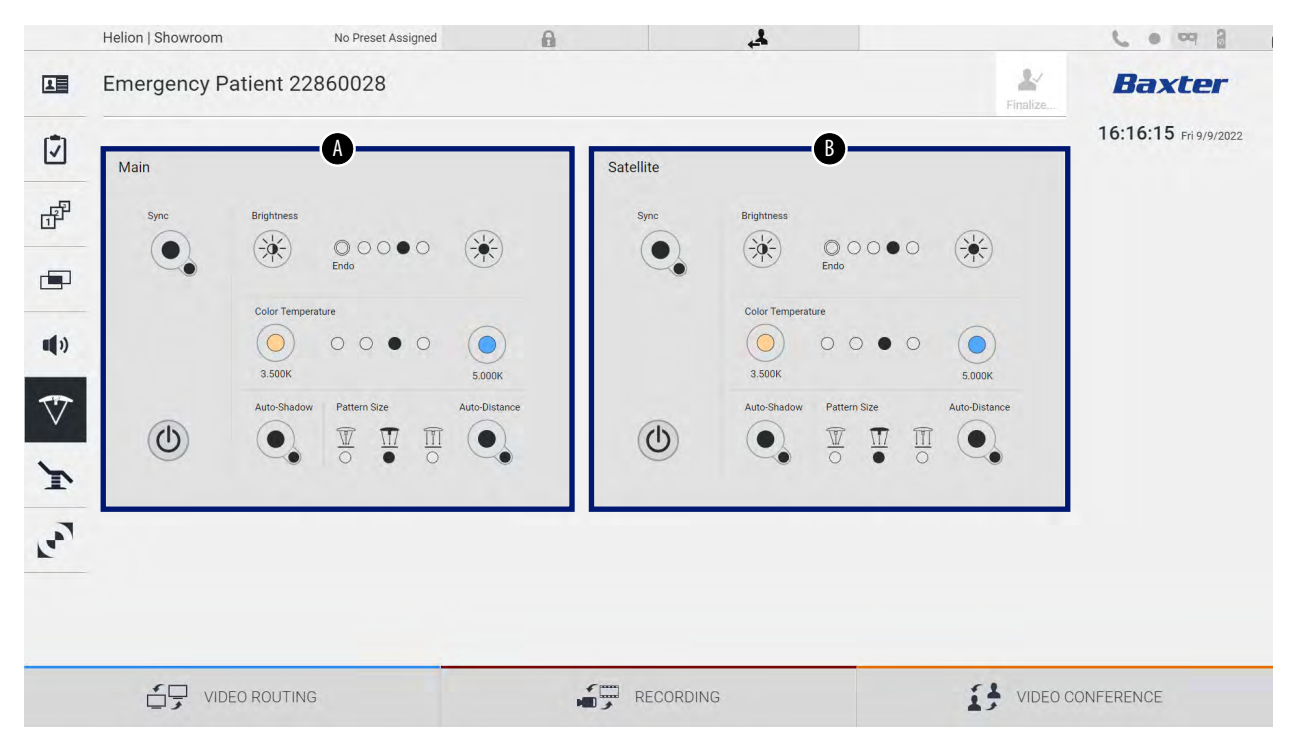

\* görüntü gerçekte monte edilen ameliyat ışığına bağlı olarak değişiklik gösterebilir

- [A] Işık 1
- [B] Işık 2

Aşağıdaki ekran, ameliyat ışıkları kontrol sistemine erişilemeyen durumu gösterir.

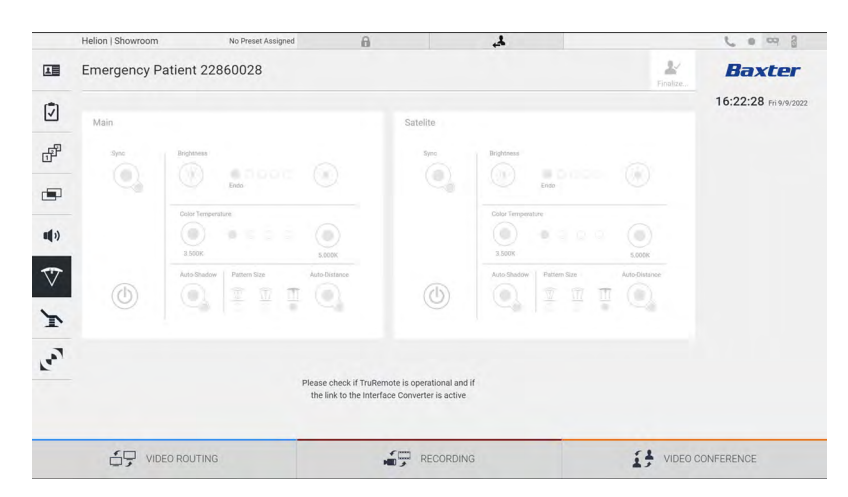

Helion Video Yönetim Sistemi, grafik arayüz aracılığıyla ışık kontrol konsolunun çoğaltılması sayesinde Baxter ameliyat ışıklarını kontrol etme seçeneğini (bkz. Bölüm 3.10.1) garanti eder. Görüntü, dokunmatik ekran cihazından erişilebilen işlevleri gösterir. Bu işlevler şunlardır:

- Işık açma/kapama
- Senkronize işlev etkinleştirme (2 ışık senkronizasyonu)
- Işık parlaklık seviyesi ayarı
- lşık renk sıcaklığı ayarı
- Odak ayarı (otomatik işlev de etkinleştirilebilir)\*
- Işık huzmesi boyutu\*
- Gölge ayarı (otomatik işlev de etkinleştirilebilir)\*
- \* işlev monte edilen ışık modeline bağlı olarak değişiklik gösterebilir.

#### 5.7.7 Ortam kontrol paneli yönetimi

Yan menüde, ameliyat odası kontrol paneli yönetim ekranına erişmek için Simgesine basın.

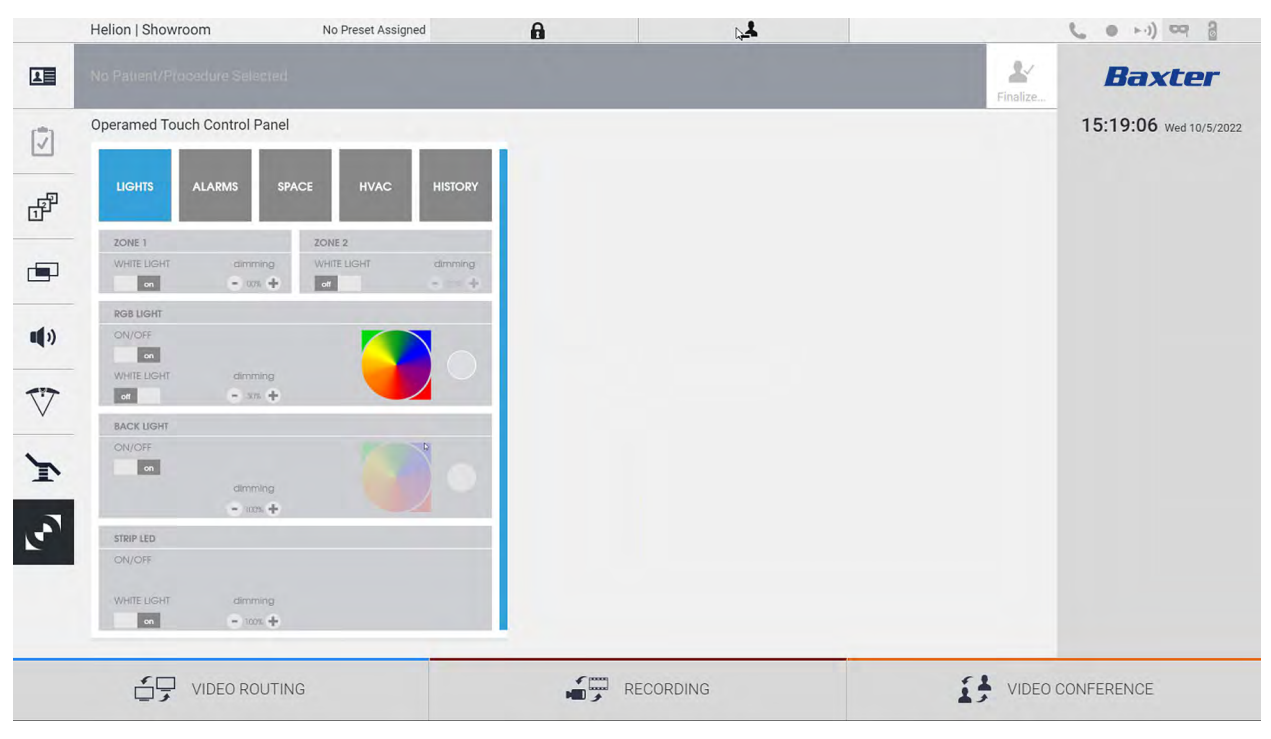

Kontrol paneli yönetim ekranı sadece ameliyat odasında Operamed cihazları mevcutsa kullanılabilir.

Videomed S.r.l.'ye ait Helion Video Yönetim Sistemi sadece Operamed kontrol panellerinin ilişkilendirilmesine imkan sağlar.

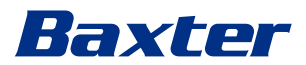

## 5.8

# "Lock with PIN" (PIN ile Kilitle) işlevi

Helion Video Yönetim Sistemi bir PIN kullanılarak dokunmatik ekranı kilitlemek için bir Kilitleme işlevi içerir.

Dokunmatik ekranı kilitlemek için, aşağıdaki şekilde ilerleyin:

| Adım                      |                                                                                                    | Görüntü                                                                                                    |         |
|---------------------------|----------------------------------------------------------------------------------------------------|----------------------------------------------------------------------------------------------------|---------|
| 1. Ek<br>ba               | kranı kilitlemek için 🔒 öğesine<br>asın.                                                                         | Helon (Demo QR       No Prest Assigned       Image: Control of the second of the second of th | 22<br>/ |
| 2. Do<br>içi<br>tu<br>gir | okunmatik ekranın kilidini açmak<br>in görüntüde vurgulanan sayısal<br>ış takımını kullanarak PIN kodunu<br>rin. | <b>Baxter</b><br>Ler Ver under Auflich<br>1 2 3<br>4 5 6<br>7 8 9<br>0                                                                                                    |         |

# 5.9 "Login" (Giriş Yap) işlevi

Helion Video Yönetim Sistemi, kullanıcı erişimini yönetmek için bir Giriş Yap/Çıkış Yap işlevi içerir. Giriş Yap işlevi sistem başlatmada veya yalnızca bir Çıkış Yap işleminden sonra varsayılan olarak etkin olacak şekilde ayarlanabilir. Giriş Yap ekranı, sisteme erişmek amacıyla Kullanıcı Adı ve Şifre olmak üzere 2 zorunlu alanın doldurulmasını gerektirir.

| Helion   Showroom |         |     |  |
|-------------------|---------|-----|--|
|                   | Bax     | ter |  |
|                   | Garande |     |  |
|                   | →] Log  | jin |  |
|                   |         |     |  |

Doğru kimlik bilgileri girildikten sonra sistem, başlangıçtaki Helion grafik arayüzünü (Video Yönlendirmesi arayüzü) gösterecektir.

Çıkış yapmak ve tekrar kimlik bilgileri ekranına yönlendirilmek için 🛃 simgesine basın.

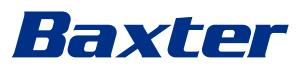

# Elektromanyetik uyumluluk

Sağlanan Helion Video Yönetim Sistemi, iletilen ve yayılan emisyonlardan etkilenen, Elektromanyetik Uyumluluk yönetmeliklerine tabi elektronik bileşenler içerir.

Emisyon değerleri, Elektromanyetik Uyumluluk Direktifine uygun bileşenler, uygun bağlantılar ve gerektiğinde filtre donanımlarının kullanımı sayesinde düzenleyici gerekliliklere uygundur.

Helion Video Yönetim Sistemi böylece Elektromanyetik Uyumluluk (EMC) Direktifine uygundur.

# 

Elektrik ekipmanında uygun olmayan bir şekilde gerçekleştirilen herhangi bir bakım faaliyeti veya bileşenlerin yanlış şekilde değiştirilmesi, kullanılan çözümlerin etkinliğini riske atabilir.

Helion ürünü, IEC 60601-1-2'ye (CISPR 11) göre A Sınıfı bir elektrikli tıbbi cihaz olup belirli bir elektromanyetik ortamda kullanıma uygundur. Müşteri ve/veya ürünün kullanıcısı bunun aşağıda açıklanan bir elektromanyetik ortamda kullanıldığından emin olmalıdır.

| Emisyon Testi                                             | Uyumluluk     | Elektromanyetik Ortam Kılavuzu                                                                                                    |
|-----------------------------------------------------------|---------------|----------------------------------------------------------------------------------------------------|
| Yayılan ve iletilen RF emisyonu<br>CISPR 11               | Grup 1        | Helion sadece dahili işleyişi için RF (radyo frekansı)<br>enerjisini kullanır. Bu nedenle RF emisyonları<br>oldukça düşüktür ve yakındaki elektronik cihazlarda<br>girişime neden olmamalıdır. |
|                                                           | A Sınıfı      | Helion, konut binaları ve doğrudan konut amaçları                                                                                                    |
| Harmonik emisyonlar<br>IEC 61000-3-2                      | Geçerli değil | için kullanılan binalara güç sağlayan kamuya ait<br>düşük gerilim güç kaynağı ağına bağlı olanlar<br>haricinde tüm binalarda kullanıma uygundur.                                               |
| Gerilim dalgalanmaları/titrek emisyonlar<br>IEC 61000-3-3 | Geçerli değil |                                                                                                    |

### Kılavuz ve üreticinin beyanı - Elektromanyetik bağışıklık

Ürün belirli bir elektromanyetik ortamda kullanıma uygundur. Müşteri ve/veya ürünün kullanıcısı bunun aşağıda açıklanan bir elektromanyetik ortamda kullanıldığından emin olmalıdır:

| BAĞIŞIKLIK testi                                               | IEC test seviyesi                                                       | Uyumluluk<br>seviyesi          | Elektromanyetik ortam – kılavuz                                                                                                    |
|----------------------------------------------------------------|-------------------------------------------------------------------------|--------------------------------|----------------------------------------------------------------------------------------------------|
| Elektrostatik boşalım<br>(ESD)<br>IEC 61000-4-2                | temas halinde ±8 kV<br>havada ±2, ±4, ±8,<br>±15 kV                     | IEC 60601-1-2<br>Test seviyesi | Zemin ahşap, beton veya seramik karolardan<br>yapılmış olmalıdır. Zemin sentetik materyal ile<br>kaplıysa bağıl nem en az %30 olmalıdır. Geçici<br>sinyal kaybı olasıdır (birkaç saniye). |
| Yayılan elektromanyetik<br>alanlar<br>IEC 61000-4-3            | 3 V/m<br>80 MHz ila 2,7 GHz                                             | IEC 60601-1-2<br>Test seviyesi | Taşınabilir ve mobil RF iletişimleri ekipmanı,<br>EUT'nin herhangi bir parçasının yakınında<br>kullanılmamalıdır. Buna kablolar da dahildir.<br>Minimum mesafe 30 cm.                     |
| Hızlı elektriksel geçici<br>olaylar (patlama)<br>IEC 61000-4-4 | güç hatları için ± 2 kV<br>>3 m olan giriş/çıkış<br>hatları için ± 1 kV | IEC 60601-1-2<br>Test seviyesi | Ana güç kalitesi tipik bir ticari ortam veya<br>hastane ortamınınki gibi olmalıdır.                                                                                                    |

| BAĞIŞIKLIK testi                                                                                           | IEC test seviyesi                                                                                                    | Uyumluluk<br>seviyesi          | Elektromanyetik ortam – kılavuz                                                                                                    |
|----------------------------------------------------------------------------------------------------|----------------------------------------------------------------------------------------------------|--------------------------------|----------------------------------------------------------------------------------------------------|
| Puls<br>IEC 61000-4-5                                                                                      | ±0,5, ±1 kV<br>diferansiyel mod<br>ortak modda ±0,5,<br>±1, ±2 kV                                                    | IEC 60601-1-2<br>Test seviyesi | Ana güç kalitesi tipik bir ticari ortam veya<br>hastane ortamınınki gibi olmalıdır.                                                                                                    |
| RF alanlarının neden<br>olduğu iletilen<br>bozulmalar<br>IEC 61000-4-6                                     | 3 V<br>150 kHz ila 80 MHz<br>6V<br>ISM frekansları                                                                   | IEC 60601-1-2<br>Test seviyesi | Taşınabilir ve mobil RF iletişimleri ekipmanı,<br>EUT'nin herhangi bir parçasının yakınında<br>kullanılmamalıdır. Buna kablolar da dahildir.<br>Minimum mesafe 30 cm.                                                                                                    |
| Ağ frekansı manyetik<br>alanı (50/60 Hz)<br>IEC 61000-4-8                                                  | 30 A/m                                                                                                    | IEC 60601-1-2<br>Test seviyesi | Güç frekanslı manyetik alanları tipik bir ticari<br>ortam veya hastane ortamında tipik bir<br>konumun karakteristik seviyelerine sahip<br>olmalıdır.                                                                                                    |
| Güç girişi hatlarında<br>gerilim düşmeleri, kısa<br>kesintiler ve gerilim<br>değişmeleri<br>IEC 61000-4-11 | 10 ms – 0°, 45°, 90°,<br>135°, 180°'de %0.<br>225°, 270°, 315°<br>20 ms – 0°'de %0<br>500 ms – 0°'de %70<br>5 s – %0 | IEC 60601-1-2<br>Test seviyesi | Ana gerilim kalitesi tipik bir ticari ortam veya<br>hastane ortamındaki gibi olmalıdır. Cihazın<br>kullanıcısı, ana güç kaynağı kesildiğinde dahi<br>cihazın çalışmaya devam etmesini istiyorsa bu<br>durumda cihaza bir kesintisiz güç kaynağı (UPS)<br>veya piller ile güç verilmesi önerilir. |

## Kılavuz ve üreticinin beyanı - Aralık ve frekans seviyesi: RF kablosuz iletişim ekipmanı

| Test frekansı (MHz) | Modülasyon                       | Minimum BAĞIŞIKLIK<br>seviyesi (V/m) | Geçerli BAĞIŞIKLIK<br>seviyesi (V/m) |
|---------------------|----------------------------------|--------------------------------------|--------------------------------------|
| 385                 | ** Puls modülasyonu: 18 Hz       | 27                                   | 27                                   |
| 450                 | 🛛 * FM + 5 Hz sapma: 1 kHz sinüs | 28                                   | 28                                   |
|                     | 🗷 ** Puls modülasyonu: 18 Hz     |                                      |                                      |
| 710                 | ** Puls modülasyonu: 217 Hz      | 9                                    | 9                                    |
| 745                 |                                  |                                      |                                      |
| 780                 |                                  |                                      |                                      |
| 810                 | ** Puls modülasyonu: 18 Hz       | 28                                   | 28                                   |
| 870                 |                                  |                                      |                                      |
| 930                 |                                  |                                      |                                      |
| 1720                | ** Puls modülasyonu: 217 Hz      | 28                                   | 28                                   |
| 1845                |                                  |                                      |                                      |
| 1970                |                                  |                                      |                                      |
| 2450                | ** Puls modülasyonu: 217 Hz      | 28                                   | 28                                   |
| 5240                | ** Puls modülasyonu: 217 Hz      | 9                                    | 9                                    |
| 5500                |                                  |                                      |                                      |
| 5785                |                                  |                                      |                                      |

| Test frekansı (KHz) | Modülasyon                | Minimum BAĞIŞIKLIK<br>seviyesi (A/m) | Uygulanan BAĞIŞIKLIK<br>seviyesi (A/m) |  |  |
|---------------------|---------------------------|--------------------------------------|----------------------------------------|--|--|
| 134,2               | Puls modülasyonu: 2,1 kHz | 65                                   | 65                                     |  |  |
| 13560               | Puls modülasyonu: 50 kHz  | 7,5                                  | 7,5                                    |  |  |

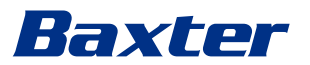

7

# İmha talimatları

Artık kullanılmayan elektrikli ekipman normal kentsel atık olarak atılmamalıdır. Bu ekipmanda bulunan maddeler ve malzemeler uygun bir şekilde ayrı olarak atılmalıdır. Böylece bu madde ve malzemeler yeni ürünlerin üretimi için geri dönüştürülebilir. Videomed S.r.l., tüm Videomed S.r.l. ürünleri için bir atık toplama ve çevresel olarak sürdürülebilir imha hizmeti sunar.

Geri dönüşüm ve imha operatör için ek masraf olmadan Videomed S.r.l. tarafından gerçekleştirilir.

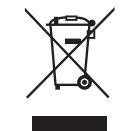

Kullanımdan kaldırılan cihazların gönderimiyle ilgili bilgilendirmek için +39 049 9819113 numarasını arayın.

Ürünlerin geri dönüşümü ve imhasına ilişkin herhangi bir şüpheyi gidermek için her zaman yardım alabilirsiniz.

Elektrikli ve elektronik ekipman atığı Ülkede yürürlükte olan yasalar ve yönetmeliklere göre atılmalıdır.

## Yüksek Önem Arz Eden Maddeler (SVHC)

1907/2006 sayılı REACH yönetmeliğinin (EC) 33. Maddesi uyarınca ürünler, kütle yüzdesi 0,1'i aşan konsantrasyonlarda bildirilmesi gereken bileşenler içerebilir. Etkilenen bileşenlerin bir listesi talep üzerine Videomed S.r.l. tarafından sağlanacaktır. Bu liste aynı zamanda hillrom.com adresinde çevrim içi olarak da görüntülenebilir.

# 9 Ek I - Kısa kılavuz

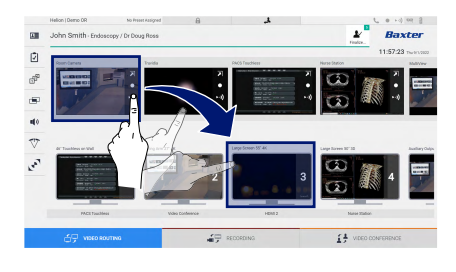

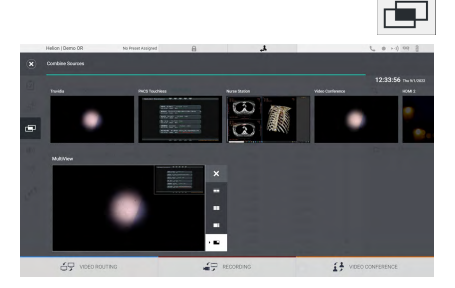

#### Video Yönlendirmesi

Bir monitöre bir video sinyali yollamak için ilgili görüntüyü mevcut kaynak listesinden sürükleyin ve etkin monitörlerden birine bırakın. Yollanan video sinyalinin Ön İzlemesi ilgili monitör simgesinde görüntülenecek ve belirli aralıklarla güncellenecektir.

Sinyali bir monitörden kaldırmak için Monitör Listesinden sinyali seçin ve x öğesine basın.

#### Çoklu Görünüm

Çoklu Görünüm kısmında, Kaynak Listesinde bulunanlar arasından 2 ila 4 görüntünün bir birleşimini oluşturmak mümkündür.

PiP, PaP, PoP ve Dörtlü Görünüm kısmından istenen düzeni seçin. Ardından, her seferinde bir görüntü olmak üzere görüntüleri kaynaklara sürükleyerek ve ilgili kutulara bırakarak bu düzeni doldurma işlemine geçin.

Bir çerçeveden bir görüntüyü kaldırmak için seçildikten sonra çerçevenin sağ üst kısmında görünen × öğesine basın. Kılavuz ayarlandıktan sonra ilgili mavi simgeye basarak Video Yönlendirmesi kısmına geri dönün.

#### PTZ kamera kontrolü

Canlı Ön İzlemeyi açmak için Oda Kamerası Ön İzlemesinde **N** simgesine basın. Kameranın kontrol edilmesi için düğmeler görünecektir. Sistem, kameranın konumu ve yaklaştırma seviyesini değiştirmenize imkan sağlar.

#### Kayda Alma

Bir video veya fotoğrafı kaydetmek için bir hastayı uygun kısımda seçin/ ekleyin.

#### Hasta verisi

Önceden oluşturulan hasta listesi ana ekranda görüntülenir. Yeni bir hasta eklemek için sağ taraftaki seçeneklerden birini seçin:

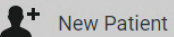

Manuel olarak ekleme

Yeni hastaya ilişkin verileri girin (\* ile işaretli alanlar zorunludur).

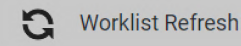

#### Çalışma Listesine erişme

Otomatik modda hasta listesini indirmek için Worklist Refresh (Çalışma Listesini Yenile) öğesine basın.

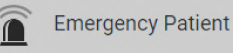

Acil bir hastanın eklenmesi

Bu seçeneği kullanarak Emergency Patient (Acil Hasta) adlı rastgele bir kimlik ismiyle bir çalışma oluşturmak mümkündür.

| 14e        | Helion (Demo DR |                    | No Projet Appgred                                                                                                    |                     | ٨         |               |                      |      | C 0 -0 00 3         |
|------------|-----------------|--------------------|----------------------------------------------------------------------------------------------------|---------------------|-----------|---------------|----------------------|------|---------------------|
| Je         | ohn Smit        | h · Endoscopy /    | Dr Doug Ross                                                                                                    |                     |           |               |                      | 2    | Baxte               |
| Precedures |                 | recedures          | Worklast                                                                                                    |                     | 0.00      |               | expercy Pulsets Driv |      | 12:25:33 munt       |
| L          | ocal Saved :    | Pudies: 24         |                                                                                                    |                     |           |               |                      |      |                     |
| 6          | . Ann Mar.      | Dady Date          | Patient D                                                                                                    | Need                | Procedure | Cute of Brit- | Cri .                |      | New Paseet          |
|            | 0000001706      | 1/16/2022 06:50:08 | pi092342                                                                                                    | Ceneric Patient 35  | CUPPE     | 3,16,1800     | м.                   |      | a Energency Pade    |
|            | w 00085179      | 1/14/2022 08:50:08 | pidP2953                                                                                                    | Generic Patient 11. | COPPE     | 7/16/1900     | -                    |      |                     |
|            |                 | 312312021 14 02 10 | 123496799                                                                                                    | John Smith          | Endeacopy | 2/5/1983      | 54                   | - 14 | Q Worklast Rathooth |
|            | 0000000996      | 514/2019 1135:00   | parenzo                                                                                                    | Cenetic Pallerti 72 | CIPNE     | 2/16/1980     | м                    | - 10 |                     |
|            |                 | 015/2018 11 56/42  | Speciel and the second second s | anevrix             |           |               | м                    | 12   |                     |
|            |                 | 015/2018 11:55:34  | speltybrid                                                                                                    | HIDRO               |           | 5/22/2000     | 54                   | 2    |                     |
|            |                 | 3/15/29/8 11:53:57 | to centra                                                                                                    | CEREBROK            |           |               | м                    | - 14 |                     |
|            | a 00080001      |                    | pidPR111                                                                                                    | Genetic Patient 37  |           | 7,16,1980     | м                    | -10  |                     |
|            | 00000908        |                    | pidP0815                                                                                                    | Centeric Patient 41 |           | 3161800       | м                    | 5    |                     |
|            | w 00096228      |                    | pidP5821                                                                                                    | Generic Patient 24  |           | 2161900       | м                    | - 99 |                     |
|            | 00080917        |                    | p407533                                                                                                    | Generic Patient 37  |           | 2/16/1980     | м                    |      |                     |
|            | 00000917        |                    | paircess                                                                                                    | Cenetic Palaett 37  |           | 7116/1980     | м                    |      |                     |
|            | # 000005174     |                    | pieress                                                                                                    | Canadic Patient 11  |           | 2161980       | M                    |      |                     |

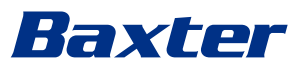

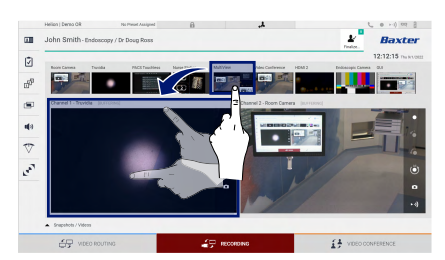

#### Kayda alınacak sinyallerin seçimi

Temel kayda alma işlevlerini etkinleştirmek için istenen kaynağı Kayda Alma Kanalı kutucuğuna sürükleyin:

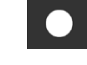

## Kayda almayı başlatma/durdurma

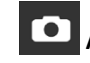

# • Anlık yakalama

Hasta kaydını kapatmak ve dosyaları dışa aktarmak için 🔝 ve ardından

öğelerine (veya yazdırma işlevi etkin değilse yalnızca 📰 öğesine) basın. Dışa aktarılacak unsurları seçin, seçilen verileri dışa aktarın

👤 Send , silin 🔟 Delete veya dışa aktarmayı seçin ve ardından hastayı hasta listesinden silin 上 Send & Remove All

Bu sayfa kasten boş bırakılmıştır.

Bu sayfa kasten boş bırakılmıştır.

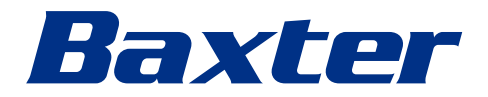